# cisco.

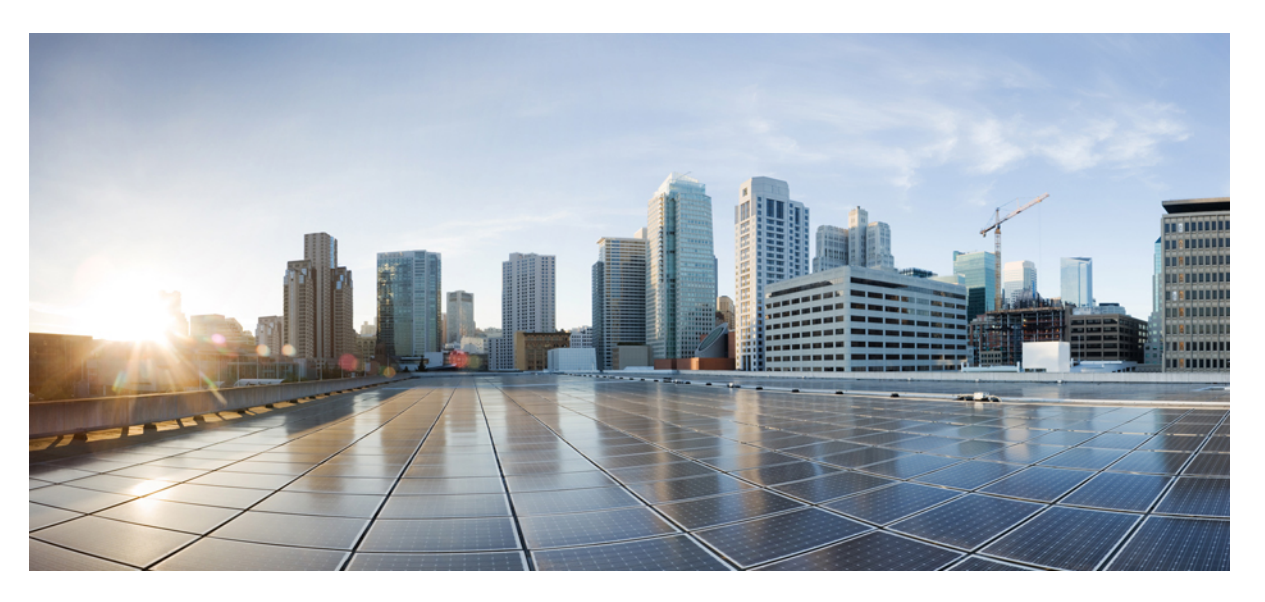

### **Reporting Guide for Cisco Unified Customer Voice Portal, Release** 12.6(2)

First Published: 2023-04-28 Last Modified: 2023-04-28

### **Americas Headquarters**

Cisco Systems, Inc. 170 West Tasman Drive San Jose, CA 95134-1706 USA http://www.cisco.com Tel: 408 526-4000 800 553-NETS (6387) Fax: 408 527-0883 THE SPECIFICATIONS AND INFORMATION REGARDING THE PRODUCTS IN THIS MANUAL ARE SUBJECT TO CHANGE WITHOUT NOTICE. ALL STATEMENTS, INFORMATION, AND RECOMMENDATIONS IN THIS MANUAL ARE BELIEVED TO BE ACCURATE BUT ARE PRESENTED WITHOUT WARRANTY OF ANY KIND, EXPRESS OR IMPLIED. USERS MUST TAKE FULL RESPONSIBILITY FOR THEIR APPLICATION OF ANY PRODUCTS.

THE SOFTWARE LICENSE AND LIMITED WARRANTY FOR THE ACCOMPANYING PRODUCT ARE SET FORTH IN THE INFORMATION PACKET THAT SHIPPED WITH THE PRODUCT AND ARE INCORPORATED HEREIN BY THIS REFERENCE. IF YOU ARE UNABLE TO LOCATE THE SOFTWARE LICENSE OR LIMITED WARRANTY, CONTACT YOUR CISCO REPRESENTATIVE FOR A COPY.

The Cisco implementation of TCP header compression is an adaptation of a program developed by the University of California, Berkeley (UCB) as part of UCB's public domain version of the UNIX operating system. All rights reserved. Copyright © 1981, Regents of the University of California.

NOTWITHSTANDING ANY OTHER WARRANTY HEREIN, ALL DOCUMENT FILES AND SOFTWARE OF THESE SUPPLIERS ARE PROVIDED "AS IS" WITH ALL FAULTS. CISCO AND THE ABOVE-NAMED SUPPLIERS DISCLAIM ALL WARRANTIES, EXPRESSED OR IMPLIED, INCLUDING, WITHOUT LIMITATION, THOSE OF MERCHANTABILITY, FITNESS FOR A PARTICULAR PURPOSE AND NONINFRINGEMENT OR ARISING FROM A COURSE OF DEALING, USAGE, OR TRADE PRACTICE.

IN NO EVENT SHALL CISCO OR ITS SUPPLIERS BE LIABLE FOR ANY INDIRECT, SPECIAL, CONSEQUENTIAL, OR INCIDENTAL DAMAGES, INCLUDING, WITHOUT LIMITATION, LOST PROFITS OR LOSS OR DAMAGE TO DATA ARISING OUT OF THE USE OR INABILITY TO USE THIS MANUAL, EVEN IF CISCO OR ITS SUPPLIERS HAVE BEEN ADVISED OF THE POSSIBILITY OF SUCH DAMAGES.

Any Internet Protocol (IP) addresses and phone numbers used in this document are not intended to be actual addresses and phone numbers. Any examples, command display output, network topology diagrams, and other figures included in the document are shown for illustrative purposes only. Any use of actual IP addresses or phone numbers in illustrative content is unintentional and coincidental.

All printed copies and duplicate soft copies of this document are considered uncontrolled. See the current online version for the latest version.

Cisco has more than 200 offices worldwide. Addresses and phone numbers are listed on the Cisco website at www.cisco.com/go/offices.

Cisco and the Cisco logo are trademarks or registered trademarks of Cisco and/or its affiliates in the U.S. and other countries. To view a list of Cisco trademarks, go to this URL: https://www.cisco.com/c/en/us/about/legal/trademarks.html. Third-party trademarks mentioned are the property of their respective owners. The use of the word partner does not imply a partnership relationship between Cisco and any other company. (1721R)

© 1994-2023 Cisco Systems, Inc. All rights reserved.

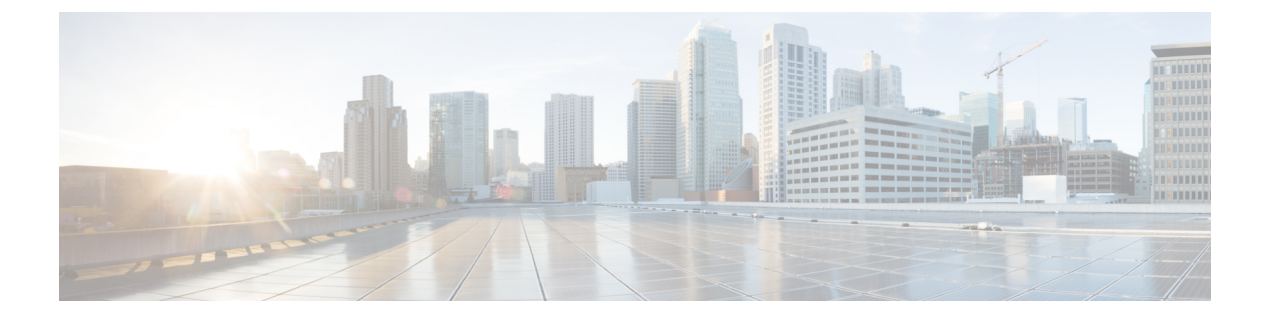

### **Preface**

- Change History, on page iii
- About this Guide, on page iii
- Audience, on page iii
- Related Documents, on page iv
- · Communications, Services, and Additional Information, on page iv
- Documentation Feedback, on page iv

### **Change History**

| Change                                          | See | Date       |
|-------------------------------------------------|-----|------------|
| Initial release of document for release 12.6(2) |     | April 2023 |

### **About this Guide**

The Reporting Guide for Cisco Unified Customer Voice Portal provides the following information:

- Reporting service and reporting architecture.
- Cisco Unified Intelligence Center Reporting application and its various functions.
- Unified CVP templates for reporting.
- Database schema and database management.
- Guidelines for reporting.

### Audience

This guide is intended for managers, Unified CVP system managers, Cisco Unified Intelligent Contact Management Enterprise (Unified ICME)/ Cisco Unified Intelligent Management Hosted (Unified ICMH) system managers, VoIP technical experts, and IVR application developers.

### **Related Documents**

Unified CVP provides the following reporting related documentation:

- Administration Guide for Cisco Unified Customer Voice Portal
- Solution Design Guide for Cisco Unified Contact Center Enterprise
- Feature Guide Writing Scripts for Unified Customer Voice Portal
- Operations Guide for Cisco Unified Customer Voice Portal

### **Communications, Services, and Additional Information**

- To receive timely, relevant information from Cisco, sign up at Cisco Profile Manager.
- To get the business impact you're looking for with the technologies that matter, visit Cisco Services.
- To submit a service request, visit Cisco Support.
- To discover and browse secure, validated enterprise-class apps, products, solutions and services, visit Cisco Marketplace.
- To obtain general networking, training, and certification titles, visit Cisco Press.
- To find warranty information for a specific product or product family, access Cisco Warranty Finder.

#### **Cisco Bug Search Tool**

Cisco Bug Search Tool (BST) is a web-based tool that acts as a gateway to the Cisco bug tracking system that maintains a comprehensive list of defects and vulnerabilities in Cisco products and software. BST provides you with detailed defect information about your products and software.

### **Documentation Feedback**

Provide your comments about this document to: mailto:contactcenterproducts\_docfeedback@cisco.com.

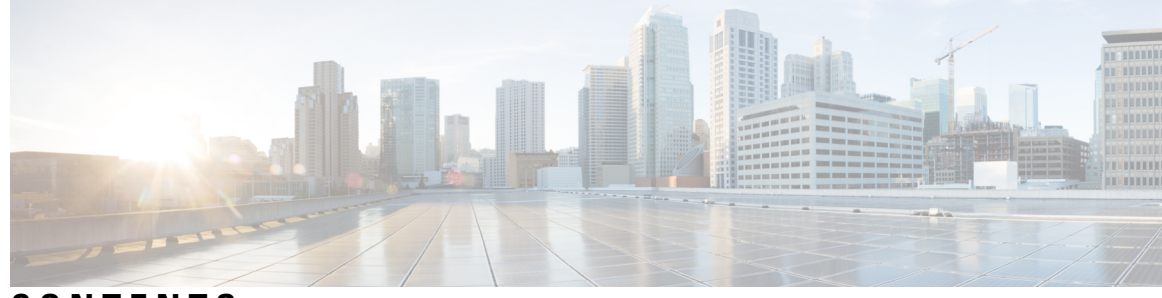

### CONTENTS

| P R E F A C E | Preface iii<br>Change History iii<br>About this Guide iii<br>Audience iii<br>Related Documents iv<br>Communications, Services, and Additional Information iv |
|---------------|----------------------------------------------------------------------------------------------------|
|               | Documentation Feedback iv                                                                                                    |
| CHAPTER 1     | Reporting Server 1                                                                                                    |
|               | Reporting Service 1                                                                                                    |
|               | Reporting Architecture 1                                                                                                    |
|               | Cisco Unified Customer Voice Portal Reporting Server Deployment Options and Sizing 3                                                                         |
|               | Cisco Unified Customer Voice Portal Reporting Server Installation and Upgrade 3                                                                              |
|               | Cisco Unified Customer Voice Portal Reporting Server Setup 3                                                                                                 |
|               | Database Maintenance 4                                                                                                    |
| CHAPTER 2     | Cisco Unified Intelligence Center Reporting Application 5                                                                                                    |
|               | Cisco Unified Intelligence Center Installation and Setup 5                                                                                                   |
|               | Access Administration Console 6                                                                                                    |
|               | Sign In to Cisco Unified Intelligence Center Reporting Interface 7                                                                                           |
|               | Create Reporting Users 7                                                                                                    |
|               | Create Superusers 8                                                                                                    |
|               | Create Reporting Users through OAMP 8                                                                                                    |
|               | Configure Active Directory Settings 8                                                                                                    |
|               | Cisco Unified Customer Voice Protocol Reporting User Role Additions 12                                                                                       |
|               | Create Data Source 12                                                                                                    |

Obtain Cisco Unified Customer Voice Portal Report Templates 14 Import Reports 14 Imported Cisco Unified Customer Voice Protocol Report Templates 15 Export Reports and Folders 15 Basic Cisco Unified Intelligence Center Reporting Concepts 17 Generate and Manage Reports 18 Overview 18 Stock Reports 18 Report Actions 19 Add Template Help 23 Report Filters 23 Filter Types 23 Date & Time 24 Key Criteria 25 Field Filters 25 Report Types 27 Historical and Real Time Reports 29 Live Data Reports 29 Manage Reports 30 Create Reports 30 Report Views 30 Report Thresholds 34 Run Report 36 Report Actions - Run Mode 36 Group By 38 Cisco Unified Intelligence Center Reporting User Roles 39 Users in the Administration Console 41 Super Users 41 System Application User 41 System Administration User 42

CHAPTER 3

Cisco Unified Customer Voice Portal Templates for Cisco Unified Intelligence Center 43 Application Summary Reports (15, Daily, and Weekly) 43 Call Report 44 Call Detail Report 46
Call Traffic Reports (15, Daily, and Weekly) 49
Call Traffic Charts 51
Current and Historical Callback Reports 51
Trunk Group Utilization Report 53

#### CHAPTER 4 Database Schema 55

About Database Schema 55 Data Model Diagram 56 Keys 59 Unified Customer Voice Portal Reporting Data Model 59 DateTime Columns 59 Informix Dates and Times 60 Dates 60 DateTimes 61 Intervals 61 SIP Calls 62 Sample Query and SIP Calls 62 Trunk Utilization 62 Sample Queries, Trunk Utilization 62 Cisco Unified Customer Voice Portal Database Tables 63 Call Tables 63 Call Table 64 CallEvent Table 65 CallICMInfo Table 67 VXML Tables 69 VXMLCustomContent Table 70 VXMLElement Table 71 VXMLElementDetail Table 72 VXMLElementFlag Table 73 VXMLError Table 73 VXMLHotEvent Table 74 VXMLHotLink Table **75** VXMLSession Table **76** 

VXMLSessionVariable Table 77 VXMLVoiceInteractDetail Table 79 Summary / Aggregate Tables 79 ApplicationSummary\_15 Table 81 ApplicationSummary\_Daily Table 81 ApplicationSummary\_Weekly Table 82 ApplicationSummary\_Monthly Table 83 Call\_15 Table 84 Call Daily Table 84 Call Weekly Table 85 Call\_Monthly Table 86 Lookup and Reference Tables 87 ActionTypeRef Table 87 CallTypeRef Table 88 CauseRef Table 88 Device Table 91 ElementtypeRef Table 91 EventTypeRef Table 92 OutgoingECCVariable Table 93 OueueRef Table 94 Resource Table 95 ResultRef Table 95 SubSystemTypeRef Table 96 TransferTypeRef Table 96 Usage Table 96 UserInputModeRef Table 97 VarDataTypeRef Table 97 VoiceActionTypeRef Table 98 Courtesy CallBack Tables 98 CallBack Table 99 CallBackEvent Table 101 CallBackQueue Table 102

CHAPTER 5 Database Management 105

Passwords 105 Database Users 106 Database Administrator 106 Application User 106 Reporting User 106 Data Categories and Data Retention 107 Default Data Retention for Data Categories 107 Database Purge 107 Schedule Purges 108 Nightly and Midday Purges 108 Emergency Purge 109 Guidelines for Purge 109 Database Backup 110 Backup and Purge Retries 112 Database Recovery 112 Failure and Restoration 113

#### CHAPTER 6 Reporting Guidelines 115

Reporting Server Instance 115 Allow Only Reporting Users to Query Database 115 Accurate Time Stamps for Reporting and Logging 116 CPU-Intensive Reports 116 Database Backup and Recovery 116 Database Retention Settings 116 Data Security 116 Database Sizing Issues 117 Report Data Filtering Before Database Storage 117 Inclusive and Exclusive VXML Filters for Reporting 117 Inclusive and Exclusive Filter Configuration 117 VXML Inclusive and Exclusive Filter Rules 118 VXML Filter Wildcard Matching Example 119 Inclusive and Exclusive VXML Filters for Reporting Example 120 Informix, Operating System Time, and Local Time 121 Cisco Unified Customer Voice Portal and SQL Server Data Joining 121 Reporting Password Policy Adherence 121

Purge and Backup Database Maintenance Tasks 121

Reporting Isolation Level 122

Timestamp Synchronization 122

Writing Efficient SQL Queries When Creating Reports 122

Zero Duration Calls and Writing Reports 123

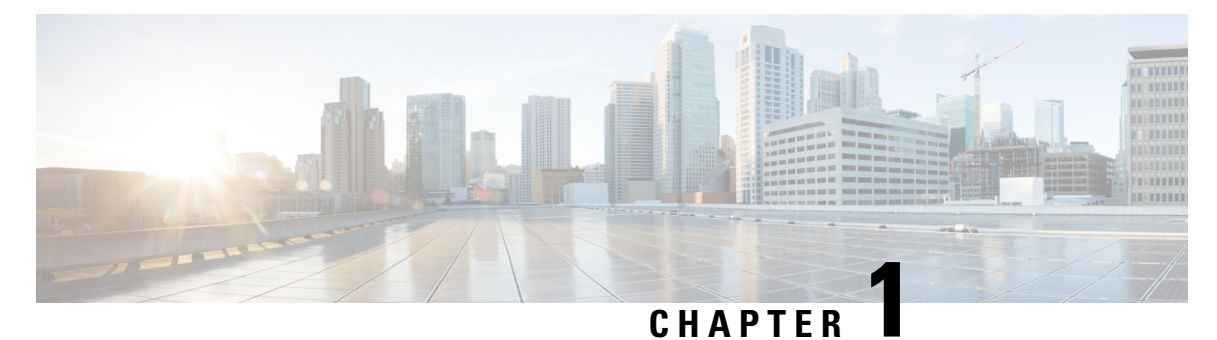

### **Reporting Server**

- Reporting Service, on page 1
- Reporting Architecture, on page 1
- Cisco Unified Customer Voice Portal Reporting Server Deployment Options and Sizing, on page 3
- Cisco Unified Customer Voice Portal Reporting Server Installation and Upgrade, on page 3
- Cisco Unified Customer Voice Portal Reporting Server Setup, on page 3
- Database Maintenance, on page 4

### **Reporting Service**

Reporting is an optional component for Cisco Unified Customer Voice Portal (CVP) installation.

Select **Reporting** during the installation process to install the Reporting Server, which is comprised of the reporting service and the reporting database.

The reporting service receives reporting data from the Interactive Voice Response (IVR) service, the Session Initiation Protocol (SIP) service (if used), and the VoiceXML (VXML) server and transforms and writes this data to the Informix reporting database to provide historical reporting in a call center environment.

Reporting data includes summary information about call activity, which assists call center managers in reviewing and managing daily operations. It can also include operational detail data for various IVR applications.

### **Reporting Architecture**

The following diagram shows the Unified CVP architecture. For clarity, the diagram separates the reporting service and the database.

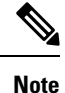

The connection of the Operations Console to the call server through an OAMP Resource Manager (ORM) is simply indicative, because the ORM is invisible to the end user. An ORM is co-located with each managed Unified CVP component, and the Operations Console is connected to each component.

#### Figure 1: CVP Architecture

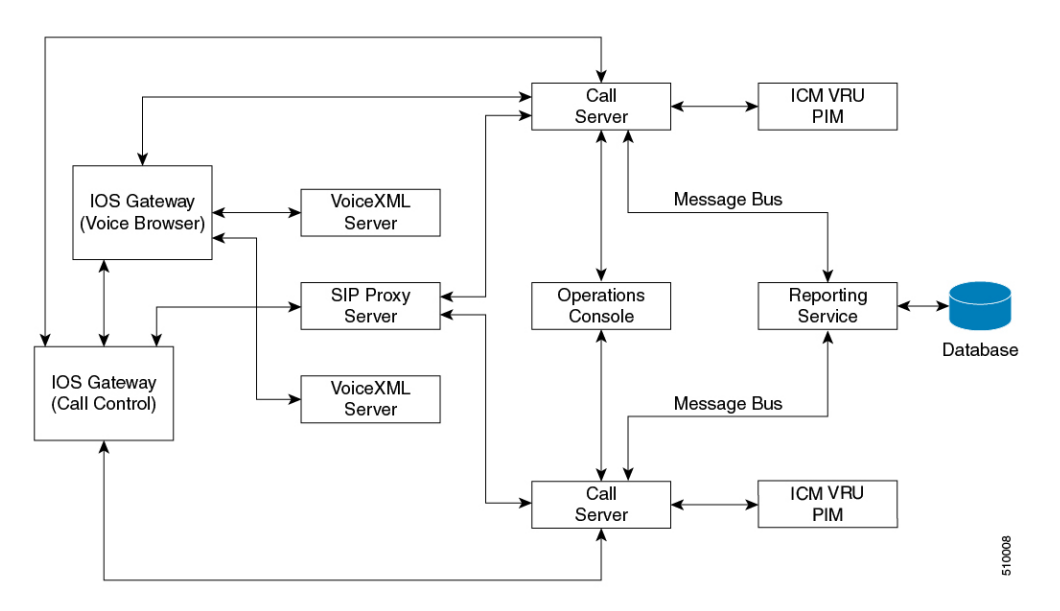

The call server uses a central messaging bus to allow each service to communicate.

The reporting service connects to the message bus through either an in-process plug-in or an out-of-process plug-in, depending on whether the reporting service resides in the same Java Virtual Machine (JVM) with the message bus system.

The service listens to all messages passing through the message bus and captures both call-state change messages sent from Call Server or reporting messages sent from the Reporting Server.

The reporting service then parses those messages, converts them into batches of applicable Structured Query language (SQL) statements, and runs them into an SQL database using the Java Database Connectivity (JDBC) Application provisioning interface (API).

The reporting service can also receive and process Unified CVP messages related to Unified CVP system administrative tasks, such as turning on or off debugging and querying statistics. As the Figure 1 shows, the reporting service can be shared by multiple Call Servers that belong to the same Unified CVP deployment.

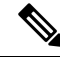

**Note** A deployment needs only one reporting server. During temporary database outages, messages are buffered to file and are inserted into the database after the database comes back on line. The amount of time that messages can be buffered depends on the system throughput. See Reporting User.

If your environment uses more than one reporting server, be aware that:

- Each Call Server and each VXML Server can be associated with only one reporting server.
- Reports cannot span multiple Informix databases.

Although Unified CVP does not have a built-in reporting engine, its installation includes reporting templates designed for use with the Unified Intelligence Center (Unified IC) reporting application. You can import these templates into Unified IC and run them from the Unified IC interface.

### **Cisco Unified Customer Voice Portal Reporting Server Deployment Options and Sizing**

You can find the Unified CVP reporting solution deployment options, together with related sizing requirements in the *Solution Design Guide for Cisco Unified Contact Center Enterprise* at https://www.cisco.com/c/en/us/support/customer-collaboration/unified-contact-center-enterprise/products-implementation-design-guides-list.html.

### **Cisco Unified Customer Voice Portal Reporting Server** Installation and Upgrade

Explanations and procedures regarding the installation and upgrade of the Unified CVP reporting server are documented in the Installation and Upgrade Guide for Cisco Unified Customer Voice Portal.

Topics in the Installation and Upgrade guide include:

- Installing the reporting component
- · Specifying the reporting password
- · Excluding the reporting server from anti-virus software port blocking
- · Upgrading the reporting server
- · Adding reporting capability to the VXML Server
- · Backing up and purging of the reporting database

### **Cisco Unified Customer Voice Portal Reporting Server Setup**

You can find explanations and procedures regarding the configuration and maintenance of the Unified CVP Reporting server in the Administration Guide for Cisco Unified Customer Voice Portal and in the Configuration Guide for Cisco Unified Customer Voice Portal.

Topics in the operations console help and in the Configuration guide include:

- Reporting server statistics
- Adding a reporting server
- · Editing a reporting server
- Deleting a reporting server
- Finding a reporting server
- Configuring a VoiceXML server for reporting (adding and editing)
- Applying inclusive and exclusive VoiceXML filters for reporting
- Transferring a file to multiple devices

### **Database Maintenance**

Through the Operations Console, Unified CVP provides access to database maintenance and enables you to perform administrative tasks such as backups and purges.

See Configuration Guide for Cisco Unified Customer Voice Portal for details on database operations.

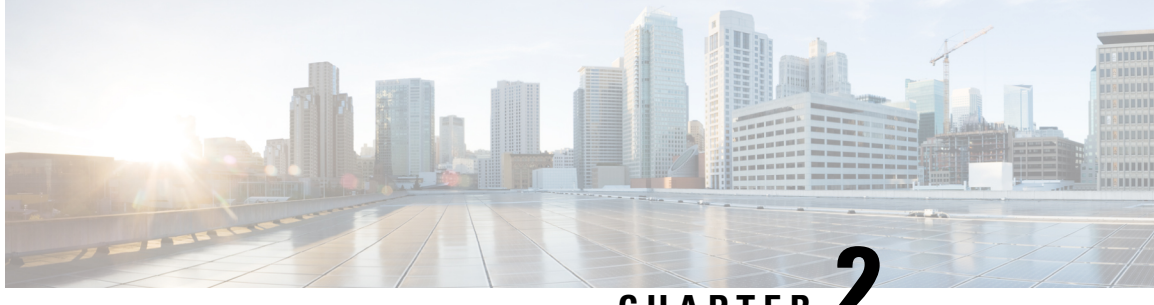

CHAPTER

## **Cisco Unified Intelligence Center Reporting** Application

- Cisco Unified Intelligence Center Installation and Setup, on page 5
- Access Administration Console, on page 6
- Sign In to Cisco Unified Intelligence Center Reporting Interface, on page 7
- Create Reporting Users, on page 7
- Cisco Unified Customer Voice Protocol Reporting User Role Additions, on page 12
- Create Data Source, on page 12
- Obtain Cisco Unified Customer Voice Portal Report Templates, on page 14
- Import Reports, on page 14
- Imported Cisco Unified Customer Voice Protocol Report Templates, on page 15
- Export Reports and Folders, on page 15
- Basic Cisco Unified Intelligence Center Reporting Concepts, on page 17
- Generate and Manage Reports, on page 18
- Cisco Unified Intelligence Center Reporting User Roles, on page 39
- Users in the Administration Console, on page 41

### **Cisco Unified Intelligence Center Installation and Setup**

Who can install and set up Unified Intelligence Center: any user in your organization.

Unified Intelligence Center is installed by DVD media on a Cisco Unified Voice Operating System (VOS) platform. VOS is an appliance or *closed box* model and does not support navigation into, or manipulation of, the file system.

Unified Intelligence Center can be installed as a standalone server or as a cluster of a maximum of eight server nodes. Unified Intelligence Center consists of one mandatory publisher node (called the Controller) and a maximum of seven subscriber nodes (called *Members*). The Controller node includes a Member; thus a deployment can consist of a Controller alone.

#### Figure 2: Unified IC Cluster

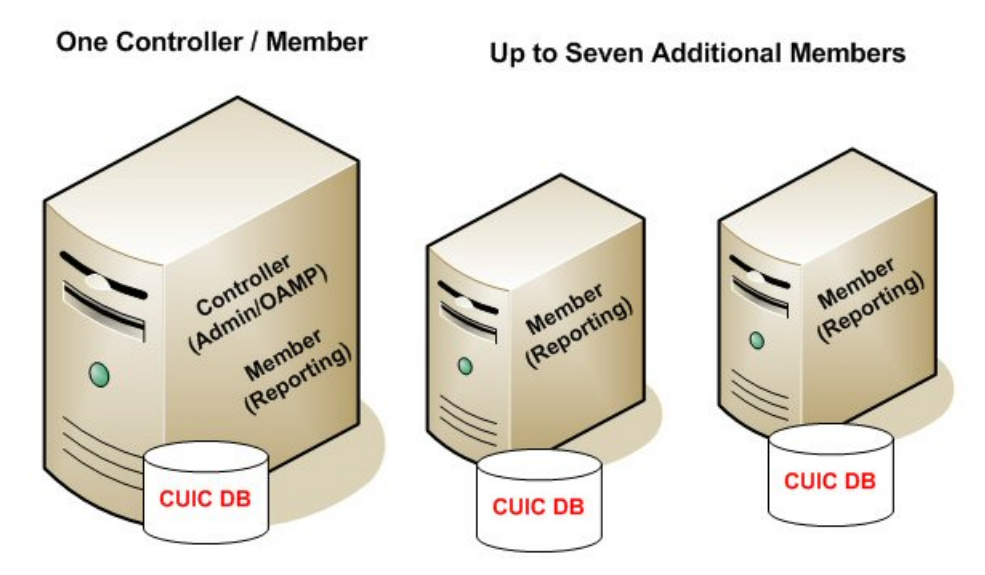

Unified Intelligence Center has two web interfaces:

The Administration application

The administration application is the **Operation Administration Maintenance and Provisioning** (OAMP) interface that provides application-level configuration for Unified Intelligence Center. This interface is offered on the Controller node only and is used by Unified Intelligence Center Super Users.

• The Unified Intelligence Center Reporting application

The Unified Intelligence Center reporting application is the interface for reporting users who can have various user roles pertinent to reporting.

You can find the installation instructions in the *Installation and Upgrade Guide for Cisco Unified Intelligence Center* located at https://www.cisco.com/c/en/us/support/customer-collaboration/unified-intelligence-center/ products-installation-guides-list.html.

### **Access Administration Console**

The System Application User who is defined during the installation is by default the initial Super User who can sign in to the Administration Application.

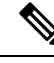

Note

When you log in to the Admin Console site and you do not have any scheduled backup configured and enabled, Unified Intelligence Center returns the message "No active backup schedule is available. Set up a new schedule now." Unified Intelligence Center displays this message only for the administrator.

To access the Administration console:

#### Procedure

| Step 1 | Direct your browser to the URL <i>https://<host address="">/oamp</host></i> where <i>HOST ADDRESS</i> is the IP Address or Hostname of your server. |
|--------|----------------------------------------------------------------------------------------------------|
| Step 2 | Sign in using your Super User (system application user) ID and password. A successful sign-in launches the OAMP application.                        |

### Sign In to Cisco Unified Intelligence Center Reporting Interface

Who can sign in to the Unified Intelligence Center reporting interface:

- Initially, the System Application User who is the default Superuser.
- Eventually, any Unified CVP user who was created in the Administration Console as an IMS superuser or an LDAP user.

The URL for logging in to the Unified Intelligence Center reporting application is:

https://<HOST>:8444/cuicui/Main.jsp

Where HOST is the DNS name of a Unified Intelligence Center node.

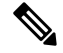

**Note** Unified Intelligence Center does not support HTTP.

Perform the following procedure to sign in to the Unified Intelligence Center reporting interface.

#### What to do next

If you have CVP Reporting as an on-box VM or an external server, refer to sections in the Configure Unified Intelligence Center section for information on creating the data source for Unified CVP and importing CVP report templates.

### **Create Reporting Users**

Who can create a user:

- Initially, the System Application User who is the default Superuser.
- Eventually, any Superuser.

Unified CVP reporting users can sign in to Unified Intelligence Center only if they exist in the Administration console as Superusers or if Active Directory (AD) is configured in the Unified Intelligence Center Administration console for their domain:

- Superusers who are added are considered to be IP Multimedia Subsystem (IMS) users.
- Users who are authenticated through Active Directory are considered to be Lightweight Directory Access Protocol (LDAP) users.

Both IMS users and LDAP users can log in to Unified Intelligence Center reporting and are restricted to the limited Login User role until the Unified Intelligence Center reporting security administrator gives them additional roles and flags them as active users.

### **Create Superusers**

#### Procedure

| Step 1 | Log in to the Cisco | Unified Intelligence Cente | r Administration Console | (https:// <host< th=""><th>ADDRESS&gt;/oamp)</th></host<> | ADDRESS>/oamp) |
|--------|---------------------|----------------------------|--------------------------|-----------------------------------------------------------|----------------|
|--------|---------------------|----------------------------|--------------------------|-----------------------------------------------------------|----------------|

- Step 2 Navigate to User Management.
- **Step 3** Click **New** to add and configure a new user or click the ellipsis icon against an existing username to edit the configuration for that user.

This page has two tabs: **General** and **Credentials**. You can configure **Policy** information from the **User Management** page. For information about completing these tabs, see *Administration Console User Guide for Cisco Unified Intelligence Center* at https://www.cisco.com/c/en/us/support/customer-collaboration/ unified-contact-center-enterprise/products-maintenance-guides-list.html or the Administration console online help.

Step 4 Click Save.

### **Create Reporting Users through OAMP**

#### Procedure

| Step 1 | Log in to the Cisco Unified Intelligence Center Administration Console (https:// <host address="">/oamp).</host>             |
|--------|----------------------------------------------------------------------------------------------------|
| Step 2 | Navigate to Device Management > Unified CVP Reporting Server.                                                                |
| Step 3 | Select the Reporting Server for which a reporting user is to be created.                                                     |
| Step 4 | Navigate to Database Administration > Manage Reporting Users.                                                                |
| Step 5 | Click <b>Add User</b> to add and configure a new user or click an existing username to edit the configuration for that user. |
| Step 6 | Click Add to add a new user.                                                                                                 |
|        | All reporting users are created with Read Only privilege. Elevated privileges can be added with SQL DBA                      |

### **Configure Active Directory Settings**

commands.

Fields on the Active Directory tab configure the Active Directory server to authenticate reporting users as they log in to the Unified Intelligence Center Web application.

Configure Active Directory for the Unified ICM/CC supervisors so that they can sign in as Unified Intelligence Center Reporting users.

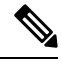

**Note** Cisco Unified Intelligence Center uses LDAP V2 which does not support all Unicode characters that are used in the first name or surname of LDAP users.

Active Directory is not used to authenticate Administration Super Users. These Super Users can only be authenticated through the local database. The first Super User is added during installation. All other Super Users are added through the **User Management** interface, and their credentials are encrypted into the local database.

To navigate to this page, choose Cluster Configuration > Active Directory Settings.

| Field                                                        | Description                                                                                                    |  |
|--------------------------------------------------------------|----------------------------------------------------------------------------------------------------|--|
| Host Address and Port for Primary<br>Active Directory Server | Provide the hostname or IP address and the port of the Primary Active Directory server.                                                                                     |  |
|                                                              | The port defaults to 389.                                                                                                    |  |
| Host Name and Port for Secondary<br>Active Directory Server  | Provide the hostname or IP address and the port of the Secondary Active Directory server.                                                                                   |  |
|                                                              | The port defaults to 389.                                                                                                    |  |
| Use SSL                                                      | Check these boxes if you want the connection from the Unified device<br>to the Active Directory connection to be encrypted with SSL while doing<br>authentication.          |  |
| Manager Distinguished Name                                   | Enter the Manager Distinguished Name used to sign in to the Active Directory server.                                                                                        |  |
|                                                              | For example, on a default installation of Microsoft AD:<br>CN=Administrator, CN=users, DC=MYSERVER, DC=COM. Replace<br>MYSERVER and COM with your respective hostname.      |  |
|                                                              | <b>Note</b> If users other than the LDAP administrator are configured as Manager Distinguished Name in the OAMP LDAP configurations, they should have the following rights: |  |
|                                                              | <b>1.</b> User search permissions on the domain.                                                                                                    |  |
|                                                              | 2. Read access to the user objects and their attributes.                                                                                                    |  |
|                                                              | <b>3.</b> Read access to the base DN                                                                                                    |  |
|                                                              | <b>4.</b> Permission to bind to LDAP.                                                                                                    |  |
| Manager Password                                             | Enter the Active Directory manager password.                                                                                                    |  |

#### Table 1: Fields on This Tab

| Field                 | Description                                                                                                    |
|-----------------------|----------------------------------------------------------------------------------------------------|
| User Search Base      | Specify the user search base. For example, on a default installation of Microsoft AD, CN=users, DC=MYSERVER, DC=COM, replace <i>MYSERVER</i> and <i>COM</i> with your respective hostname.                                                                                                    |
|                       | Note This example assumes that you placed the users in the USERS subtree of AD. If you created a new organizational unit within your subtree, then the syntax would be:<br>OU=MYUSERS, DC=MYSERVER, DC=COM, instead of<br>"CN=MYUSERS".                                                                                                    |
| Attribute for User ID | Whenever a user signs in, Unified Intelligence Center searches for that<br>user in the LDAP (Lightweight Directory Access Protocol) using the<br>sign-in attribute specified in the LDAP configuration. After the user is<br>found, the full DNS of the user is extracted and used for authenticating<br>the user.                                                                        |
|                       | The sign-in attribute specified in the LDAP configuration is the property against which LDAP search is issued to find the matching username. If you do not know which attribute to use, use <i>sAMAccountName</i> , which is the default Microsoft username attribute.                                                                                                    |
|                       | Different organizations settle on different LDAP attributes to identify<br>the username across the organization, depending on the tools used to<br>administer LDAP within their organizations. This attribute allows you<br>to customize the sign-in depending on the attribute used. Even a custom<br>attribute can be specified using this dialog.                                      |
|                       | <i>sAMAccountName</i> indicates the user attribute to search the user for is the <i>userPrincipalName</i> . <i>sAMAccountName</i> contains just the short username. For example, jDoe for the user John Doe.                                                                                                    |
|                       | <i>userPrincipalName</i> indicates the user attribute to search the user for is the <i>userPrincipalName</i> . This attribute contains the username in the email format, <b>user@compay.com</b> . This entire string becomes the username and not just user. Therefore when this attribute is selected, the user has to type the full email format in as the username in the sign-in box. |
|                       | <b>Custom User Attribute</b> allows you to specify the attribute used for searching the user in LDAP.                                                                                                    |
|                       | <b>Note</b> Custom User attributes are not validated and are used as is. Ensure that the correct case and attribute name are used.                                                                                                    |
|                       | Contact your Active Directory Administrator for the correct attribute to use.                                                                                                    |

| Field                        | Description                                                                                                    |
|------------------------------|----------------------------------------------------------------------------------------------------|
| User Name Identifiers        | Users are stored in Unified Intelligence Center in the format <username identifier="">\<username></username></username>                                                                                                    |
|                              | The username Identifiers are used to identify the different kinds of users within Unified Intelligence Center. For example, local, LDAP, user-synced user, users from different LDAP domains, nETBIOSName, and so on.                                                                                                    |
|                              | Before you can use it, the username identifier has to be declared for use<br>on this page. When LDAP is configured, at least one identifier must be<br>configured and set as default to enable the system to identify LDAP<br>users.                                                                                                    |
|                              | UserSychronization brings in users in format <syncdomain>\username<br/>and collections have users in the same format. Therefore, these users<br/>must sign in to Unified Intelligence Center using the <syncdomain>\user<br/>syntax. To enable, add <syncdomain> or @<syncdomain> (if you are<br/>using <i>userPrincipalName</i>) to the list of valid identifiers.</syncdomain></syncdomain></syncdomain></syncdomain> |
|                              | The maximum allowed length of a username identifier is 128 characters.                                                                                                    |
|                              | Example:                                                                                                    |
|                              | When nETBIOSName and userPrincipalName are same or different:                                                                                                    |
|                              | For sAMAccountName:                                                                                                    |
|                              | Configure in Username Identifiers: <usernameidentifier></usernameidentifier>                                                                                                    |
|                              | Login in cuic : UserNameIdentifier\user                                                                                                    |
|                              | For userPrincipalName:                                                                                                    |
|                              | Configure in Username Identifiers: @ <usernameidentifier></usernameidentifier>                                                                                                    |
|                              | Login in cuic : userPrincipalName                                                                                                    |
|                              | This list box is pre-populated with the username Identifiers based on<br>the list of usernames stored in the Unified Intelligence Center database.<br>The most frequently occurring identifier in the list of username is<br>auto-selected as the default.                                                                                                    |
|                              | NoteYou cannot save LDAP configuration unless you choose<br>a default Identifier from the User Name Identifiers list<br>box and clicking the Set Default button.                                                                                                    |
| Default User Name Identifier | Default identifiers allow users to sign-in without typing the full domain identifier ( <domain>\user) or the <i>userPrincipalName</i> suffixes to usernames (user &lt;@company.com&gt;) on the sign-in page.</domain>                                                                                                    |
|                              | It can be set by choosing one of the Identifiers from the list box and by clicking the <b>Set Default</b> button.                                                                                                    |
|                              | Users who use any other identifier can still sign-in by typing their full identifier in the sign-in box. For example, domain2\user or netbiosname\user, provided those identifiers are already configured.                                                                                                    |

| Field           | Description                                                                                               |
|-----------------|----------------------------------------------------------------------------------------------------|
| Test Connection | Click to test the connection to the primary and secondary LDAP servers and display the connection status. |

• Save saves the configuration information you entered for the Active Directory. Clicking Save does not validate the configuration.

### **Cisco Unified Customer Voice Protocol Reporting User Role Additions**

#### Who can add Unified CVP user roles:

- Initially, the system application user who has full permissions in Unified Intelligence Center reporting
- Eventually, any security administrator.
- Initially, the system application user (see *System Application User*) who has full permissions in Unified Intelligence Center reporting
- Eventually, any security administrator (see User Roles).

Once Unified CVP users log in to Unified Intelligence Center, they are added to the Unified Intelligence Center database and appear on the users list.

New users are initially defined as Login Users: the lowest level user role of Unified Intelligence Center. A Unified Intelligence Center Security Admin user must access the **Users** page to check if **User is Active** and to grant additional user roles to the user.

### **Create Data Source**

You can create or edit a data source only if you are assigned with a System Configuration Administrator role.

To create a data source, perform the following steps:

#### Procedure

| otch 2 | In the data source details                                                                                                    | s page, enter the following (Primary Node tab): |  |
|--------|----------------------------------------------------------------------------------------------------|-------------------------------------------------|--|
| Sten 5 |                                                                                                    |                                                 |  |
| Step 4 | Click Next.                                                                                                    |                                                 |  |
| Step 3 | In the <b>Create Data Source</b> dialog box, enter the datasource <b>Name</b> , <b>Description</b> , and select the <b>Data Source Type</b> . |                                                 |  |
| Step 2 | In the <b>Data Sources</b> window, click <b>New</b> .                                                                                         |                                                 |  |
| Step 1 | In the left navigation pane, choose <b>Configure</b> > <b>Data Sources</b> .                                                                  |                                                 |  |

| Field         | Description |
|---------------|-------------|
| Host Settings |             |

| Field                  | Description                                                                                                    |  |
|------------------------|----------------------------------------------------------------------------------------------------|--|
| Datasource Host        | The hostname or IP address of the target data source.                                                                                             |  |
| Port                   | The port number that allows Unified Intelligence Center to communicate with the database.                                                         |  |
|                        | Typically, the port is 1526.                                                                                                    |  |
|                        | <b>Note</b> The port number is a mandatory field only for the Informix database.                                                                  |  |
| Database Name          | Enter the name of the database.                                                                                                    |  |
|                        | The database name can be <i>cvp_data</i> or <i>callback</i> .                                                                                     |  |
| Instance               | Enter the instance of the database.                                                                                                    |  |
|                        | By default, this is <i>cvp</i> .                                                                                                    |  |
|                        | <b>Note</b> The name of the database instance is a required field only for Informix databases.                                                    |  |
| Time zone              | Select the time zone that the database is located in.                                                                                             |  |
|                        | Set CVP datasource timezone configuration to UTC on CUIC.                                                                                         |  |
| Authentication Setting | is                                                                                                    |  |
| Database User ID       | The user ID required to access the database.                                                                                                    |  |
|                        | (The cvp_dbuser account is created automatically during Unified CVP Reporting server installation.)                                               |  |
| Password               | The password for the user ID required to access the database.                                                                                     |  |
| Charset                | The character set that is used by the database.                                                                                                   |  |
|                        | Choose UTF-8.                                                                                                    |  |
| Max Pool Size          | The maximum pool size.                                                                                                    |  |
|                        | <b>Note</b> Value ranges from 5 to 200. The default Max Pool Size value is 100 and is common for both the primary and secondary data source tabs. |  |

**Step 6** Click **Test Connection** to ensure that the database is accessible and the credentials provided are correct.

**Step 7** Click the **Secondary Node** tab to configure a failover for the data source.

**Step 8** Check the **Enable Failover** check box to configure a failover for the data source.

**Step 9** Enter the required details for the failover data source. (Refer step 5)

Step 10 Click Save.

### **Obtain Cisco Unified Customer Voice Portal Report Templates**

Who can obtain import Unified CVP report templates: any user in your organization.

To import Unified CVP report templates complete the following:

#### Procedure

| Step 1 | On the Unified CVP Reporting Server, click Start.                                                                                    |
|--------|----------------------------------------------------------------------------------------------------|
| Step 2 | In the search box, type %CVP_HOME%\CVP_Reporting_Templates and press Enter.                                                          |
| Step 3 | Compress the reports into a zip folder and copy it to the system from which you will run Unified Intelligence Center Administration. |
| Step 4 | Choose the files and copy them to the client computer from which you will launch the Unified IC Reporting web application.           |
|        |                                                                                                    |

## **Import Reports**

You can import the Unified Intelligence Center report, which is in either .xml or .zip file format.

To import reports, perform the following steps:

#### Procedure

| Step 1 | <b>p1</b> In the left navigation pane, choose <b>Reports</b> .                                                                                            |                                                                                                    |  |  |  |
|--------|----------------------------------------------------------------------------------------------------|----------------------------------------------------------------------------------------------------|--|--|--|
| Step 2 | In the <b>Reports</b> listing page, click <b>Import</b> .                                                                                                 |                                                                                                    |  |  |  |
| Step 3 | Click Browse to select the file (.xml or .zip format) to be imported.                                                                                     |                                                                                                    |  |  |  |
|        | Note                                                                                                    | Maximum file size for .zip file format is 60 MB and for .xml file format is 3 MB.                                                                                    |  |  |  |
| Step 4 | Select th                                                                                                    | Select the required file and click <b>Open</b> .                                                                                                    |  |  |  |
| Step 5 | Select the file location from the Save to Folder list to save the file.                                                                                   |                                                                                                    |  |  |  |
| Step 6 | Click Upload.                                                                                                    |                                                                                                    |  |  |  |
|        | Once the available                                                                                                    | file is successfully uploaded, the table gets populated with the corresponding report template, current e version, and incoming version of the files being imported. |  |  |  |
| Step 7 | Select a Data Source for the Report Definition only if the Report Definition for the report being imported is not defined in Unified Intelligence Center. |                                                                                                    |  |  |  |
| Step 8 | Select a                                                                                                    | Data Source for the Value List that is defined in the Report Definition.                                                                                             |  |  |  |
|        | Note                                                                                                    | Selection of a Data Source for the Value List is mandatory:                                                                                                    |  |  |  |
|        |                                                                                                    | • If the Value List does not use the same Data Source as the Report Definition.                                                                                      |  |  |  |
|        |                                                                                                    |                                                                                                    |  |  |  |

• For Real Time Streaming Report Definitions.

| Step 9  | <b>ep 9</b> Select the files to import or overwrite. |                                                                                                    |  |
|---------|------------------------------------------------------|----------------------------------------------------------------------------------------------------|--|
|         | • Overv                                              | write—If the report being imported exists in the Unified Intelligence Center.                                                                                                    |  |
|         | • Impo                                               | rt—If the report being imported is the new set of report files.                                                                                                    |  |
| Step 10 | Click Imp                                            | ort.                                                                                                    |  |
|         | Note                                                 | • If the system does not have report definitions, new report definitions are created in <b>Report Definitions</b> > <b>Imported Report Definitions</b> folder.                                                       |  |
|         |                                                      | • Importing a report to a different version of Unified Intelligence Center is not supported.<br>However, when you upgrade Unified Intelligence Center, report templates continue to work<br>in the upgraded version. |  |
|         |                                                      | • Importing manually edited XMLs is not supported.                                                                                                    |  |
|         |                                                      | • Templates will not be imported if there is no connection to the correct database in CVP Reporting Server.                                                                                                    |  |

### Imported Cisco Unified Customer Voice Protocol Report Templates

Unified Intelligence Center has stock report templates and custom report templates.

*Stock report templates* are the UCCE templates that are installed with Unified Intelligence Center. These templates are populated from the Unified ICM/CC database. They are protected from modification and must be cloned using "Save As".

*Custom report templates* are templates that are imported. Unified CVP templates, therefore, fall in the custom template category.

Unified Intelligence Center does not protect custom templates from modification.

Retain the imported Unified CVP templates and create Save As versions of the Unified CVP reports and Unified CVP report definitions.

### **Export Reports and Folders**

You can export any custom or stock report or report folders from the Unified Intelligence Center. Reports and report folders are exported in a ZIP file format.

When you export a folder, the reports in the folder are grouped as ZIP files. The grouping is based on the data source that is used by the report definition and the value lists.

Note • For customized reports, you must update the version numbers of the value list and report definition before you export the report. Else, the export will not overwrite the existing reports. • While exporting folders, ensure that all the Value Lists in the report definitions or folders point to the same data source respectively. ∕!∖ Caution Do not modify the exported report (XML file) for customization purposes. However, if necessary, you can modify only the EntityVersion of the Report, Report Definition, and ValueList. When you export a report, the following data that is associated with the report are exported: • Report • Report Definition · Value Lists • Views Thresholds • Drilldowns • Template Help (if not bundled, an empty folder is created in the zip file) Note Report Filters and Collections are not exported along with the report. To export a report or a folder, perform the following steps: Procedure From the left navigation panel, click Reports. Navigate to the report or the report folder that you want to export and click the ellipsis icon beside the report and click Export. Note If necessary, you can rename the report or the report folder. Do not change the file extension (Reports or report folder: zip). Click OK. The exported file is downloaded into your specified local folder.

Step 1

Step 2

Step 3

### **Basic Cisco Unified Intelligence Center Reporting Concepts**

The following table provides information about basic Unified Intelligence Center reporting concepts.

#### Table 2: Basic Unified Intelligence Center Reporting Concepts

| Term               | Explanation                                                                                                    |
|--------------------|----------------------------------------------------------------------------------------------------|
| Dashboards         | Dashboard is an interface that allows you to add reports, web<br>pages (URLs), web widgets, and notes in a consolidated view.<br>All actions on the Dashboards interface are based on your role<br>and on the user permissions for Dashboards and for Folders.                                                                       |
| Data Sources       | A data source is a connection to a database from which reports<br>are populated. Each data source has a configuration page with<br>the IP address, username, password, and database type for a<br>database used by Unified Intelligence Center.                                                                                      |
| Reports            | Reports contain data sets that are extracted by database queries<br>and that can be displayed in various viewsas grids, as charts,<br>and as gauges.                                                                                                    |
|                    | All reports are based on Report Definitions.                                                                                                    |
| Report Definitions | A Report Definition defines the interface for a report. Each<br>Report Definition contains the dataset that is obtained for a<br>report including the SQL query, the fields, the filters, the<br>formulas, the refresh rate, and the key criteria field for the report.<br>Unified Intelligence Center separates Reports from Report |
|                    | Definitions.                                                                                                    |
| Report Templates   | Report Templates are well-formed XML files based on Report Definitions.                                                                                                    |
| Report Views       | A report view is a layout presentation for the data that is<br>retrieved for the report. Unified Intelligence Center supports<br>two types of views:                                                                                                    |
|                    | • Grid Views                                                                                                    |
|                    | Chart Views                                                                                                    |
|                    | All reports have a grid view. The Unified CVP Call Traffic reports also have a chart view.                                                                                                    |
|                    | You can create many views for a report, can define the default<br>view for a report, and can change a report view once the report<br>is generated.                                                                                                    |
|                    | You cannot delete all views. Every report must have at least one view.                                                                                                    |

| Term             | Explanation                                                                                                    |
|------------------|----------------------------------------------------------------------------------------------------|
| Value Lists      | Value lists contain all reportable items of the same type, for example, all agents or all skill groups.                                                                                                    |
| Collections      | Collections are subsets of value lists that can be used to control<br>the amount of data that users can select to populate a report.                                                                                                    |
| Thresholds       | You can set a threshold for a field in a report grid to configure<br>that field to display in a distinctive format.                                                                                                    |
| User Groups      | User Groups are constructs that allow security administrators<br>to partition Unified Intelligence Center functionality.<br>Creating User Groups expedites the provisioning process when<br>multiple users need the same access to dashboards and reports,<br>or when users require distinct permissions and features based<br>on regional or organizational requirements |
| User Permissions | Users have permissions associated with the groups in which<br>they are members, and each member of a group has specific<br>permissions in that group.<br>There are two levels of permissions: VIEW and EDIT.                                                                                                    |
| User Roles       | User Roles confer the actions and capabilities that a user has in<br>Unified Intelligence Center. There are seven User Roles, and<br>each user can have multiple roles.                                                                                                    |

### **Generate and Manage Reports**

### **Overview**

Reports show data returned by Report Definitions (database query). The database queries extract this data and can be displayed in various Report Views—as grids and charts.

Users with the Report Designer user role can click the **Reports** from the navigation page to open the Reports page.

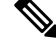

**Note** All actions on the Reports interface are based on user role and on the user's object permissions for reports and for folders.

For more information about creating or editing a report, see Create Reports.

#### **Stock Reports**

Cisco provides stock report templates to use with Unified Intelligence Center. You can download Stock reports from Cisco.com. Stock report templates display data that has been saved in the Unified CCE database.

After installing Unified Intelligence Center, you can import stock templates using the **Import** feature and customize the stock reports to suit your business requirements. You can clone the imported stock templates using the **Save As** option and customize.

Stock reports have one default grid view. Few stock reports also have a chart view.

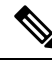

Note

Localization of stock report templates is not supported.

The available stock report templates are:

• Audit Trail—view the sequence of audit records of the transactions related to create, update, modify, and delete that are performed on the entities of a Unified Intelligence Center server.

By default, only System Administrators can access and view this report. System Administrator can give permissions to other Unified Intelligence Center users to use this report.

- Group Access Detail—view access rights of groups that use Unified Intelligence Center resources such as Dashboards, Reports, and other resources.
- **Resource Ownership and Access**—view access rights of users and about ownership status of users who use Unified Intelligence Center resources such as Dashboards, Reports, and other entities.
- User's Audit Log—view the audit log data of users such as, Logged In User Detail (name and role), Event Detail, Updated Column, User Detail, and other modified details.

For more information, click the "?" icon (Template Help) from the report in the run mode.

### **Report Actions**

The following table lists various actions that you can perform from the Reports.

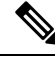

Note You can open a maximum of ten tabs at a time.

#### Table 3: Report Actions

| Action                                                      | Description | 1                                                                                                    |
|-------------------------------------------------------------|-------------|----------------------------------------------------------------------------------------------------|
| <b>Report-level actions</b>                                 |             |                                                                                                    |
| New                                                         |             |                                                                                                    |
| Report         Creates a new report in the selected folder. |             | ew report in the selected folder.                                                                                                    |
|                                                             | Note        | You cannot create reports inside the Stock folder. You can only<br>import reports into the Stock folder. To edit or customize reports,<br>clone the report and edit the cloned version. |

I

| Action            | Description                                                                                                    |  |  |  |
|-------------------|----------------------------------------------------------------------------------------------------|--|--|--|
| Folder            | Creates a new Folder. Use this feature to categorize reports.                                                                                                    |  |  |  |
|                   | <b>Note</b> When you move or save the folders to a different location, the drop-down lists all the folders including the disabled folders. You can navigate to subfolders with <b>Edit</b> permissions.            |  |  |  |
|                   | <b>Note</b> You cannot create folders inside the Stock folder.                                                                                                    |  |  |  |
| Toolbar actions   |                                                                                                    |  |  |  |
| Refresh           | Refreshes the Reports page.                                                                                                    |  |  |  |
|                   | Applies to all folder levels (root, sub folder, and report).                                                                                                    |  |  |  |
| Favorites         | To easily access your reports, you can tag Reports as your Favorites.                                                                                                    |  |  |  |
|                   | Click the star icon beside the Report name to add to Favorites.                                                                                                    |  |  |  |
| Search            | Searches for a particular the Report.                                                                                                    |  |  |  |
| Import            | Imports a report.                                                                                                    |  |  |  |
|                   | To import a report, you need the Report Designer, Report Definition Designer, and Value List Collection Designer roles and the <b>Edit</b> permission on the target folder where you want to import these reports. |  |  |  |
|                   | For more information, see Import Reports.                                                                                                    |  |  |  |
|                   | <b>Note</b> Applies to all folder levels (root, subcategory, and report).                                                                                                    |  |  |  |
| Ellipsis() action | 18                                                                                                    |  |  |  |
| Edit              | Edits the Report details. In the edit mode, you can add, modify, and delete report details, views and thresholds, and filters.                                                                                     |  |  |  |
|                   | After editing the Report, click Finish.                                                                                                    |  |  |  |
|                   | Note You cannot edit a Stock report.                                                                                                    |  |  |  |

I

| Action                     | Description                                                                                                    |  |  |
|----------------------------|----------------------------------------------------------------------------------------------------|--|--|
| Save As                    | Saves a copy of the report with a different name.                                                                                                    |  |  |
|                            | • By default, the reporting users do not have permission to create a subfolder in the Reports root folder. To get permissions, contact your administrator. |  |  |
|                            | • You cannot perform the <b>Save As</b> action to move contents (reports or folders) into the Stock folder and its subfolders.                             |  |  |
|                            | <b>Note</b> The report description does not support the following special characters:                                                                      |  |  |
|                            | • Parentheses (( ))                                                                                                    |  |  |
|                            | • Angle brackets (<,>)                                                                                                    |  |  |
|                            | • Forward slash (/)                                                                                                    |  |  |
|                            | • Question mark (?)                                                                                                    |  |  |
|                            | • Quotes (")                                                                                                    |  |  |
|                            | Any scripts; JavaScript                                                                                                    |  |  |
| Clone Report<br>Definition | If you want to create a copy of the Report Definition that is associated with the report being saved:                                                      |  |  |
|                            | 1. Click the Clone Report Definition check box.                                                                                                    |  |  |
|                            | 2. Enter the new <b>Report Definition Name</b> and select the Report Definition Location.                                                                  |  |  |
|                            | 3. Click Save.                                                                                                    |  |  |
|                            | The new report gets associated to the cloned Report Definition.                                                                                            |  |  |
| Rename                     | Renames a folder or a report.                                                                                                    |  |  |
|                            | Note You cannot rename a Stock folder or a Stock report.                                                                                                   |  |  |
|                            | Note Applies to the root-level folder.                                                                                                    |  |  |
| Move                       | Moves Report or Folder from one folder to another.                                                                                                    |  |  |
|                            | Note         • You can move a Report or a Folder only if you have Edit<br>permission on the parent folder of the Report or Folder being<br>moved.          |  |  |
|                            | • You cannot move custom folders or reports from within the Stock folder (and its subfolders) to other locations and the other way.                        |  |  |

| Action              | Description                                                                                                    |  |  |
|---------------------|----------------------------------------------------------------------------------------------------|--|--|
| Set Default Filters | Creates report filters.                                                                                                    |  |  |
|                     | For more information, see Report Filters.                                                                                                    |  |  |
|                     | Note You can also set the default filter by checking the Set as Default check box in the Choose Filter dialog box during the report run mode.                                                                                                    |  |  |
| Add Help            | Hosts the help page for Report Templates. For more information, see <i>Add Template Help</i> .                                                                                                    |  |  |
| Delete              | Deletes a report or a folder.                                                                                                    |  |  |
|                     | Note• You can delete a Report or a Folder only if you have Edit<br>permission on the parent folder of the Report or Folder being<br>deleted.                                                                                                    |  |  |
|                     | • You cannot delete a Stock folder or a Stock report.                                                                                                    |  |  |
| Permissions         | Assigns appropriate permissions to access and manage the Report.                                                                                                    |  |  |
|                     | Groups—Grants View and Edit permissions for the Report.                                                                                                    |  |  |
|                     | • Security Administrators can grant these permissions to various groups.                                                                                                    |  |  |
|                     | • Entity owners can grant these permissions to groups that they are directly associated with.                                                                                                    |  |  |
|                     | <b>Users</b> —Grants <b>View</b> and <b>Edit</b> permissions for the Report to various users.<br>Applicable only to Security Administrators.                                                                                                    |  |  |
|                     | Note         • Higher permissions (View and Edit) from either an individual user or the user group takes precedence.                                                                                                    |  |  |
|                     | <ul> <li>Only the first 200 records (alphabetical order) are displayed in<br/>the Members or Groups panel. To view more records, see<br/>Configure &gt; Groups.</li> </ul>                                                                              |  |  |
|                     | • When you modify a permission and want to switch between <b>Groups</b> and <b>Users</b> tabs, you will be prompted to either save or discard the changes.                                                                                              |  |  |
| Permalinks          | Displays the Report permalink.                                                                                                    |  |  |
|                     | <b>Note</b> You can access permanent hyperlink only from a web browser.                                                                                                    |  |  |
| Export              | Export any custom report or report folders. Reports and report folders are exported<br>in a ZIP file format. To export a report or a report folder, you need the REPORT<br>DESIGNER role. For more information, see <i>Export Reports and Folders</i> . |  |  |

### Add Template Help

You can configure individual help files to each Cisco Unified Intelligence Center report. You can either host the help page separately and point the report to it or create and upload the help page along with the report.

This help content is specific to the report and can contain explanation on:

- How to use the report
- Field description
- Details of the relationship between the fields
- · How to interpret the report data or
- Any other report related information

You can upload only files in ZIP formats. ZIP files can contain multiple HTML files. The HTML page contents support rich text including images.

Note Help files does not support videos and other interactive content.

To configure the help page for a report, perform the following steps:

#### Procedure

- **Step 1** From the left navigation pane, click **Reports**.
- Step 2Click the Ellipsis icon (...) next to the report row for which you want to create the help page and click Add<br/>Help.
- **Step 3** In the **Add Help** dialog box,
  - If you want to set an external help page as the report help, select the **URL** option and enter the external URL location.
  - If you want to upload the help file, select the **Choose file** option and click **Browse** to upload a ZIP file (with HTML files).
- **Step 4** After uploading the file, click **Save**.
  - **Note** When you run the report, click the "?" icon (Template Help) on the Reports toolbar to view the configured help file.

### **Report Filters**

#### **Filter Types**

Report filters in Unified Intelligence Center are used to present selective data. You can define the filter to filter the data that you want to display in the report. There are two ways to view the Filter page.

- Before the report is generated: You can set and refine the default filter values using the Actions > Set **Default Filter** option.
- After the report is generated: You can refine the filter values using the filter icon.

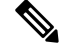

**Note** You cannot view filters if the Report Designer has selected the **Skip filter during the report processing** check box during the report filter selection.

Cisco Unified Intelligence Center supports the following types of report filters:

- Date & Time
- Key Criteria
- · Field Filters
- Parameters

Filter parameters are displayed based on the selected query type in the Report Definition for that report.

#### Table 4: Filter tabs

| Report Definition Query Type     | Applicable Filter Tabs                   |
|----------------------------------|------------------------------------------|
| Database Query                   | Date & Time, Key Criteria, Field Filters |
| Live Data or Real Time Streaming | Key Criteria, Field Filters              |
| Anonymous Block                  | Parameters                               |
| Stored Procedure                 | Parameters                               |

#### **Date & Time**

Note

 Cisco Unified Intelligence Center uses the browser locale to display the Date & Time format in the filter page. If Cisco Unified Intelligence Center does not support the browser locale language, then the locale selected in the Cisco Unified Intelligence Center application is used.

To configure Date and Time filters for a report, perform the following steps:

#### Procedure

| Steh I | Alte  |
|--------|-------|
| Step 2 | In th |

- **Step 1** After creating the report, click **Set Default Filter** from the ellipsis **Actions**.
  - In the **Date & Time** filter wizard, select the **Date Range** and **Time Range** options.
    - The options available in the Date Range and Time Range filter are predefined.
    - Selection of the Custom option allows you to customize the Date Range and Time Range details.

You can select the days of the week (Days > Custom) only if the time interval spans more than a day.

For reports that are based on the query type Anonymous Block, you cannot select days of the week. For more information, see *Cisco Unified Intelligence Center Report Customization Guide* at https://www.cisco.com/c/en/us/support/customer-collaboration/unified-intelligence-center/products-user-guide-list.html.

- **Step 3** Check the **Skip filter during the report execution** check box if you want to skip filter selection during the running of report.
  - **Note** In the **Choose Filter** dialog box (report run mode), you can check the **Set as Default** check box to set the report filter as the default.

#### Step 4 Click Next.

#### Key Criteria

Use the **Key Criteria** tab in the filter to select value lists or collections. A collection is a pre-configured group of values.

**Note** Key Criteria fields are predefined filters and are displayed in the filter screen if they are defined in the Report Definition.

To configure Key Criteria filters, perform the following steps:

#### Procedure

| Step 1 | After creating the report,   | click Set Default Filter | from the ellipsis <b>Actions</b> . |
|--------|------------------------------|--------------------------|------------------------------------|
| 0.00   | i inter ereating the report, | chick bet beruult i neer | field the emplies field is.        |

- **Step 2** In the **Date & Time** filter wizard, select the **Date Range** and **Time Range** options and click **Next**.
- Step 3 In the Key Criteria filter wizard, select the collections or values from the Available selection box.
  - **Note** Do not set multiple filter parameters; set any one filter parameter.
- **Step 4** Use the arrows to move the selected collections or values to the **Selected** selection box.
- **Step 5** You can also select multiple collections or values.
- Step 6 Click Next.

#### **Field Filters**

Use the **Field Filters** tab to filter any field in the report. Based on the selected field type (date, numeric/decimal, boolean, or string), different operators are available. For example, you can filter calls in queue for greater than two minutes or on all agents in the hold state to filter out the less important information.

Note You can configure Field Filters in reports:

- Only for SQL Query based reports.
- To filter a text, date, boolean, or a decimal field.

To configure Field Filters, perform the following steps:

#### Procedure

- **Step 1** After creating the report, click **Set Default Filter** from the ellipsis **Actions**.
- Step 2 In the Date & Time filter wizard, select the Date Range and Time Range options and click Next.
- **Step 3** In the **Key Criteria** filter wizard, select the collections or values from the **Available** selection box and click **Next**.
- **Step 4** In the **Field Filters** wizard, select the filter according to the following criteria.

Filter criteria/operators depend on the selected field type (date, numeric/decimal, boolean, or string).

• For **Date**, the options available in Date Range filter are predefined. Using the Date Range drop-down list, select from Custom, Today, Yesterday, This Week, Last Week, This Month, Last Month, Year to Date, or Last Year.

Only Custom will allow the user to customize the Calendar, Time Range and Days certain days of the week.

- For **Decimal**, select an Operator from Equal To, Not Equal To, Less Than, Less Than or Equal To, or Greater Than and then enter a value; for example, Operator = Greater Than and Value = 16.5.
- For **String**, select an Operator from Equal To, Not Equal To, or Matches and then enter a value for the string; for example, Operator = Matches and Value = Team Green.
  - If you select Matches as the Operator, you must specify an SQL pattern to match the string field. The system appends the wild card character % automatically to the beginning and end of the string. You can also use any SQL wild card pattern in between the string.
  - If the filter field is associated with a **Value List**, then specify any value or move one, all, or some items in the list to the Selected column to filter.
- **Note** Use only the Matches operator to filter the report data records with leading or trailing spaces. Do not use the Equal To or Not Equal To operators in such scenarios as Unified Intelligence Center trims the filter criteria before running the SQL query and hence does not fetch the matching results.
- For **Boolean**, select True or False from the Operator list.

**Step 5** Using the **Operator** drop-down list, select the criteria.

**Note** If you select **Matches** operator, you can use any Microsoft SQL wildcard pattern to filter the data. The wildcard character % is added to the beginning and end of every string that is used to filter the data.
**Step 6** In the **Value** field, enter a value against which the data in the field will be filtered.

Step 7 Click Run.

## **Report Types**

There are three types of reports based on the query types:

- Historical report
- · Real-time report
- · Live Data report

#### **Report Components**

These reports consist of the following components:

Data Source

The Data Source defines the sources that contain the data for the report. Unified Intelligence Center supports three types of data sources: Microsoft SQL Server, IBM Informix, and Streaming. The data source should be pre-configured for you. If it is not, contact your administrator to configure the appropriate data source.

Report Definitions

Each report has a Report Definition, which represents how data is retrieved from the data source for that report template. In addition to specifying how data is retrieved (by a simple MS SQL query, stored procedure query, real time streaming or an anonymous block query), a report definition contains the dataset that is obtained. This includes the fields, filters, formulas, refresh rate, and key criteria field for the report.

Reports

Reports show data returned by Report Definitions. This data is extracted by database queries.

Time Zone Conversions

The time zone conversion happens if there is a difference between the user and the data source time zones.

**Daylight savings time consideration for Database Query Reports**: The Daylight savings time offset at the start of the date range is considered for the time zone conversion when the report is filtered. If the daylight savings change occurs somewhere in between the filter date and time ranges, the time zone offsets will not be computed properly if the user and the data source are in different time zones. In this case, you will have to split the time filter such that separate report invocations are run before and after the daylight savings time change.

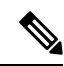

Note

The daylight savings time offset depends on the latest system time zone library.

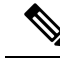

**Note** Daylight savings start date or end date may (when the data is recorded) create an additional row (in the report output) due to the time zone value change in the SQL database. This applies to any template report, as well as for any query type (Anonymous block, Database Query, Stored Procedure, Real Time Streaming) that these template reports would use. For confirmation that SQL had time zone value change, use the Report Options icon from the report summary page and run the SQL command in AW node to validate the change in the time zone.

#### Example 1:

User time zone: Australia/Sydney

Data source time zone: America/New\_York

Daylight savings time changes: +1 hour for Sydney at 2013-10-06 02:00 a.m. DST +1 hour is already on for New York

Filter selected by the user: 2013-10-06 to 2013-10-06, 12:00 a.m. to 11:59 p.m.

Query formed in data source time zone: 2013-10-05 10:00:00 a.m. to 2013-10-06 09:59:59 a.m.

Report displayed in user time zone: 2013-10-06 12:00 a.m. to 2013-10-07 12:59 a.m.

In this case, the report will display an extra hour of data as Sydney Daylight savings time is off at the start of the date range and on at the end of the date range.

#### Example 2:

User time zone: Australia/Sydney

Data source time zone: America/New York

Daylight savings time changes: +1 hour on for Sydney at 2013-10-06 02:00 a.m. DST +1 hour is already on for New York

Filters selected : 2013-10-06 to 2013-10-10, 03:00 a.m. to 11:59 p.m.

Query formed in data source timezone: 2013-10-05 12:00:00 p.m to 2013-10-06 08:59:59 a.m.

Report displayed in user time zone: 2013-10-06 03:00 a.m. to 2013-10-06 11:59 p.m.

In this case, the conversion happens as expected as there is no Daylight savings time change in between the date ranges.

#### **Example 3:**

User time zone: America/New York

Data source time zone: IST

Daylight savings time changes: +1 hour DST at 2013-03-03 02:00 a.m. and off at 2013-11-03 02:00 a.m. for New York. No Daylight savings time changes for IST.

Filter selected by the user : 2013-11-03 to 2013-11-03, 01:30 a.m. to 05:30 p.m.

Query formed in data source time zone: 2013-11-03 11:00:00 a.m. to 2013-11-03 02:59:59 a.m.

Report displayed in user time zone: 2013-11-03 01:30 a.m. to 2013-11-03 04:30 p.m.

In this case, the report will display one hour less of data as New York Daylight savings time is on at the start of the date range and off at the end of the date range.

Report Views

A report can be presented in multiple formats (grid and charts). Each view can have its own set of fields. A single report can have multiple views.

Report Help

You can attach a help page specifically for your report. For more information, see Add Template Help.

### **Historical and Real Time Reports**

**Historical report**—Retrieves data from the historical data source. Reports are populated with interval data that has a default refresh rate of 15 minutes. Historical reports have an upper limit of 8000 rows.

**Real-time report**—Retrieves data from the real-time data source. Reports are populated with interval data that has a default refresh rate of 15 seconds. Real-time reports have an upper limit of 3000 rows.

While running Cisco Unified Intelligence Center Historical and Real-Time Reports you can:

- Filter data in a report
- Change the view of a report from a grid to a gauge or a chart

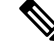

**Note** You can select one of the predefined grid, gauge, or chart views.

For more information on creating/editing views, see Report Views.

Modify reports

### Live Data Reports

Live Data report—Receives data from streaming data source. Live Data reports supports only grid view.

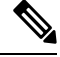

**Note** Live Data reports do not automatically respond to changes in the system time. If the server or client time is changed or adjusted, the report must be refreshed to accurately display the duration field values. For example, during a daylight saving time (DST) change, active live data reports do not display correct values in the duration field. Live data reports must be refreshed to update.

## **Manage Reports**

## **Create Reports**

All actions on the Reports interface are based on user role and on the user's object permissions for reports and for categories.

| _ | _ |
|---|---|

**Note** By default, reporting users do not have permission to create a subfolder in **Reports**. An Administrator can create a subfolder and grant access.

To create a new report, perform the following steps:

### Procedure

| Step 1 | In the left navigation pane, choose <b>Reports</b> .                                          |                                                                                                    |  |  |  |
|--------|-----------------------------------------------------------------------------------------------|----------------------------------------------------------------------------------------------------|--|--|--|
| Step 2 | Navigate to the folder where you want to create the report.                                   |                                                                                                    |  |  |  |
| Step 3 | From the <b>Reports</b> toolbar, click <b>New</b> > <b>Report</b> .                           |                                                                                                    |  |  |  |
|        | To edit a                                                                                     | n existing report, navigate to the report, click the ellipsis icon beside the report and click Edit. |  |  |  |
| Step 4 | In the <b>Create New Report</b> window, enter the Report <b>Name</b> and <b>Description</b> . |                                                                                                    |  |  |  |
|        | Note                                                                                          | The report name must be unique to Cisco Unified Intelligence Center.                                 |  |  |  |
| Step 5 | Click No                                                                                      | ext.                                                                                                 |  |  |  |
| Step 6 | In the <b>Basic Details</b> tab, enter or select the report details.                          |                                                                                                    |  |  |  |
|        | Note                                                                                          | Use the arrows to select the appropriate Report Definition.                                          |  |  |  |
| Step 7 | Click Ne                                                                                      | ext.                                                                                                 |  |  |  |
| Step 8 | In the Manage Views tab, create the report views and click Next.                              |                                                                                                    |  |  |  |
|        | For more                                                                                      | e information, see Report Views.                                                                     |  |  |  |
| Step 9 | In the <b>T</b>                                                                               | hresholds tab, create report thresholds and click Finish.                                            |  |  |  |
|        | For more information, see Report Thresholds.                                                  |                                                                                                    |  |  |  |
|        | The new                                                                                       | ly created report is listed in the <b>Reports</b> page.                                              |  |  |  |

## **Report Views**

There are two types of report views:

- Grid View
- Chart View

**Note** Do not delete the Report Definition fields that are currently associated with any of the manually created report views. If deleted, you must reapply the Data Fields for all the manually created report views to save the report.

For default grid views, the deleted field is removed automatically from the Data Fields list retaining any other fields in the Selected Field list. Hence, no additional action is required to save the report.

#### **Create a Grid View**

Grids are tabular presentations of the data in rows and columns. By default, all Cisco stock reports have a grid view. For custom reports, a default grid is created from the SQL query in the Report Definition.

Note Grouping and font size is not supported in Live Data reports.

You can create a Grid View while creating or editing a report.

To create a Grid View, perform the following steps:

### Procedure

| cicate of                  | edit a report.                                                                                                    |
|----------------------------|----------------------------------------------------------------------------------------------------|
| Enter the<br>The <b>Ma</b> | report details in the <b>Basic Details</b> screen and click <b>Next</b> .<br><b>age Views</b> screen appears with a default grid view.                                         |
| Note                       | You can access Report permalinks only after completing the report creation. Report permali<br>allow you to share your report with other users and view reports of other users. |
| You can<br>new grid        | edit the default view (Actions column > Edit View) or click Create New > Grid view to create view.                                                                             |
| The Edit                   | Grid View or the New Grid View screen appears depending on your selection for edit or crea                                                                                     |
| Enter the                  | Name and Description in the respective fields.                                                                                                    |
| Note                       | Maximum length allowed for the grid view Name: 50 characters.                                                                                                    |
| From the                   | Font selection box, you can select the font size from the list to display the grid data.                                                                                       |
| Use the a<br>You can       | rrow buttons to select fields from the <b>Available</b> value list box to move to the <b>Selected</b> field list use the following features to improve grid view display:      |
| • Hea the                  | der—Use this feature to add (+) or delete (-) a header for the selected fields. This helps in categori field set.                                                              |
| Note                       | You cannot save the view with empty headers.                                                                                                    |
|                            | Post upgrade to Cisco Unified Intelligence Center 12.0 or later, any empty headers that                                                                                        |

|                     | Note                               | For Header fields, you can only edit the Display Name.                                                                                                    |
|---------------------|------------------------------------|----------------------------------------------------------------------------------------------------|
|                     | • Sort Gr<br>either As<br>with the | <b>id by Field</b> —Select the <b>Sort Grid by Field</b> check box to sort the selected report columns in <b>scending</b> or <b>Descending</b> order. Selecting this check box enables the drop-down list to be populated values from the <b>Selected</b> value list box. You can select only one value for sorting. |
| Step 8              | Click Save.                        |                                                                                                    |
|                     | The Report                         | Views screen appears.                                                                                                    |
| Step 9              | Click Finish.                      |                                                                                                    |
| Create a Chart View |                                    |                                                                                                    |
|                     | Cisco Unified                      | d Intelligence Center supports the following chart types:                                                                                                    |

- **Bar**—Bar charts display discontinuous events and show the differences between events rather than trends. Bar charts are oriented vertically and can be stacked horizontally or clustered one below the other.
- **Pie/Donut**—Pie charts display quantities as proportions of a whole. The circle (pie) represents 100% of the data, with each quantity represented as a wedge of the appropriate size. Pie charts take decimal or numeric fields only. A pie chart cannot have more than 50 wedges. An error occurs if your data set and chart editor selections generate a pie chart with more than 50 wedges.

A doughnut chart is another display representation of a pie chart.

- **Column**—Column charts display discontinuous events and show the differences between events rather than trends. Column charts are oriented horizontally and can be stacked vertically or clustered side by side.
- **Dial Gauge/Numeric**—A gauge chart displays the dial representation of the report results as per the defined threshold.

The Numeric chart displays the report results in a number format highlighted as per the defined threshold.

• Line charts—Line charts display continuous quantities over time against a common scale. Use the Line charts to show trends.

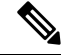

Note

• Live Data reports do not support chart view.

• In the vertically oriented charts, for Cyrillic characters, the data labels in the Horizontal Axis field may be hidden or garbled. This is a known limitation. Hence, for Cyrillic characters, use the horizontally oriented charts.

To create a Chart View, perform the following steps:

#### Procedure

- **Step 1** Create or edit a report.
- Step 2Enter the report details in the Basic Details screen and click Next.<br/>The Manage Views screen appears with a default grid view.

- **Note** You can access Report permalinks only after completing the report creation. Report permalinks allow you to share your report with other users and view reports of other users. For more information, see *Permalink for a Report*.
- Step 3 Click Create New > Chart view.
- **Step 4** In the **Create New Chart View** screen, click the required chart type. For more information, see *Chart Types*.
- **Step 5** Enter the Chart Information; **Name**, **Description** and click **Next**.
  - **Note** Maximum length allowed for the chart view **Name**: 50 characters.

For Cartesian type charts (Bar, Column, and Line), select the **Group Data** check box to group data:

- **By a field**—Select this option to create a chart view where the vertical axis shows fields with footer formula configured for line or column chart and horizontal axis with footer formula for bar chart.
- **By label field**—Select this option to create a chart view where the vertical axis shows fields of decimal data type for Line or Column chart. In Bar chart, the horizontal axis shows fields of decimal type.
- Note For Pie charts, you can only Group Data by Label Field.
- **Step 6** In the Add Data Fields screen, select the Label Field from the drop-down list and Data Fields from the list box and click Next.
- **Step 7** In the **Preview and Format** screen, enter or select appropriate information based on the selected chart type.

For more information, see Chart Types.

- **Note** For the following Data Fields, the Column Type (Stacked and Grouped) feature is unavailable.
  - Date and Time
  - Boolean
- Step 8 Click Save.

#### Chart Types

| Chart Type | Chart<br>Information | Add Data Fields | Preview and Format |
|------------|----------------------|-----------------|--------------------|
| Bar        | Yes                  | Yes             | Yes                |
| Column     | Yes                  | Yes             | Yes                |
| Line       | Yes                  | Yes             | Yes                |

| Chart Type    | Chart<br>Information | Add Data Fi | elds                                                                                                    | Preview and Format                                                                                                    |
|---------------|----------------------|-------------|----------------------------------------------------------------------------------------------------|----------------------------------------------------------------------------------------------------|
| Gauge/Numeric | No                   | Yes<br>Note | To<br>configure<br>a Gauge<br>chart,<br>Report<br>Definition                                                            | Yes<br>You can select <b>Dial Gauge</b> or <b>Numeric</b> view<br>for this report.<br>To set the chart view for Dial Gauge/Numeric,<br>perform the following steps:<br><b>1.</b> Enter the Range (min and max). Default:                                                                                                    |
|               |                      |             | must have<br>at least one<br>decimal<br>field with<br>footer<br>configured.                                             | <ul> <li>0-100</li> <li>2. Define the zones.<br/>When the chart value is within any of the defined thresholds, <ul> <li>The gauge pointer points to the corresponding color set in the threshold.</li> <li>The Numeric text is displayed in the corresponding color set in the threshold.</li> </ul> </li> <li>3. Click Save.</li> </ul> |
| Pie           | Yes                  | Yes         |                                                                                                    | Yes                                                                                                    |
|               |                      | Note        | To<br>configure<br>a Pie chart,<br>Report<br>Definition<br>must have<br>at least one<br>decimal<br>field<br>configured. | You can select <b>Pie</b> or <b>Donut</b> as the display type for this report.                                                                                                    |

## **Report Thresholds**

You can set a threshold indicator for a field to display if the field value meets the threshold condition. There are nine colors instead of the color palette for the threshold color selection in this release. Threshold indicators can be set only for view type **Grid** and **Chart** > **Gauge**.

For setting field threshold indicators for a **Chart** > **Gauge** view, see **Create** a **Chart** View.

For setting field threshold indicators for a Grid view, perform the following steps:

### Procedure

| Step 1 | <ul> <li>From the Manage Views screen, after adding the report views, click Next.</li> <li>The Thresholds screen appears.</li> <li>Select a view to which you want to set the threshold and select the field name from the Create new threshold list.</li> <li>The screen refreshes with a new panel for the selected field name.</li> </ul> |                                                                                                    |  |  |  |
|--------|----------------------------------------------------------------------------------------------------|----------------------------------------------------------------------------------------------------|--|--|--|
| Step 2 |                                                                                                    |                                                                                                    |  |  |  |
| Step 3 | Select a field operator and set a condition from the Operator list.                                                                                                    |                                                                                                    |  |  |  |
| -      | Operator                                                                                                    | Description                                                                                                    |  |  |  |
|        | Matches                                                                                                    | The Matches operator accepts Regular Expressions.                                                                                                    |  |  |  |
|        |                                                                                                    | Note that the Regular Expressions does not support:                                                                                                    |  |  |  |
|        |                                                                                                    | • Flags (i, g, m, n, y), OR/AND any combinations of these flags.                                                                                                    |  |  |  |
|        |                                                                                                    | • Leading and trailing forward slash (/).                                                                                                    |  |  |  |
|        |                                                                                                    | Example:                                                                                                    |  |  |  |
|        |                                                                                                    | • Valid Pattern $\rightarrow \w+\s$                                                                                                    |  |  |  |
|        |                                                                                                    | • Invalid Pattern $\rightarrow /w+/s/g$                                                                                                    |  |  |  |
|        |                                                                                                    | (As it contains leading and trailing forward slash (/) and a "g" flag.)                                                                                                    |  |  |  |
|        | String fields;<br>Always, Equal,<br>Not Equal                                                                                                    | In Report Definition, if the % format is defined for any field, then while setting the thresholds for that field, ensure to enter the decimal format of the percentage to render the condition in the report. |  |  |  |
|        | Decimal fields;                                                                                                    | For example:                                                                                                    |  |  |  |
|        | Always, Equal,<br>Not Equal,<br>Greater Than,                                                                                                    | In Report Definition, if %format is defined for the field "SL" (Service Level) and you want to apply thresholds to this field to indicate "Red" if SL is less than 60%, set the following:                    |  |  |  |
|        | Greater Than                                                                                                    | <b>a.</b> Define the threshold for the SL field.                                                                                                    |  |  |  |
|        | Equal To, Less<br>Than or Equal To,                                                                                                    | <b>b.</b> Set the <b>Operator</b> to Less Than.                                                                                                    |  |  |  |
|        | Between                                                                                                    | c. Enter the percentage value as 0.60.                                                                                                    |  |  |  |
|        |                                                                                                    | d. Select "Red" in the No Fill drop-down.                                                                                                    |  |  |  |
|        |                                                                                                    | e. Click Done.                                                                                                    |  |  |  |

**Step 4** Choose the options from **No Fill** and edit the threshold fields.

I

- **Note** You can set conditions on the same or different fields:
  - condition on same field: threshold and condition on the same field.
  - condition on different field: threshold for a field, based on the condition on the different field.
  - multi conditions on same field: apply threshold for a field based on the condition on different fields.
- **Caution** When you upgrade to Unified Intelligence Center version 11.6 or later, all the threshold colors are retained for reports that are created in the earlier versions. But, when you modify the threshold, all the old threshold color selection are lost within the report. Hence, you must reconfigure the threshold color selection for that report.

For existing reports, perform the above mentioned steps to add more thresholds.

**Note** Threshold configuration supports upto 30 thresholds for a field.

To edit an existing threshold from a report run already, click Report options and select Manage Thresholds.

- **Step 5** Format the text in the field to appear when it matches the threshold condition. Use the following options:
  - Text Bold—Select this check box to highlight the report field in bold.
  - Text/Background Color—Select a color from the drop-down for the text/background color in the field.
  - **Text Substitute**—Enter a new string if you want the text in the field to be replaced with it when it matches the threshold condition.
    - Syntax to add an html hyperlink as text substitute: <a href=https://www.cisco.com target=\_blank>cisco</a>
    - Syntax to add an empty space as text substitute: & *nbsp*;
  - Image Location—Enter the URL path of the image if you want the text to be replaced with an image.
  - **Note** Supports only image URLs reachable from Unified Intelligence Center server. Maximum size limit allowed for the image is 5MB.

| Step 6 | Click Done.   |
|--------|---------------|
| Step 7 | Click Finish. |

## **Run Report**

### **Report Actions - Run Mode**

The following table lists all the menu items and actions you can perform when you run a report.

#### Table 5: Report Actions

| Action                  | Description                                                                                                    |  |  |
|-------------------------|----------------------------------------------------------------------------------------------------|--|--|
| Report options          |                                                                                                    |  |  |
| Edit View               | Displays the <b>Edit View</b> dialog box. You can modify the current report view and click <b>Done</b> to instantly view the modified view.                                                                                          |  |  |
| Save View As            | Clones the existing report view. In the <b>Save View</b> dialog box, enter the Name and Description for the cloned view and click <b>Save</b> . The report page refreshes with the cloned view.                                      |  |  |
| Create Chart View       | For the report that is run, you can directly create a chart view if you have <b>Edit</b> permissions. After you create the chart view, the report page refreshes with the newly created chart view and gets listed in the view list. |  |  |
|                         | <b>Note</b> This feature is disabled for Live Data reports.                                                                                                    |  |  |
|                         | For more information, see Create a Chart View.                                                                                                    |  |  |
| Group By                | Add/remove/update grouping configurations for the current view (columns). Cisco<br>Unified Intelligence Center grid reports support up to three levels of grouping.                                                                  |  |  |
|                         | If you are grouping the column with Date or Date time data type, you can group records on a Daily/Weekly/Monthly basis.                                                                                                    |  |  |
|                         | For more information, see <i>Group By</i> .                                                                                                    |  |  |
| Manage Thresholds       | Sets a threshold indicator for a field to display if the field value meets the threshold condition. Threshold indicators can be set only for views of type Grid and Gauge.                                                           |  |  |
|                         | For more information, see Report Thresholds.                                                                                                    |  |  |
| SQL                     | Displays the SQL code used to run this report.                                                                                                    |  |  |
| Export                  | Exports the already run grid report data into your local disk in a .xlsx format.                                                                                                    |  |  |
|                         | <b>Note</b> • When you export a report to an Excel file format, to read the exported report, the client system's locale must match with the browser's locale (where you had exported the report).                                    |  |  |
|                         | • When reports are exported to excel in Report viewer, the custom formatting of DECIMAL data type is not applied.                                                                                                    |  |  |
| Report menu             |                                                                                                    |  |  |
| Run or Pause the report | t Click to run or pause the report respectively.                                                                                                    |  |  |
|                         | <b>Note</b> Report running times out after three minutes. Rerun the report by modifying the filter, and if the problem persists, contact your administrator.                                                                         |  |  |
| Print Report            | Prints the report using your default printer.                                                                                                    |  |  |
|                         | <b>Note</b> Reports in chart view supports only landscape mode in A3 size paper for printing.                                                                                                    |  |  |

| Action                  | Description                                                                                                    |  |  |
|-------------------------|----------------------------------------------------------------------------------------------------|--|--|
| Manage Filters          | Displays Choose Filter dialog box to modify filter criteria for this report.                                                           |  |  |
|                         | For more information, see Report Filters.                                                                                              |  |  |
| Refresh                 | Refreshes the Report page.                                                                                                    |  |  |
| View Filter Information | Displays the filter information of the report.                                                                                         |  |  |
| Online Help             | Displays the configured template help. You can configure template help for the report from the <b>Reports</b> page > <b>Add Help</b> . |  |  |
|                         | For more information, see Add Template Help.                                                                                           |  |  |
| Only Thresholds         | Enable this toggle button to view only rows with matching threshold values in the report.                                              |  |  |
|                         | By default, this check box is unchecked for every report.                                                                              |  |  |
|                         | <b>Note</b> This button is disabled for the grouped view.                                                                              |  |  |
|                         |                                                                                                    |  |  |

### **Group By**

For a report that is run, use the **Group By** option to add/remove/update grouping configurations for the current view. Cisco Unified Intelligence Center grid reports support up to three levels of grouping.

If you are grouping the column with Date or Date Time data type, you can group records on a Daily/Weekly/Monthly basis.

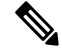

Note

Live data reports do not support grouping.

To group the report data, perform the following steps:

### Procedure

- **Step 1** From the report that is run, click the **Report options** icon and select the **Group By** option.
- Step 2In the Group By dialog box, specify the Number of Levels you want to group the report.Depending on the number of levels selected, the Level, Grouped By, Sub Group, and Show Expanded columns are activated.

Cisco Unified Intelligence Center grid reports support up to three levels of grouping.

**Step 3** To group the report data by values in a particular column, select the required column name from the **Grouped By** list.

If you select a date or date and time value from the list, you can select any one of the following from the **Sub Group** column:

- None—The report data is grouped by the absolute date or date time values.
- Daily—The report data is grouped by day.

- Weekly—The report data is grouped by week.
- Monthly—The report data is grouped by month.

By default, the **Show Expanded** option is selected and you can uncheck the option if necessary. The **Show Expanded** column allows you to view the reports that are run with the group expanded.

Enable the Show Summary Only toggle button to display only the summary row in the report.

For example, if you group by Agent Team and enable the **Show Summary Only** toggle button, only the summary data row for each team is displayed.

**Note** If any of the fields have a footer formula defined in the report definition, then a group level summary is also displayed for such fields using that formula.

Step 4 Click Save.

Note

- For the grouped view, the **Only Thresholds** check box is disabled.
  - Thresholds are not displayed in a grouped field and on summary rows.
  - You cannot perform a drill-down from a report with grouped fields.

# **Cisco Unified Intelligence Center Reporting User Roles**

Your User Role allows you to access the application functionality that corresponds to that role.

With appropriate User Role, you can:

- Assign a user to one or more of the six User Roles.
- Assign multiple User Roles to individual users depending on the size, staff, geographical distribution, and security practices of your call center.
- Distribute each user role to many users.

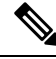

| Note | Role changes to a user who is currently signed in, must sign out and sign in again for the changes to take |
|------|----------------------------------------------------------------------------------------------------|
|      | effect.                                                                                                    |

When you modify the user roles, the changes are logged in the **CCBU-cuic.<timestamp>.startup.log** file with ROLES\_AUDIT\_LOG as prefix to the changes.

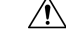

Caution

Do not modify the user information of a user who is currently signed in, as the user will be automatically signed out.

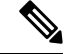

Note

The Login User role, earlier identified for all the users who could sign in to Unified Intelligence Center is now integrated within the system. To activate or inactivate a user, you can use the toggle button in the **Edit User** > **User Information** tab.

An active login user can:

- Sign in to Unified Intelligence Center.
- Access Configure > Users and edit their information. For example, to change their Alias or Last Name.

| User Role                             | Supported Functions                                                                                                    |
|---------------------------------------|----------------------------------------------------------------------------------------------------|
| System Configuration<br>Administrator | Manages Data Sources and Scheduler.                                                                                                    |
| Security Administrator                | The initial, default Security Administrator is the user who is defined as the System Application User during the installation.                                      |
|                                       | Manages Users, User Groups, and User Permissions.                                                                                                    |
|                                       | Also, System Administrators can:                                                                                                    |
|                                       | • Assign User Roles—User Roles are associated with people. User Roles are assigned to users to control access to various functions and what objects you can create. |
|                                       | • Assign users to User Groups.                                                                                                    |
|                                       | • Assign Permissions—Permissions are associated with objects (Dashboards, Reports, Report Definitions, Data Sources, Value Lists, and Collections).                 |
|                                       | • Use the <b>Run As</b> feature to verify other users' permissions.                                                                                                 |
| Dashboard Designer                    | Manages Dashboards.                                                                                                    |
| Value List Collection<br>Designer     | Manages Value Lists and Collections.                                                                                                    |
| Report Designer                       | Manages Reports. Can access Scheduler to work on reports with appropriate permissions.                                                                              |
| Report Definition<br>Designer         | Manages Report Definitions.                                                                                                    |

**Note** For users who have been synched into Unified Intelligence Center from Unified CCE or Packaged CCE, you cannot edit the Report Designer and the Dashboard Designer roles.

# **Users in the Administration Console**

There are three user accounts that have access to the Administration console:

- Super Users
- System Application User
- System Administration User

## **Super Users**

This user role is defined in the Administration console. It is the only user role for Administration.

The initial and default Super User is the System Application User who is configured during installation.

The initial Super User (the System Application User) can sign in to the Unified Intelligence Center Reporting console and has *all* User Roles and *full permissions* for all drawers in Unified Intelligence Center Reporting. Those credentials cannot be removed from the initial Super User.

Additional Super Users who are added in the Administration Console can also sign in to Unified Intelligence Center Reporting and are considered to be IMS users. They have limited Login User role only, until the Unified Intelligence Center Reporting security administrator gives them additional roles and flags them as Active users.

Local users can log in using their IMS username and password. After logging in for the first time, the users are listed on the User List Page. The username is not case sensitive, but the password is case sensitive.

## **System Application User**

This user role is defined during installation. Although it is possible to define unique application user names and passwords during the installation of each node, you must use the same credentials for all installations.

The application user defined during the installation of the *Controller* is the only System Application User recognized by Unified Intelligence Center.

This user has full rights to all functions in the Administration and Unified Intelligence Center Reporting applications, as described below:

- Can log in to the Administration application and becomes the initial Super User for Administration.
- Can create additional Super Users in the Administration application.
- Can log in to Unified Intelligence Center and has full rights to all functions in Unified Intelligence Center.
- Is the initial Security Administrator user in the Unified Intelligence Center Reporting application.
- Can create additional Security Administrator users in the Unified Intelligence Center Reporting application.
- Cannot have any role taken away from them.
- · Cannot take any role away from himself.
- This user can log in to the Reporting application and is the initial System user.

# System Administration User

The System Administrator account User ID and password are configured at installation for each node. You must enter the same user name and password for all nodes.

The System Administrator for the Controller can access:

- The Cisco Systems tools on the Navigation drop-down menu in the Administration console: Disaster Recovery System, Cisco Unified Serviceability, and Cisco Unified OS Administration interfaces.
- The CLI for the Controller.

The System Administrator has no access to functions in the Unified Intelligence Center Reporting application.

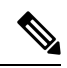

**Note** If you configure unique System Administrator credentials for Member nodes, use those credentials to access the CLI for those Member servers.

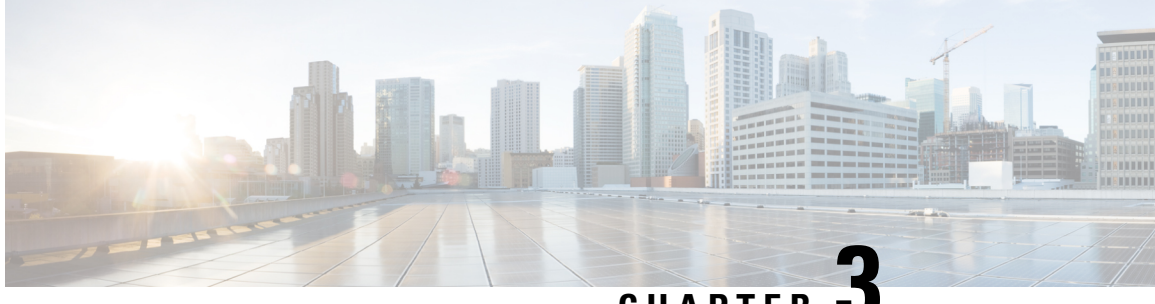

CHAPTER

# **Cisco Unified Customer Voice Portal Templates** for Cisco Unified Intelligence Center

This chapter presents the Cisco-designed reports for Cisco Unified Customer Voice Portal (Unified CVP). These templates are available to you once you import them and set their data source.

To become familiar with developing additional custom reports, run one of the stock reports, perform a Save As operation, and modify the Save As report.

This chapter contains the following topics:

- Application Summary Reports (15, Daily, and Weekly), on page 43
- Call Report, on page 44
- Call Detail Report, on page 46
- Call Traffic Reports (15, Daily, and Weekly), on page 49
- Call Traffic Charts, on page 51
- Current and Historical Callback Reports, on page 51
- Trunk Group Utilization Report, on page 53

# **Application Summary Reports (15, Daily, and Weekly)**

Unified CVP has three Application Summary Reports: Application Summary 15, Application Summary Daily, and Application Summary Weekly.

These reports are useful for Dominant Path Analysis. They display which elements of the voice applications are being run and the number of times they are run.

The three reports display the same data but aggregate the data for different time periods. See Summary / Aggregate Tables, on page 79

Fields in this report are populated from these tables:

- ApplicationSummary 15 Table, on page 81
- ApplicationSummary Daily Table, on page 81
- ApplicationSummary Weekly Table, on page 82
- ResultRef Table, on page 95
- ElementtypeRef Table, on page 91

#### **Fields in this report:**

#### Date and Time

The date and time when the period of data collection began. From the dbdatetime field of the appropriate Application Summary table - 15, Daily, or Weekly.

#### Application Name

The name of the voice application. From the AppName field of the appropriate Application Summary table - 15, Daily, or Weekly.

#### Source Application Name

The name of the source application that transferred the element. This field typically shows *null*. From The SourceAppName field of the appropriate Application Summary table - 15, Daily, or Weekly.

#### • Element Name

The name of the element. From the ElementName field of of the appropriate Application Summary table - 15, Daily, or Weekly.

#### • Element Type

The element type. From the ElementTypeID field of the appropriate Application Summary table - 15, Daily, or Weekly.

#### Exit State

The exit state of the element. From the ExitState field of the appropriate Application Summary table - 15, Daily, or Weekly.

Result

Indicates how an element ended. From result, where ResultID = ResultRef.resulttypeID.

Count

The number of calls to run a particular application. From the Count field of the appropriate Application Summary table - 15, Daily, or Weekly.

#### Average Elapsed Time

The average number of seconds a call was in a particular element. Calculated by subtracting the start time from the end time over all the elements within the grouping.

# **Call Report**

The Call report shows the first 500 calls, starting at the date/time you select in the Basic Filter.

For this report, you can take advantage of the Absolute Date feature of the Basic Filter and filter to a narrow range, for example, to a one-minute time interval:

Fields in this report are populated from these tables:

- Call Table
- CallTypeRef Table
- SubSystemTypeRef Table

#### Fields in this report:

#### Call Guid

The Global Unique ID (GUID) of a call. From Call.CallGuid.

• ANI

The Automatic Number Identification (ANI) of the caller sent by the telephony provider.

ANI does not need to be configured, and can therefore be a null field. From Call.ANI.

• DNIS

The Dialed Number Identification Service (DNIS) sent by the telephony provider. From Call.DNIS.

• UID

The external User Identifier (UID) of the originating caller, sent by telephony provider. From Call.UID.

• UUI

The User-To-User Information (UUI) of the originating caller, sent by telephony provider. From Call.UUI.

• IIDigits

The ANI II Digits of the originating caller, sent by the telephony provider. From Call.IIDigits.

Sub Subsystem Type

The type of Unified CVP Service used for the call, such as SIP, IVR, VXML, where Call.SubSystemTypeID = SubsystemTypeRef.SubsystemTypeRefID.

See SubSystemTypeRef Table for the list of sybsystem types.

Call Type

The type of call, where Call.CallTypeID = CallTypeRef.CallTypeID. See CallTypeRef Table for the list of call types.

Call Started

The time when the call started. From Call.StartDateTime.

Call Ended

The time when the call ended. From Call.EndDateTime.

#### • Time Persisted to Database

This is the timestamp when data is written to the database. If the reporting server is in Boston, and the Callserver is in San Diego, then calls placed in San Diego at 1 PM have a Coordinated Universal Time (UTC) startdatetime (+ 7 hours), and the dbdatetime for this call is 4 PM (Boston time).

#### • Time Zone Offset from UTC (Minutes)

The offset in minutes of the local timezone from the UTC timezone. From Call.LocalTimeZoneOffset.

If the reporting server is in Boston, and the Callserver is in San Diego, then calls placed in San Diego at 1 PM have a UTC startdatetime (+7 hours), and the dbdatetime for this call is 4 PM (Boston time). The timezone offset is 240 minutes.

Applications Visited

The number of applications visited during the life of the call. From Call.NumAppVisited.

• Errors

The number of errors that occurred during the call. From Call.NumError.

• On Hold

The number of times the call was on hold due to unavailable ports. From Call.NumOnHold.

Opted Out

This will always show 0. From Call.NumOptOut, deprecated field.

Timed Out

The number of times the call timed out because it exceeded a processing time. From Call.NumTimedOut.

Transferred

The number of times the call was transferred out to an agent or to a Voice Response Unit (VRU) leg. The VRU leg is the leg that talks to VoiceXML Gateways.

# **Call Detail Report**

This report displays robust detail for calls according to the filters you set. This report is based on a Stored Procedure and uses the *Filter Page for Stored Procedure and Anonymous Block Reports*.

Note that this is a wide report. You might need to set the printer to Landscape mode, use legal-sized paper, or Export to Excel.

Fields in this report include data from these tables:

- Call Table
- CallEvent Table
- CallICMInfo Table
- VXMLElement Table
- VXMLSession Table
- CallTypeRef Table
- CauseRef Table
- EventTypeRef Table
- ResultRef Table
- SubSystemTypeRef Table
- TransferTypeRef Table

#### Fields in this report are:

Call Start Date

The time when the call started. From Call.StartDateTime.

#### • End Date and Time

The time when the call ended. From Call.EndDateTime.

#### • Local Timezone Offset

The offset in minutes of the local timezone from UTC timezone. From Call.LocalTimeZoneOffset.

If the reporting server is in Boston, and the Callserver is in San Diego, then calls placed in San Diego at 1 PM will have a UTC startdatetime (+7 hours), and the dbdatetime for this call will be 4 PM (Boston time). The timezone offset is 240 minutes.

Call Guid

The Global Unique ID (GUID) of a call. From Call.CallGuid.

Call Type

The type of call, where Call.CallTypeID = CallTypeRef.CallTypeID.

• ANI

The Automatic Number Identification (ANI) of the caller sent by the telephony provider. From Call.CallGuid.

ANI does not need to be configured, and can therefore be a null field. From Call.ANI.

• DNIS

The Dialed Number Identification Service (DNIS) sent by the telephony provider. From Call.DNIS.

• IIDigits

The ANI II Digits of the originating caller, sent by the telephony provider. From Call.IIDigits.

• UID

The external User Identifier (UID) of the originating caller, sent by telephony provider. From Call.UID.

• UUI

The User-To-User Information (UUI) of the originating caller, sent by telephony provider. From Call.UUI.

Number of Applications Visited

The number of applications visited during the life of the call. From Call.NumAppVisited.

Number of Interactions

The number of applications visited during the life of the call. From VXMLElement.NumberofInteractions.

Number of Errors

The number of errors that occurred during the call. From Call.NumError.

• Number of Times On Hold

The number of times the call was on hold due to unavailable ports. From Call.NumOnHold.

• Number of Timeouts

The number of times the call timed out because it exceeded a processing time. From Call.NumTimedOut.

• Total Number of Transfers

The number of times the call was transferred out to an agent or to a VRU leg. (*VRU* leg is the leg that talks to VoiceXML Gateways.) From Call.TotalTransfer.

#### Event Date and Time

The date and time of the event. From CallEvent.EventDateTime.

• Event Type

The name of the event type, from Callback.eventtypeID, where Callback.eventtypeID = EventTypeRef.eventtypeid.

Subsystem

The Subsystem Name. From SubsystemTypeRef.Subsystem.

Subsystem Type ID

The ID of the Unified CVP Service used for the call, such as "2" for VXML. From SubsystemTypeRef.SubsystemTypeRefID.

• CallLegId

This is an ID assigned by the service. From CallEvent.CallLegID.

Cause

The reason that the call event was generated. From CallEvent.CauseID.

Result

Indicates how an element ended. From result, where ResultID = ResultRef.resulttypeID.

Media Filename

This field is always null in this release. From CallEvent.MediaFileName.

Transfer Label

The destination to which Unified CVP transfers the call. From CallEvent.TransferLabel.

Transfer Type

The unique id of the transfer type. From CallEvent.TransferTypeID.

Messagebus

The name of the Call Server (its message adapter name) with which the Call Event is associated. From CallEvent.MessageBusName.

RouterCallKey

The Unified ICM router call key. From CallICMInfo.RouterCallKey.

RouterCallKeyDay

The Unified ICM router call key day. From CallICMInfo.RouterCallKeyDay.

#### RouterCallKeySeqenceNumber

The Unified ICM router call key sequence number. From CallICMInfo.RouterCallKeySequenceNumber.

Application Name

The name of the VXML application. From VXMLSession.AppName.

• Enter Date and Time

The date and time when the element was entered. From VXMLElement.EnterDateTime.

• Exit Date and Time

The date and time when the element was exited. From VXML.ExitDateTime.

Duration

The length of the session. From VXMLSession.Duration.

• Element Name

The name of the element. From VXMLElement.ElementName.

• Element Type

The type of element. From VXMLElement.ElementTypeID.

• Exit State

The exit state of the element. From VXMLElement.ExitState.

Session ID

The unique id of a VXML application session. From VXMLSession.SessionID.

Session Name

The name of the session assigned by VXML Server. From VXMLSession.SessionName.

Source Application Name

The name of the application that transferred to this one. From VXMLSession.SourceAppName.

VXML Cause

The reason that the application visit ended. From VXMLSession.CauseID.

VXML End Date and Time

The end date and time of the session. From VXMLSession.EndDateTime.

• VXML Event Type

The mechanism used to end the application visit. From VXMLSession.EventTypeID.

• VXML Start Date and Time

Date and time when session began. From VXMLSession.StartDateTime.

# Call Traffic Reports (15, Daily, and Weekly)

Unified CVP has three Call Traffic Reports: Call Traffic 15, Call Traffic Daily, and Call Traffic Weekly.

These reports indicate the CallServer/VXML Server load during the course of the day. Call center administrators can monitor peak call volume times and monitor load levels on various call servers and VXML servers.

The three reports display the same data and aggregate the data for different time periods. See Summary / Aggregate Tables, on page 79

Fields in this report are populated from these tables:

- Call\_15 Table, on page 84
- Call\_Daily Table, on page 84
- Call\_Weekly Table, on page 85
- CallTypeRef Table, on page 88
- SubSystemTypeRef Table, on page 96

#### Fields in this report:

Date and Time

The date and time of the call, from the start of the increment. From the datetime field of the appropriate Call Traffic table (15, Daily, or Weekly).

SubSystem Type

The type of Unified CVP Service used for the call, such as SIP, IVR,VXML, where the Call Summary table SubSystemTypeID = SubsystemTypeRef.SubsystemTypeRefID.

See SubSystemTypeRef Table, on page 96 for the list of subsystem types.

Call Type

The type of call, where the Call Summary Table CallTypeID = CallTypeRef.CallTypeID. See CallTypeRef Table, on page 88 for the list of call types.

Number of Calls

Total number of calls in this period. From the NumCalls field of the appropriate Call Traffic table (15, Daily, or Weekly).

Average Call Length

The average call length. From the AvgCallLength field of the appropriate Call Traffic table (15, Daily, or Weekly).

Applications Visited

The total number of applications visited in this period. From the TotalAppVisited field of the appropriate Call Traffic table (15, Daily, or Weekly).

Errors

The total number of errors in this period. From the TotalError field of the appropriate Call Traffic table (15, Daily, or Weekly).

• On Hold

The total number of times that calls were placed on hold in this period. From the TotalOnHold field of the appropriate Call Traffic table (15, Daily, or Weekly).

Opted Out

This field is deprecated. From the TotalOptOut field of the appropriate Call Traffic table (15, Daily, or Weekly).

• Timed Out

The total number of calls that timed out in this period. From the TotalTimeOut field of the appropriate Call Traffic table (15, Daily, or Weekly).

Transfers

The total number of calls were transferred in this period. From the TotalTransfer field of the appropriate Call Traffic table (15, Daily, or Weekly).

# **Call Traffic Charts**

All three Call Traffic reports have chart views. To display the report data in the chart view, click the View drop-down and select Columns.

Call Traffic charts are columns that show the total Applications Visited, Errors, Number of Calls, On Hold calls, Timed Out calls, and Transfers for the 15 minute, Daily, or Weekly time interval.

# **Current and Historical Callback Reports**

Unified CVP has two callback reports: Pending Callbacks and Historical Callbacks.

They both pull data from the CallBack Table.

```
Note
```

Callbacks reports must use the callback database as the data source or an error occurs when you attempt to access the report. The error message received is "Import could not be completed: Query validation failed against the selected data source."

The Pending Callbacks report takes data from calls that have occurred in the past 30 minutes. The Historical Callbacks report shows calls that occurred prior to 30 minutes ago.

The CallBack Table is used to generate the report.

#### Fields in this report are:

• ANI

This field specifies the Automatic Number Identification (ANI) for the call.

Callguid

This field specifies the call's unique identifier.

Cause

This field specifies the cause of the event (no answer, no response etc).

• CVP estimated wait time

This specifies the estimated wait time by CVP.

#### • Database date and time

This field specifies the name of the queue.

#### Date and Time

This field specifies the database update date and time.

#### • Event date and time

This field specifies the several events that are generated during a Courtesy Call Back (CCB) call. It's the time of latest event.

#### • Event type

This field specifies the type of the latest event.

Gateway

The identifier for the gateway, can be an IP address or a string identifier.

#### • ICM estimated wait time

This field specifies the estimated wait time for ICM to start sending to CVP (at the time call comes into ICM scripts for the first time).

Location

This field specifies the location that is assigned to the ingress gate way.

#### • ICM estimated wait time

This field specifies the estimated wait time for ICM to start sending to CVP (at the time call comes into ICM scripts for the first time).

#### • Number of attempts

This field specifies the number of callback retries that have been made so far (in case the callback was not accepted earlier).

#### • Queue enter time

This field specifies the time at which the call entered the queue.

• Queue

This field specifies the name of the queue.

Queue leave time

This field specifies the time at which the call left the queue.

Queue status

This field specifies the current call back status of the call.

Recording URL

This field specifies the URL of the media file for caller's name.

Validation Status

This field specifies whether each call that gets into reporting server gets validated for CCB and the result is captured in a bit mask.

# **Trunk Group Utilization Report**

This report shows a summary of trunk group utilization. It is a grid (a tabular display).

This report is populated by data from the Usage Table, the Resource Table, and the Device Table.

#### Fields in this report are:

• Date and Time

The date for the event. From Usage.eventdatetime.

• Device

The IP address of the device. From Usage.DeviceID, where Usage.DeviceID = Device.DeviceID.

Resource

The unique identifier of the resource being measured. From Usage.ResourceID, where Usage.ResourceID = Resource.ResourceID. See the Resource Table for the resource descriptors.

Average Resource Used

The average resource used, from Usage.ResourceUsed.

Max Threshold Reached

Was the maximum threshold reached (Yes | No), from Usage. ThresholdReached.

Max Resource Used

The maximum resource used, from Usage.ResourceMax.

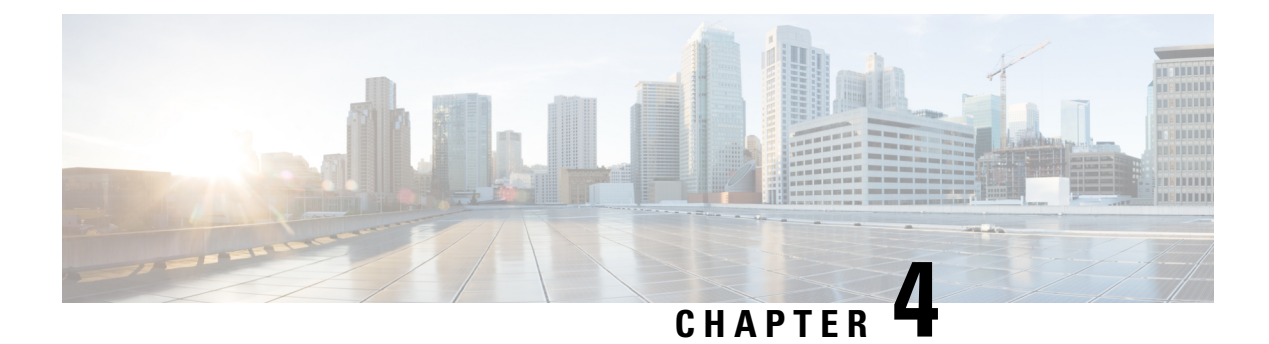

# **Database Schema**

- About Database Schema, on page 55
- Data Model Diagram, on page 56
- Unified Customer Voice Portal Reporting Data Model, on page 59
- Cisco Unified Customer Voice Portal Database Tables, on page 63
- Call Tables, on page 63
- VXML Tables, on page 69
- Summary / Aggregate Tables, on page 79
- Lookup and Reference Tables, on page 87
- Courtesy CallBack Tables, on page 98

# **About Database Schema**

The Cisco Unified Customer Voice Portal (United CVP) reporting server hosts an IBM Informix Dynamic Server (IDS) database, which stores reporting data in a defined database schema. Customers who choose to deploy Cisco Unified Intelligence Center (Unified Intelligence Center) as their reporting platform must add the Informix database as a data source in Unified Intelligence Center.

The schema is fully published so that customers can develop custom reports. Customers may not, however, extend the schema for their own purposes.

The schema provides Unified CVP customers with the ability to:

- Establish database connectivity with Unified Intelligence Center and to import and run the Unified CVP templates with Unified Intelligence Center.
- Establish database connectivity with other commercial off-the-shelf reporting and analytics engines and then build custom reports against the Unified CVP database schema.

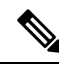

Note

Your support provider cannot assist you with custom reports or with commercial (non-Cisco) reporting products.

The following diagram indicates a common set of incoming and outgoing entry and exit states for a call to a self-service application.

170340

Figure 3: Call Flow Source Data System Abandon ANI Area Code Exchange On Hold Disconnect Suspended DNIS UUI Error Invalidates Ports Not Available IIDIGITS Direct In Caller Hangs Up Caller Application A App. Transfer In Abandon Caller Hangs Up While on Hold App. Transfer Out Handle Requested Forced Complete Application B Agent Agent Transfer Transfer Agent

»

Note

When basic video is transferred to an audio-only agent, the call remains classified as basic video accepted.

# **Data Model Diagram**

The following entity-relationship diagrams depict the Unified CVP database schema.

#### Figure 4: Call Tables

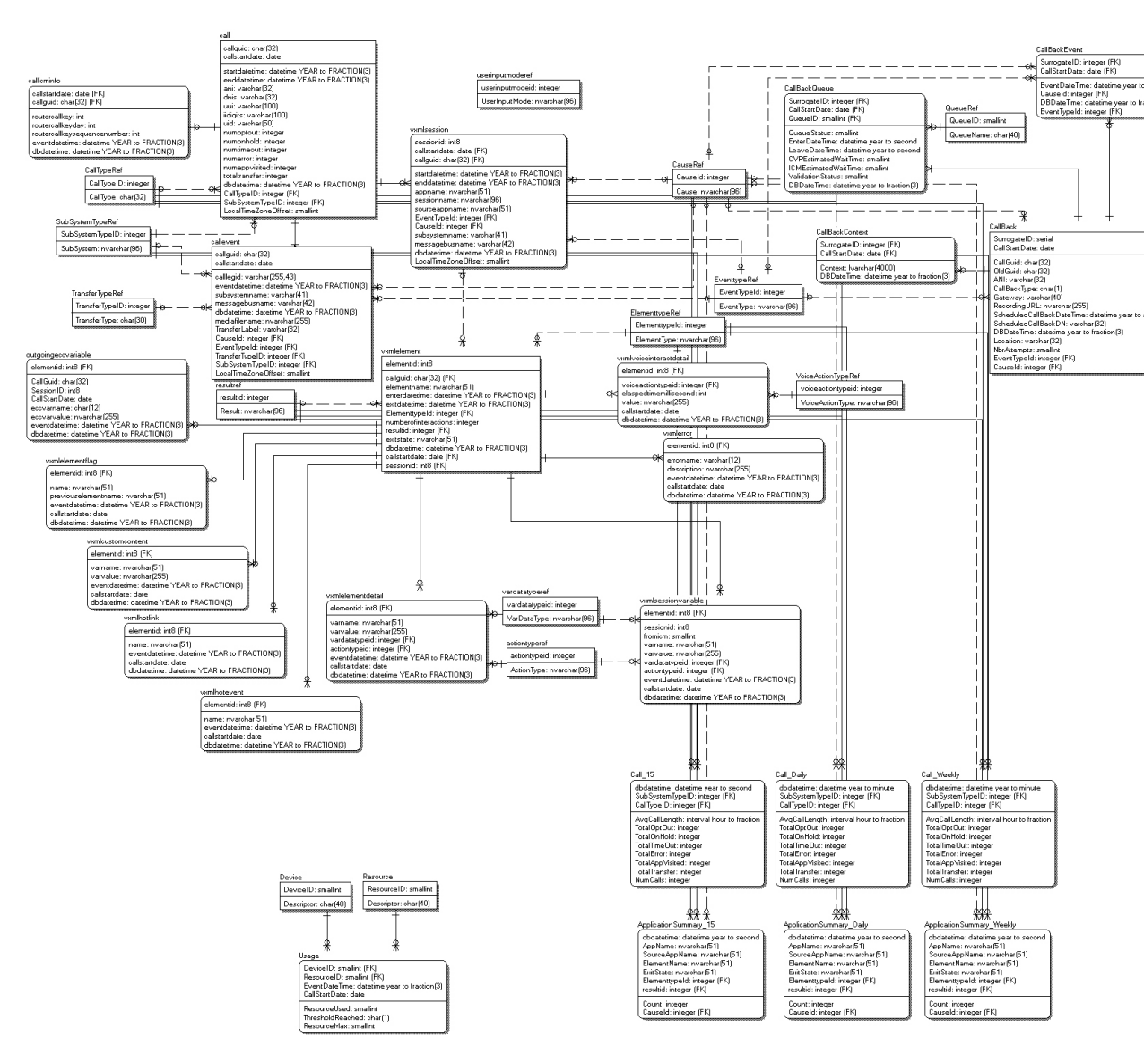

#### Figure 5: Callback Tables

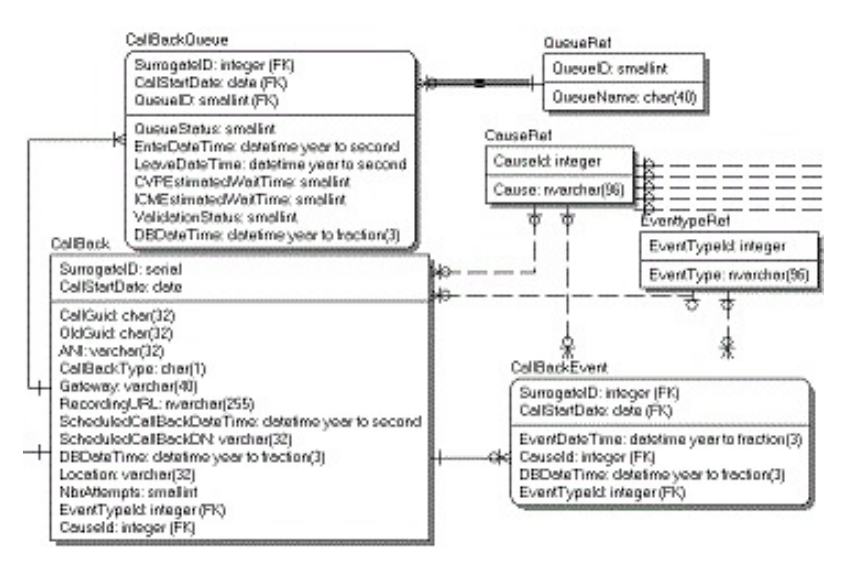

#### Figure 6: Summary Tables

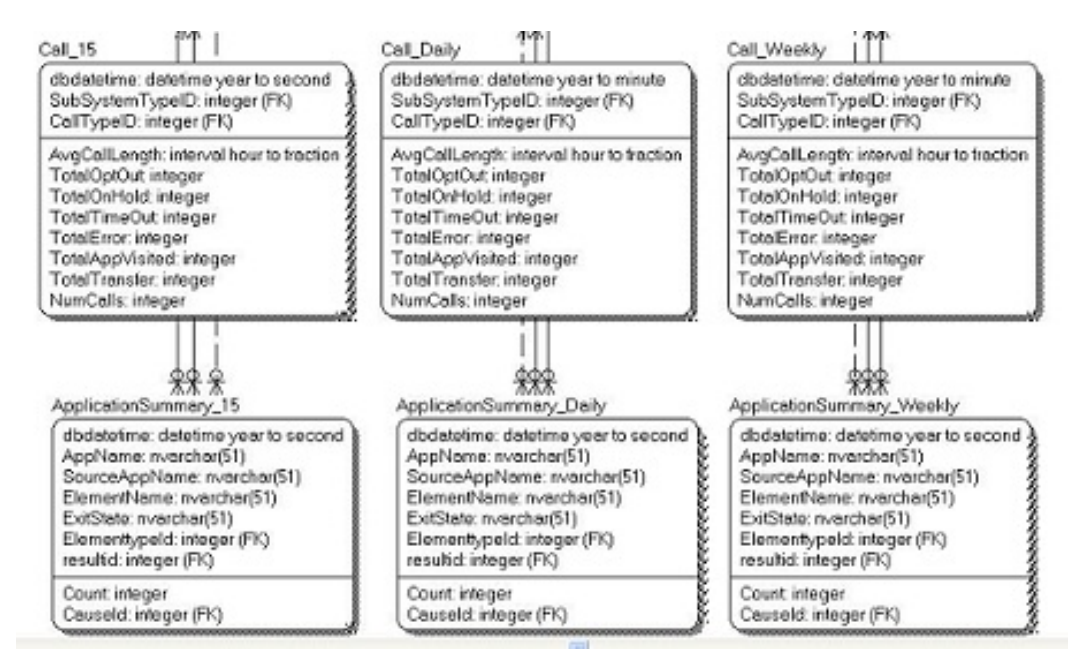

#### Figure 7: Trunk Group Utilization Tables

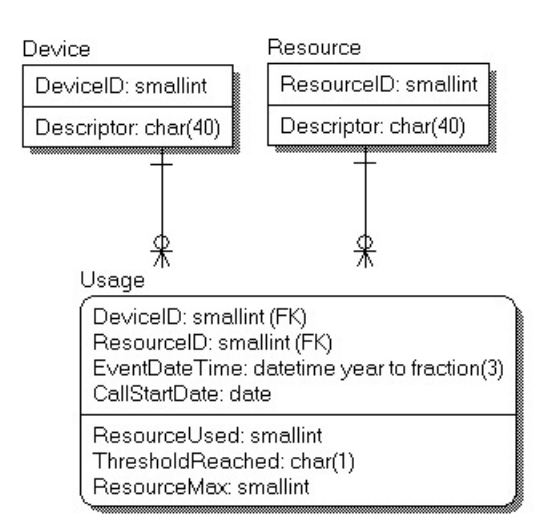

## Keys

The documentation for the reporting schema lists fields as PK, FK, A, or No.

Fields are designated in this document as Primary Key (PK), Foreign Key (FK), or Alternate Key (AK) for informational purposes only. For performance reasons, the schema does not enforce Primary, Foreign, or Alternate keys. When the Index column for a field shows FK or AK, it means that a field can be looked up to return a text explanation of the code in another table.

Primary and Alternate Keys are in fact supported by an index. Major Foreign Keys (CallGUID, SessionID, ElementID) have a supporting index. Foreign Keys which refer to lookup tables are not supported by an index.

# Unified Customer Voice Portal Reporting Data Model

The following section provides information on the following topics:

- DateTime Columns, on page 59
- Informix Dates and Times, on page 60
- SIP Calls, on page 62
- Trunk Utilization, on page 62

## **DateTime Columns**

Most major tables have three columns to assist in managing the reporting server itself.

CallStartDate - This column is used for partitioning and purging data.

This is the date and time the call started and is meant to ensure that detail data, which may cross a date boundary, are tied to the original call and can all be stored and removed together.

• EventDateTime - This is the date and time that the recorded event transpired. This is recorded in UTC time.

The Call Table table has two EventDateTime fields, recorded as StartDateTime and EndDateTime.

• **DBDateTime** - This is the date and time that the recorded event was written to the database. It is meant to contrast with the EventDateTime. A marked difference between these values indicates a delay in the data arriving at the reporting server. This delay should either be allowed for or investigated.

## **Informix Dates and Times**

The Informix engine that hosts the Unified CVP reporting database supports three concepts of time:

- Dates
- DateTimes
- Intervals

### Dates

A date (for example CallStartDate) has no time element to it. It is specified between single quotes as 'MM/DD/YYYY'.

```
SELECT count(*)
FROM Call
WHERE CallStartDate='05/31/2012';
```

This date format can be modified to suit the locale with the DBDATE environment variable: in this case DBDATE=MDY4/, or Month/Day/Year(4) with a forward slash separator. These can be arranged in any order (DMY4-, or DMY2/ or Y4MD/) by modifying the DBDate enumeration variable.

Date also supports: key words such as 'TODAY' and date arithmetic.

For example, this returns a count of calls received yesterday:

```
SELECT count(*)
FROM Call
WHERE CallStartDate=TODAY-1;
```

Functions such as YEAR(), MONTH() and WEEKDAY().

```
SELECT count(*)
From Call
WHERE WEEKDAY(CallStartDate)=1
```

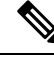

Note

Days of the week are numbered from 0 through 6 where 0 is Sunday and 6 is Saturday.

### **DateTimes**

DateTimes include a time component and use the ANSI standard: 'YYYY-MM-DD HH:MM:SS.FFF' where FFF are fractions of seconds. For example, this returns a count of calls received in a given 48 hours:

```
SELECT count(*)
FROM Call
WHERE Call.StartDateTime between '2009-05-01 00:00:00' AND '2009-05-3
23:59:59';
```

These support the same YEAR(), MONTH() and WEEKDAY() functions as the Date datatype. The Current date and time is specified as 'CURRENT YEAR TO SECOND' and also supports date arithmetic.

```
SELECT count(*)
FROM Call
WHERE Call.StartDateTime > CURRENT YEAR TO SECOND - 2 UNITS DAY;
```

Unified CVP DateTimes are all recorded as UTC time, with the exception of *dbdatetime* which is recorded as a local time. Localtimezoneoffset is a column in the Call table that contains the number of minutes offset from UTC to derive the Local Time. This can be used as an interval. (In the example below, localtimezoneoffset is -240 minutes).

An aggregation function lastperiod(datetime, *Period*) is supported. *Period* can be: 15, 30, 60, DD, WW, or MM. This will convert the datetime into the date and time at which the current period started. Hence:

Lastperiod(2009-10-14 12:46:56,15) returns 2009-10-14 12:45:00

Lastperiod(2009-10-14 12:46:56, 30) returns 2009-10-14 12:30:00

Lastperiod(2009-10-14 12:46:56, 60) returns 2009-10-14 12:00:00

Lastperiod(2009-10-14 12:46:56, DD) returns 2009-10-14 00:00:00

Lastperiod(2009-10-14 12:46:56, WW) returns 2009-10-11 00:00:00 (Sunday)

Lastperiod(2009-10-14 12:46:56, MM) returns 2009-10-1 00:00:00 (1st day of the month)

### Intervals

An Interval is a span of time and can be specified as *n* UNITS period where period can be:

YEAR

- MONTH
- DAY
- HOUR
- MINUTE
- SECOND

A database query with an interval must be sent in the preceding format. When returned from the database, the interval will look like a datetime (YYYY-MM-DD HH:MM:SS.FFF). The components that are returned depend on the interval definition. It is unlikely that a DAY component will be returned from Unified CVP intervals; instead, expect a format like HH:MM:SS.FFF.

For a full discussion of Informix, refer to the Informix Guide to SQL: Reference Manual.

## SIP Calls

SIP calls are recorded in the Call Table along with VXML calls.

They can be distinguished from VXML calls with the CallTypeID column. (Contains "4". Refer to the CallTypeRef Table, on page 88, where 4 is a SIP call.)

Events for these calls (such as start and end) are recorded in the CallEvent Table.

### Sample Query and SIP Calls

Details for a SIP call could be retrieved using the following query:

```
SELECT Call.*, CallEvent.*
FROM Call, CallEvent
WHERE Call.CallGUID=CallEvent.CallGuid
AND Call.CallGuid='CallGuid';
```

where CallGuid is replaced by the value of the CallGuid for which information is desired.

## **Trunk Utilization**

*Trunk utilization* is a record of state messages from various devices linked to the reporting server and their current status. The frequency in which these messages are written is controlled by the IOS Gateway (Gateway Utilization). This data captures a point-in-time over time. It is laid out in a fact table (Usage Table) with three dimensions - Resource, Device, and Time.

Because time is not likely to be consistent across all devices, the Usage table has not been codified as an official dimension table, but rather as a date and time. Queries for usage should aggregate from this table.

### Sample Queries, Trunk Utilization

Query for average CPU across all devices for the month of May:

SELECT avg(ResourceUsed)
FROM Usage, Resource
WHERE Resource.ResourceID=Usage.ResourceID
AND Resource= 'CPU'
AND Usage.EventDateTime between '2009-05-01 00:00:00' AND '2009-05-31 23:59:59';

Note that BETWEEN is inclusive. This query can also be written as:

```
AND Usage.EventDateTime >= '2009-05-01 00:00' AND Usage.EventDateTime <= '2009-05-31 23:59:59';
```

Query for a list of devices and a count of the number of times they exceeded a threshold during the month of May:

```
SELECT Device, Resource, count(*)
FROM Device, Resource, Usage
WHERE Resource.ResourceID=Usage.ResourceID
AND Device.DeviceID=Usage.DeviceID
AND Usage.ThresholdReached= 'Y'
AND month(Usage.EventDateTime) = 5
GROUP BY Device, Resource;
```

Note the use of the Month() function in AND month (Usage.EventDateTime) = 5.

# **Cisco Unified Customer Voice Portal Database Tables**

This section lists the Unified CVP tables that hold reporting data.

Tables are categorized as follows:

- Call Tables, on page 63
- VXML Tables, on page 69
- Summary / Aggregate Tables, on page 79
- Lookup and Reference Tables, on page 87
- Courtesy CallBack Tables, on page 98

# **Call Tables**

The following Call tables are described in this section:

- Call Table
- CallEvent Table
- CallICMInfo Table

## **Call Table**

This table is the primary record of a call and contains the basic metrics for each call. It contains one record per call.

Any drill into a specific call should start here to obtain the proper CallGUID.

On occasion, messages are dropped, even for an otherwise successful call. In such cases, EndDateTime is set to the same value as StartDateTime. Thus, if a call appears to be of 0 duration, report writers will know to exclude such a call from consideration in cases where it would otherwise skew metrics.

#### Table 6: Call Table

| Field                     | Туре                            | Null | Index                                    | Description                                                             |
|---------------------------|---------------------------------|------|------------------------------------------|-------------------------------------------------------------------------|
| CallGUID                  | char(32) for new installations  | No   | PK (Composite<br>CallGUID,CallStartDate) | The global unique id of a call.                                         |
|                           | char(35) for upgrades           |      |                                          |                                                                         |
| CallStartDate             | date                            | No   | PK (Composite<br>CallGUID,CallStartDate) | The date of the call, for data purging purposes.                        |
| StartDateTime             | datetime YEAR to<br>FRACTION(3) | No   | Yes                                      | EventDateTime for the date and time a call was made.                    |
| EndDateTime               | datetime YEAR to<br>FRACTION(3) | Yes  | Yes                                      | EventDateTime for the date<br>and time a call ended or<br>disconnected. |
| ANI                       | varchar(32)                     | Yes  | No                                       | The ANI of the caller sent<br>by telephony provider                     |
| DNIS                      | varchar(32)                     | No   | No                                       | The DNIS of a call sent by telephony provider.                          |
| UUI                       | varchar(100)                    | Yes  | No                                       | The UUI of the originating caller sent by telephony provider.           |
| IIdigits                  | varchar(100)                    | Yes  | No                                       | The IIDIGITS of the<br>originating caller sent by<br>telephony provider |
| UID                       | varchar(50)                     | Yes  | No                                       | The external UID of the caller if the call is associated with a user.   |
| Numoptout<br>(deprecated) | int                             | No   | No                                       | The number of times that the call is opted out to an agent.             |
| NumTimeOut                | int                             | No   | No                                       | The number of times the call timed out.                                 |

| Field                   | Туре                             | Null | Index          | Description                                                                                                    |
|-------------------------|----------------------------------|------|----------------|----------------------------------------------------------------------------------------------------|
| NumError                | int                              | No   | No             | The number of errors that occurred during the call.                                                                                              |
| NumOnHold               | int                              | No   | No             | The number on hold within a VXML application.                                                                                                    |
| NumAppVisited           | int                              | No   | No             | The number of applications visited during the life of the call.                                                                                  |
| TotalTransfer           | int                              | No   | No             | The total number of times<br>the call is transferred out. A<br>transfer includes transfers to<br>agents as well as a transfer<br>to the VRU leg. |
| DBDateTime              | datetime YEAR to<br>FRACTION (3) | No   | Yes            | The date and time of the database operation (when the record was inserted).                                                                      |
| CallTypeID              | smallint <i>Formerly char(1)</i> | No   | Non-Indexed FK | The type of call. See<br>CallTypeRef Table.                                                                                                    |
| SubSystemTypeID         | int                              | No   | Non-Indexed KX | The type of Unified CVP<br>Service, such as SIP, IVR,<br>VXML.                                                                                   |
| LocalTime<br>ZoneOffset | smallint                         |      | No             | The offset in minutes of the local timezone from UTC timezone.                                                                                   |
|                         |                                  |      |                | Replaces LocalTimeZone.                                                                                                    |

# **CallEvent Table**

This table tracks each event that occurs within a call.

This table is populated for SIP calls. VXML calls will be recorded in the analogous VXMLSession Table.

#### Table 7: CallEvent Table

| Field    | Туре                                                          | Null | Index                                                   | Description                    |
|----------|---------------------------------------------------------------|------|---------------------------------------------------------|--------------------------------|
| CallGUID | char(32) for new<br>installations<br>char(35) for<br>upgrades | No   | Indexed FK<br>(Composite<br>CallGUID,<br>CallStartDate) | The global unique id of a call |

I

| Field               | Туре                                       | Null | Index                                        | Description                                                                                                    |
|---------------------|--------------------------------------------|------|----------------------------------------------|----------------------------------------------------------------------------------------------------|
| CallStartDate       | date                                       | No   | FK (Composite<br>CallGUID,<br>CallStartDate) | The date of the call, for data purging purposes                                                                                                    |
| CallLegID           | varchar(255,43)<br>Formerly<br>Varchar(43) | Yes  | No                                           | A call id assigned by a Service                                                                                                    |
| MessageBusName      | varchar(42)                                | No   | No                                           | The name of the Call<br>Server (its message adapter<br>name) with which the event<br>is associated                                                  |
| EventDateTime       | datetime YEAR to FRACTION(3)               | No   | Yes                                          | The date and time of the event                                                                                                    |
| EventTypeID         | int                                        | No   | Non-Indexed FK                               | The mechanism used to generate the call event. See EventTypeRef Table.                                                                              |
| CauseID             | int                                        | No   | Non-Indexed FK                               | The reason that the call<br>event was generated. See<br>CauseRef Table.                                                                             |
| DBDateTime          | datetime YEAR to<br>FRACTION(3)            | No   | Yes                                          | The date and time of the database operation (when the record was inserted).                                                                         |
| TransferTypeID      | integer                                    | No   | Non-Indexed FK                               | A unique id of the transfer<br>type. See TransferTypeRef<br>Table.                                                                                  |
| SubSystemTypeID     | int                                        | No   | Non-Indexed FK                               | The type of the Service.<br>See SubSystemTypeRef<br>Table.                                                                                          |
| SubSystemName       | varchar(41)                                | No   | No                                           | The name of the Service the event originated from                                                                                                   |
| MediaFileName       | nvarchar(255)                              | Yes  | No                                           | This is always null.                                                                                                    |
| TransferLabel       | varchar(32)                                | Yes  | No                                           | This is the destination to<br>which CVP transfers the<br>call. The label is received<br>from ICM via the<br>TEMPORARY_CONNECT<br>or CONNECT message |
| LocalTimeZoneOffset | smallint                                   | NULL | No                                           | The offset in minutes of this the local timezone from UTC timezone.                                                                                 |

### **CallICMInfo Table**

This table contains information to associate a Unified CVP call to ICM. It stores the ICM Call RouteCallKey, RouterCallKeyDay and RouterCallSequenceNumber for a call.

The CallICMInfo table is populated when the call is on the switch leg. This table is populated by SIP or VXML subsystems.

Note

te Currently the system does not capture the VRU leg of the call; thus if you have a Capture element and multiple Termination Call Detail (TCD) records are cut, the RouterCallKeySequenceNumber will increment in Historical Data Server (HDS) but will not be captured in the Unified CVP database. This is a known limitation.

Refer to the *Configuration Guide for Cisco Unified Customer Voice Portal* for further explanation about using the ReqICMLabel element to pass data to a Unified ICME script.

| Field         | Туре                                                             | Null | Index                                                   | Description                                     |
|---------------|------------------------------------------------------------------|------|---------------------------------------------------------|-------------------------------------------------|
| CallGUID      | char(32) for<br>new<br>installations<br>char(35) for<br>upgrades | No   | Indexed FK<br>(Composite<br>CallGUID,<br>CallStartDate) | The global unique id of a call                  |
| CallStartDate | date                                                             | No   | FK (Composite<br>CallGUID,<br>CallStartDate)            | The date of the call, for data purging purposes |

#### Table 8: CallICMInfo Table

I

| Field                         | Туре                 | Null | Index                                                                      | Description                                                                                                    |
|-------------------------------|----------------------|------|----------------------------------------------------------------------------|----------------------------------------------------------------------------------------------------|
| <b>Field</b><br>RouterCallKey | Type         Integer | No   | Index<br>AK (Composite<br>index<br>RouterCallKey,<br>RouterCallKey<br>Day) | DescriptionICM Router CallKey - single<br>value per call.This value does not increment<br>if the call is transferred from<br>switch leg to VRU leg or if the<br>call is transferred to an agent.If the call is a consult or<br>conference, then Unified CVP<br>will see two different callguids<br>for the same call in its database. |
|                               |                      |      |                                                                            | <ul> <li>The first callguid is the incoming callguid when the call is established.</li> <li>The second callguid is for an agent originated/consult call.</li> </ul>                                                                                                    |
|                               |                      |      |                                                                            | The RouterCallKey and<br>RouterCallKey Day will act as<br>a binder/glue between the two<br>callguids for that single call as<br>these values will not change<br>between the two legs of the call.                                                                                                    |

| Field                           | Туре                               | Null | Index                                    | Description                                                                                                    |
|---------------------------------|------------------------------------|------|------------------------------------------|----------------------------------------------------------------------------------------------------|
| RouterCallKeyDay                | Integer                            | No   | AK(Composite                             | ICM RouterCallKeyDay                                                                                                    |
|                                 |                                    |      | index<br>RouterCallKey,<br>RouterCallKey | Typically this number changes<br>on the switch and VRU leg of<br>a call.                                                                                                    |
|                                 |                                    |      |                                          | You will see 0 for the switch<br>leg of the call and 1 for the<br>VRU leg of the call.                                                                                                    |
|                                 |                                    |      |                                          | This number usually does not<br>change for basic CVP calls, but<br>will increment if customers are<br>using the capture node in their<br>ICM script or when there is a<br>transfer to an agent on the<br>switch leg. In this scenario,<br>Unified CVP sends a new call<br>to Cisco Unified<br>Communications Manager<br>(Unified CM). This comes back<br>via JTAPI and is on a separate<br>Peripheral Gateway (PG). As<br>the new call shows on a<br>separate PG, Unified ICM cuts<br>a new TCD record when the call<br>ends. The<br>RouterCallKeySequenceNumber<br>increments on that switch leg. |
| RouterCallKey<br>SequenceNumber | int                                | Yes  | Yes                                      | ICM<br>RouterCallKeySequenceNumber.                                                                                                    |
| EventDateTime                   | datetime<br>YEAR to<br>FRACTION(3) | No   | Yes                                      | The date and time of the event.                                                                                                    |
| DBDateTime                      | datetime<br>YEAR to<br>FRACTION(3) | No   | Yes                                      | The date and time of the database operation (when the record was inserted).                                                                                                    |

# **VXML** Tables

The following VXML tables are described in this section:

- VXMLCustomContent Table, on page 70
- VXMLElement Table, on page 71
- VXMLElementDetail Table, on page 72

- VXMLElementFlag Table, on page 73
- VXMLError Table, on page 73
- VXMLHotEvent Table, on page 74
- VXMLHotLink Table, on page 75
- VXMLSession Table, on page 76
- VXMLSessionVariable Table, on page 77
- VXMLVoiceInteractDetail Table, on page 79

The data for VXML treatment is much richer than that which is available for SIP calls. Events can be captured from VXML for anything that occurs inside of the VXML script. These calls start at the Call Table, on page 64 and are linked to the VXMLSession Table, on page 76 using the CallGUID column.

The VXMLSession is made up of a series of elements that are visited within the context of an application. Each element may have multiple ancillary attributes such as flags that can be set in an element. Values for these flags may be found in the VXMLElementFlag Table, on page 73 and are linked to using the ElementID.

VXMLElementFlags information for a call can be retrieved using the following query:

```
SELECT VXMLElementFlag.Name
FROM Call, VXMLSession, VXMLElement, VXMLElementFlag
WHERE Call.CallGuid= CallGuid
AND Call.CallGuid=VXMLSession.CallGuid
AND VXMLSession.SessionID=VXMLElement.SessionID
AND VXMLElement.ElementID=VXMLElementFlag.ElementID;
```

where CallGuid is replaced by the value of the CallGuid for which information is desired.

### VXMLCustomContent Table

This table contains one record for each VXML custom event. This event occurs if a custom component programmatically calls the AddToLog method of the Session API. The event will also occur when an element whose configuration contains entries in the Add To Log table in the General tab is run.

Table 9: VXMLCustomContent Table

| Field         | Туре         | Null | Index                                                          | Description                                      |
|---------------|--------------|------|----------------------------------------------------------------|--------------------------------------------------|
| ElementID     | int8         | No   | Indexed FK<br>(Composite index<br>ElementID,<br>CallStartDate) | The unique ID of a visited element.              |
| CallStartDate | date         | No   | FK (Composite<br>index ElementID,<br>CallStartDate)            | The date of the call, for data purging purposes. |
| VarName       | nvarchar(51) | No   | No                                                             | The name of the custom event variable.           |

| Field         | Туре                            | Null | Index | Description                                                                                                    |
|---------------|---------------------------------|------|-------|----------------------------------------------------------------------------------------------------|
| VarValue      | nvarchar(255)                   | Yes  | No    | The value of the custom event variable.                                                                                                    |
| EventDateTime | datetime YEAR to<br>FRACTION(3) | No   | Yes   | The date and time when the variable is changed.                                                                                                    |
| DBDateTime    | datetime YEAR to<br>FRACTION(3) | No   | Yes   | The date and time of the<br>database operation (when<br>the record was inserted).<br>This is useful for<br>debugging purposes to<br>determine lags between<br>when the event occurred<br>versus when it was written<br>to the database (for<br>example, a long lag may<br>indicate problems with the<br>reporting server). |

# **VXMLElement Table**

This table contains one record for each VXML script element visited by a call. For example, if the same element is visited twice in an application script during a call, there will be two separate element records.

| Field         | Туре                                                          | Null | Index                                         | Description                                      |
|---------------|---------------------------------------------------------------|------|-----------------------------------------------|--------------------------------------------------|
| ElementID     | int8                                                          | No   | PK (Composite<br>ElementID,<br>CallStartDate) | The unique id of a visited element.              |
| CallStartDate | date                                                          | No   | PK (Composite<br>ElementID,<br>CallStartDate) | The date of the call, for data purging purposes. |
| SessionID     | int8                                                          | No   | Indexed FK                                    | The unique id of a VXML application session.     |
| CallGUID      | char(32) for new<br>installations<br>char(35) for<br>upgrades | No   | FK                                            | The global unique id of a call.                  |
| ElementName   | nvarchar(51)                                                  | No   | No                                            | The name of an element.                          |
| ElementTypeID | int                                                           | No   | Non-Indexed FK                                | The type of element.                             |
| EnterDateTime | datetime YEAR to<br>FRACTION(3)                               | No   | Yes                                           | The date and time when the element was entered.  |

| Field                | Туре                            | Null | Index          | Description                                                                                                    |
|----------------------|---------------------------------|------|----------------|----------------------------------------------------------------------------------------------------|
| ExitDateTime         | datetime YEAR to<br>FRACTION(3) | Yes  | No             | Date and time when the element was exited.                                                                                                    |
| ExitState            | nvarchar(51)                    | Yes  | No             | The exit state of the element.                                                                                                    |
| NumberOfInteractions | int                             | Yes  | No             | The number of interactions while the user visited this element.                                                                                                    |
| ResultID             | int                             | Yes  | Non-Indexed FK | Indicates how an element ended.                                                                                                    |
| DBDateTime           | datetime YEAR to<br>FRACTION(3) | No   | Yes            | The date and time of the<br>database operation (when the<br>record was inserted). This is<br>useful for debugging<br>purposes to determine lags<br>between when the event<br>occurred versus when it was<br>written to the database (for<br>example, a long lag may<br>indicate problems with the<br>reporting server). |

## VXMLElementDetail Table

This table contains one detail record for each script element variable. VarValue holds the String value of the variable and VarDataTypeID specifies the data type of the variable to which the String value can be converted.

| Table | 11: | VXML | Eleme | ntDetail  | Table |
|-------|-----|------|-------|-----------|-------|
| iubio |     |      |       | neb o tun | Iunio |

| Field         | Туре          | Null | Index                                                             | Description                                      |
|---------------|---------------|------|-------------------------------------------------------------------|--------------------------------------------------|
| ElementID     | int8          | No   | Indexed FK<br>(Composite<br>index<br>ElementID,<br>CallStartDate) | The unique id of an element.                     |
| CallStartDate | date          | No   | Yes (Composite<br>index<br>ElementID,<br>CallStartDate)           | The date of the call, for data purging purposes. |
| VarName       | nvarchar(51)  | No   | No                                                                | The name of the element variable.                |
| VarValue      | nvarchar(255) | Yes  | No                                                                | The String value of the element variable.        |

| Field         | Туре                            | Null | Index          | Description                                                                    |
|---------------|---------------------------------|------|----------------|--------------------------------------------------------------------------------|
| VarDataTypeID | int                             | No   | Non-Indexed FK | The data type of the element<br>variable, such as String,<br>Integer, Boolean. |
| ActionTypeID  | int                             | No   | Non-Indexed FK | The type of action for an element that changes data.                           |
| EventDateTime | datetime YEAR to<br>FRACTION(3) | No   | Yes            | Date and time when the variable was changed.                                   |
| DBDateTime    | datetime YEAR to<br>FRACTION(3) | No   | Yes            | The date and time of the database operation (when the record was inserted).    |

# **VXMLElementFlag Table**

This table contains one record for each element in which a flag was activated. The Name field holds the name of the flag.

| Field               | Туре                            | Null | Index                                                          | Description                                                                 |
|---------------------|---------------------------------|------|----------------------------------------------------------------|-----------------------------------------------------------------------------|
| ElementID           | int8                            | No   | Indexed FK<br>(Composite index<br>ElementID,<br>CallStartDate) | The unique id for the element in which the flag activated.                  |
| CallStartDate       | date                            | No   | Yes (Composite<br>index ElementID,<br>CallStartDate)           | The date of the call, for data purging purposes.                            |
| EventDateTime       | datetime YEAR to<br>FRACTION(3) | No   | Yes                                                            | The date and time when the flag activated.                                  |
| Name                | nvarchar(51)                    | No   | No                                                             | The flag name.                                                              |
| PreviousElementName | nvarchar(51)                    | Yes  | No                                                             | The name of the previous application element.                               |
| DBDateTime          | datetime YEAR to<br>FRACTION(3) | No   | Yes                                                            | The date and time of the database operation (when the record was inserted). |

## **VXMLError Table**

This table contains VXML errors that occurred during the life of the VXML application session. The table contains one record for each element in which an error occurred. The ErrorName field holds the name of the error.

#### Table 13: VXMLError Table

| Field         | Туре                            | Null | Index                                                          | Description                                                                                                    |
|---------------|---------------------------------|------|----------------------------------------------------------------|----------------------------------------------------------------------------------------------------|
| ElementID     | int8                            | No   | Indexed FK<br>(Composite index<br>ElementID,<br>CallStartDate) | The unique id for the element in which the error occurs.                                                                                                    |
| CallStartDate | date                            | No   | FK (Composite<br>index ElementID,<br>CallStartDate)            | The date of the call, for data purging purposes.                                                                                                    |
| ErrorName     | varchar(12)                     | No   | No                                                             | Name of an error.                                                                                                    |
| EventDateTime | datetime YEAR to<br>FRACTION(3) | No   | Yes                                                            | The date and time when the error occurred.                                                                                                    |
| Description   | nvarchar(255)                   | No   | No                                                             | The detailed error message.                                                                                                    |
| DBDateTime    | datetime YEAR to<br>FRACTION(3) | No   | Yes                                                            | The date and time of the<br>database operation (when<br>the record was inserted).<br>This is useful for<br>debugging purposes to<br>determine lags between<br>when the event occurred<br>versus when it was written<br>to the database (for<br>example, a long lag may<br>indicate problems with the<br>reporting server). |

### VXMLHotEvent Table

HotEvent is a global event that when caught, runs developer-specified actions. This table contains information (HotEvent name, HotEvent DateTime and the ElementID) about the HotEvent occurred in an element.

#### Table 14: VXMLHotEvent Table

| Field         | Туре | Null | Index                                                          | Description                                                   |
|---------------|------|------|----------------------------------------------------------------|---------------------------------------------------------------|
| ElementID     | int8 | No   | Indexed FK<br>(Composite index<br>ElementID,<br>CallStartDate) | The unique id for the element in which the HotEvent occurred. |
| CallStartDate | date | No   | Yes (Composite<br>index ElementID,<br>CallStartDate)           | The date of the call, for data purging purposes.              |

| Field         | Туре                            | Null | Index | Description                                                                                                    |
|---------------|---------------------------------|------|-------|----------------------------------------------------------------------------------------------------|
| EventDateTime | datetime YEAR to<br>FRACTION(3) | No   | Yes   | The date and time when HotEvent occurred.                                                                                                    |
| Name          | nvarchar(51)                    | No   | No    | The name of the HotEvent.                                                                                                    |
| DBDateTime    | datetime YEAR to<br>FRACTION(3) | No   | No    | The date and time of the<br>database operation (when<br>the record was inserted).<br>This is useful for<br>debugging purposes to<br>determine lags between<br>when the event occurred<br>versus when it was written<br>to the database (for<br>example, a long lag may<br>indicate problems with the<br>reporting server). |

### VXMLHotLink Table

Hotlink is a globally accessible utterance key press that immediately brings the call to a specific part of the call flow or throws an event. This table contains information (HotLink name, HotLink DateTime and the ElementID) about the HotLink that occurred in an element.

#### Table 15: VXMLHotLink Table

| Field         | Туре                            | Null | Index                                                          | Description                                                   |
|---------------|---------------------------------|------|----------------------------------------------------------------|---------------------------------------------------------------|
| ElementID     | int8                            | No   | Indexed FK<br>(Composite index<br>ElementID,<br>CallStartDate) | The unique id for the element in which the hotlink activated. |
| CallStartDate | date                            | No   | FK (Composite<br>index ElementID,<br>CallStartDate),           | The unique id for the element in which the HotLink activated. |
| EventDateTime | datetime YEAR to<br>FRACTION(3) | No   | Yes                                                            | The date of the call, for data purging purposes               |
| Name          | nvarchar(51)                    | No   | No                                                             | The name of the HotLink.                                      |

| Field      | Туре                            | Null | Index | Description                                                                                                    |
|------------|---------------------------------|------|-------|----------------------------------------------------------------------------------------------------|
| DBDateTime | datetime YEAR to<br>FRACTION(3) | No   | Yes   | The date and time of the<br>database operation (when<br>the record was inserted).<br>This is useful for<br>debugging purposes to<br>determine lags between<br>when the event occurred<br>versus when it was<br>written to the database<br>(for example, a long lag<br>may indicate problems<br>with the reporting<br>server). |

## **VXMLSession Table**

This table contains one record for each application visited by a VXML call. For example, if a call has transferred from one application to another one, the call with the same CallGUID will have two session records.

SIP calls are recorded in the CallEvent Table, on page 65.

Table 16: VXMLSession Table

| Field         | Туре                                                          | Null | Index                                                          | Description                                      |
|---------------|---------------------------------------------------------------|------|----------------------------------------------------------------|--------------------------------------------------|
| SessionID     | int8                                                          | No   | PK (Composite<br>SessionID,<br>CallStartDate)                  | The unique ID of a VXML application session.     |
| CallStartDate | date                                                          | No   | PK (second field<br>in PK and<br>Composite<br>indexes)         | The date of the call, for data purging purposes. |
| SessionName   | nvarchar(96)                                                  | No   | No                                                             | The name of the session assigned by VXML Server. |
| CallGUID      | char(32) for new<br>installations<br>char(35) for<br>upgrades | No   | Indexed FK<br>(Composite index<br>CallGUID,<br>CallStartDate); | The global unique id of a call.                  |
| StartDateTime | datetime YEAR to<br>FRACTION(3)                               | No   | Yes                                                            | The date and time when session starts.           |
| AppName       | nvarchar(51)                                                  | No   | Yes                                                            | The name of the VXML application.                |
| EventTypeID   | int                                                           | No   | Non-Indexed FK                                                 | The mechanism used to end the application visit. |

I

| Field               | Туре                            | Null | Index          | Description                                                                                                    |
|---------------------|---------------------------------|------|----------------|----------------------------------------------------------------------------------------------------|
| CauseID             | int                             | No   | Non-Indexed FK | The reason that the application visit ended.                                                                                                    |
| EndDateTime         | datetime YEAR to<br>FRACTION(3) | Yes  | No             | The end date and time of the session.                                                                                                    |
| SourceAppName       | nvarchar(51)                    | Yes  | No             | The name of the application that transferred to this one.                                                                                                    |
| SubSystemName       | varchar(41)                     | No   | No             | The name of the VXML Service.                                                                                                    |
| MessageBusName      | varchar(42)                     | No   | No             | The name of the message<br>bus that delivers the<br>VXML data feed message.                                                                                                    |
| DBDateTime          | datetime YEAR to<br>FRACTION(3) | No   | Yes            | The date and time of the<br>database operation (when<br>the record was inserted).<br>This is useful for<br>debugging purposes to<br>determine lags between<br>when the event occurred<br>versus when it was written<br>to the database (for<br>example, a long lag may<br>indicate problems with the<br>reporting server). |
| Duration            | int                             | Null | No             | The length of the session.                                                                                                    |
| LocalTimeZoneOffset | smallint                        | No   | No             | The offset in minutes of<br>this the local timezone<br>from UTC timezone.<br><i>Replaces LocalTimeZone</i> .                                                                                                    |

## VXMLSessionVariable Table

This table contains one record for each instance of a session variable. For example, if the same session variable was modified once in an application script during a call, there will be two separate records, one for its initial value when it was created and another for the updated value.

#### Table 17: VXMLSessionVariable Table

| Field         | Туре                            | Null | Index                                                          | Description                                                                                                    |
|---------------|---------------------------------|------|----------------------------------------------------------------|----------------------------------------------------------------------------------------------------|
| ElementID     | int8                            | No   | Indexed FK<br>(Composite index<br>ElementID,<br>CallStartDate) | The identifier of the element<br>in which the session variable<br>changes.                                                                                                    |
| SessionID     | int8                            | No   | Indexed FK<br>(Composite index<br>ElementID,<br>CallStartDate) | The unique ID of an IVR application session.                                                                                                    |
| CallStartDate | date                            | No   | Yes (second field<br>in Composite<br>indexes)                  | The date of the call, for data purging purposes.                                                                                                    |
| VarName       | nvarchar(51)                    | No   | No                                                             | The name of the session variable that was exited.                                                                                                    |
| VarValue      | nvarchar(255)                   | Yes  | No                                                             | The value of the session variable.                                                                                                    |
| ActionTypeID  | int                             | No   | Non-Indexed FK                                                 | The type of action for a session variable that changes data.                                                                                                    |
| EventDateTime | datetime YEAR to<br>FRACTION(3) | No   | Yes                                                            | The date and time when the session variable changed.                                                                                                    |
| VarDataTypeID | int                             | No   | Non-Indexed FK                                                 | The data type of the session<br>variable, such as Integer,<br>String, Boolean.                                                                                                    |
| DBDateTime    | datetime YEAR to<br>FRACTION(3) | No   | Yes                                                            | The date and time of the<br>database operation (when<br>the record was inserted).<br>This is useful for debugging<br>purposes to determine lags<br>between when the event<br>occurred versus when it was<br>written to the database (for<br>example, a long lag may<br>indicate problems with the<br>reporting server). |

| Field   | Туре    | Null | Index | Description                                                                                                    |
|---------|---------|------|-------|----------------------------------------------------------------------------------------------------|
| FromICM | Boolean | No   | No    | Indicates whether this<br>session variable change<br>originated from Unified<br>ICME; Informix stores these<br>values as 1 or 0, but<br>represents these values as<br>"t" or "f" |

# VXMLVoiceInteractDetail Table

This table has one record for each Voice Interaction with the caller.

#### Table 18: VXMLVoiceInteractDetail Table

| Field                  | Туре                            | Null | Index                                                          | Description                                                                 |
|------------------------|---------------------------------|------|----------------------------------------------------------------|-----------------------------------------------------------------------------|
| ElementID              | int8                            | No   | Indexed FK<br>(Composite index<br>ElementID,<br>CallStartDate) | The unique ID of a visited element.                                         |
| CallStartDate          | date                            | No   | FK (Composite<br>index ElementID,<br>CallStartDate);           | The date of the call, for data purging purposes.                            |
| ElaspedTimeMillisecond | int                             | No   | No                                                             | The time since the last interaction.                                        |
| VoiceActionTypeID      | int                             | No   | Non-Indexed FK                                                 | The type of interaction.                                                    |
| Value                  | nvarchar(255)                   | Yes  | No                                                             | The value of interaction.                                                   |
| DBDateTime             | datetime YEAR to<br>FRACTION(3) | No   | No                                                             | The date and time of the database operation (when the record was inserted). |

# **Summary / Aggregate Tables**

The Summary / Aggregate tables are described in the following section:

- ApplicationSummary\_15 Table
- ApplicationSummary\_Daily Table
- ApplicationSummary\_Weekly Table
- ApplicationSummary\_Monthly Table, on page 83
- Call\_15 Table

- Call Daily Table
- Call\_Weekly Table

Unified CVP reporting server includes a summary process that aggregates data from the Call and VXMLElement tables into new summary tables. These six tables hold summary data on Call metrics and on elements visited in Unified CVP applications.

These metrics include:

- The datetime of the beginning of the summary period.
- The average call length for the calls in this period
- Various totals, including the total number of opt outs, timeouts, and on holds for the calls in this period; the total number of transfers; and the total number of applications visited for the calls in this period

Summary tables use a star schema. Each summary table has a collection of non-numeric attributes and one or more numeric attributes that can be aggregated according to their type. Adding or removing an attribute from a query in a report definition allows a drill up or drill down into the data presented.

For example: the Application Summary tables have the following non-numeric attributes: Dbdatetime | Appname | Sourceappname | Elementname | Elementtypeid | Resultid | Causeid | Exitstate.

The numeric data available to report on those dimensions are: Avg\_elapsed and Count.

Select Appname, avg(avg\_elapsed), sum(count) will yield the average elapsed time and number of occurrences for an application. Adding ElementName to the Select clause (select Appname, ElementName, avg(avg\_elapsed), sum(count)) will further elaborate on where time was spent within the application. This can be further qualified by checking for specific Results, Causes, or Exit states.

These summary tables are not pure fact tables in cases where the dimensions are not always ID columns which refer to dimension or lookup tables.

In an upgrade situation, the summary process will start aggregation at the earliest data date within the Call and VXMLelement tables. At most, once every 15 minutes, the summary process will aggregate one day's worth of data from historical records to avoid overtaxing the system by attempting to process too much data.

This means that in a single 24-hour period, the system can summarize 96 days of data at most.

- Daily tables will be populated one day behind the 15 minute tables.
- \_Weekly tables will be populated from \_Daily tables once those have been fully populated for the week in question.
- \_Monthly tables will be populated from \_Weekly tables once those have been fully populated for the month in question.

Retention for summary tables is hardcoded to 60 days for 15 minute summaries, 18 months for daily summaries, 10 years for weekly data, and 40 years for monthly aggregation.

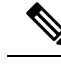

Note

- Take into consideration that it can take some time to collect aggregate-level data from the reporting server.
  - Summary tables are built in 15-minute increments using the local time of the reporting server. Latency of source data is not guaranteed. In the event of a failover situation, data may arrive hours after it was initially created. For this reason all summary time periods reflect the time that the source data arrived at the database, which will generally be close to the time that it was created.

## ApplicationSummary\_15 Table

The ApplicationSummary\_15 table is a 15-minute summary of Application/element data, useful for Dominant Path analysis.

| Field         | Туре                    | Null | Index  | Description                                               |
|---------------|-------------------------|------|--------|-----------------------------------------------------------|
| dbdatetime    | datetime year to second | Yes  | РК     | The start of the time period for this row.                |
| AppName       | nvarchar(51)            | Yes  | РК     | The name of the VXML application.                         |
| SourceAppName | nvarchar(51)            | Yes  | РК     | The name of the application that transferred to this one. |
| ElementName   | nvarchar(51)            | No   | РК     | The name of the element.                                  |
| ExitState     | nvarchar(51)            | Yes  | РК     | The exit state of the element.                            |
| ElementTypeID | integer                 | Yes  | PK; FK | The unique ID of an element type.                         |
| ResultID      | integer                 | Yes  | PK, FK | The unique ID of a result                                 |
| Count         | integer                 | Yes  | No     | The number of<br>occurrences for this time<br>period.     |
| CauseId       | int                     | Yes  | FK     | The unique ID of a cause.                                 |
| Avg_elapsed   | int                     | yes  | No     | The average elapsed time for this element.                |

Table 19: ApplicationSummary\_15 Table

# ApplicationSummary\_Daily Table

The ApplicationSummary\_Daily table provides a daily summary of Application/element data, useful for Dominant Path analysis.

| Field         | Туре                    | Null | Index  | Description                                               |
|---------------|-------------------------|------|--------|-----------------------------------------------------------|
| dbdatetime    | datetime year to second | Yes  | РК     | The start of the time period for this row.                |
| AppName       | nvarchar(51)            | Yes  | РК     | The name of the VXML application.                         |
| SourceAppName | nvarchar(51)            | Yes  | РК     | The name of the application that transferred to this one. |
| ElementName   | nvarchar(51)            | Yes  | РК     | The name of the element.                                  |
| ExitState     | nvarchar(51)            | Yes  | PK     | The exit state of the element.                            |
| ElementTypeID | integer                 | Yes  | PK, FK | The unique ID of an element type.                         |
| ResultID      | integer                 | Yes  | PK, FK | The unique ID of a result.                                |
| Count         | integer                 | Yes  | No     | The number of occurrences for this time period.           |
| CauseId       | int                     | Yes  | FK     | The unique ID of a cause.                                 |
| Avg_elapsed   | int                     | yes  | No     | The average elapsed time for this element.                |

#### Table 20: ApplicationSummary\_Daily Table

# ApplicationSummary\_Weekly Table

A weekly summary of Application/element data, useful for Dominant Path analysis.

| Field         | Туре                    | Null | Index | Description                                              |
|---------------|-------------------------|------|-------|----------------------------------------------------------|
| dbdatetime    | datetime year to second | Yes  | РК    | The start of the time period for this row                |
| AppName       | nvarchar(51)            | Yes  | РК    | The name of the VXML application                         |
| SourceAppName | nvarchar(51)            | Yes  | РК    | The name of the application that transferred to this one |
| ElementName   | nvarchar(51)            | Yes  | РК    | The name of the element                                  |
| ExitState     | nvarchar(51)            | Yes  | РК    | The exit state of the element                            |

| Field         | Туре    | Null | Index  | Description                                    |
|---------------|---------|------|--------|------------------------------------------------|
| ElementTypeID | integer | Yes  | PK, FK | The unique id of an element type               |
| ResultID      | integer | Yes  | PK, FK | The unique id of a result                      |
| Count         | integer | Yes  | No     | The number of occurrences for this time period |
| CauseId       | int     | Yes  | FK     | The unique id of a cause                       |
| Avg_elapsed   | int     | yes  | No     | The average elapsed time for this element      |

# ApplicationSummary\_Monthly Table

The ApplicationSummary\_Monthly table displays a monthly summary of Application/element data, useful for Dominant Path analysis.

| Table 21: | Application | onSummary | Monthly | Table |
|-----------|-------------|-----------|---------|-------|
|           | - <b>FF</b> |           | /       |       |

| Field         | Туре                    | Null | Index  | Description                                               |
|---------------|-------------------------|------|--------|-----------------------------------------------------------|
| dbdatetime    | datetime year to second | Yes  | РК     | The start of the time period for this row.                |
| AppName       | nvarchar(51)            | Yes  | РК     | The name of the VXML application.                         |
| SourceAppName | nvarchar(51)            | Yes  | РК     | The name of the application that transferred to this one. |
| ElementName   | nvarchar(51)            | Yes  | РК     | The name of the element                                   |
| ExitState     | nvarchar(51)            | Yes  | РК     | The exit state of the element.                            |
| ElementTypeID | integer                 | Yes  | PK, FK | The unique ID of an element type.                         |
| ResultID      | integer                 | Yes  | PK, FK | The unique ID of a result.                                |
| Count         | integer                 | Yes  | No     | The number of occurrences for this time period.           |
| CauseId       | int                     | Yes  | FK     | The unique id of a cause.                                 |
| Avg_elapsed   | int                     | yes  | No     | The average elapsed time for this element.                |

# Call\_15 Table

The Call\_15 table dispalys a15-minute summary of call activity by SubSystemType and CallType.

| Field           | Туре                                 | Null | Index  | Description                                              |
|-----------------|--------------------------------------|------|--------|----------------------------------------------------------|
| dbdatetime      | datetime year to second              | Yes  | РК     | time in 15-minute increments.                            |
| SubSystemTypeID | integer                              | Yes  | PK, FK | The unique ID of a Service type.                         |
| CallTypeID      | smallint                             | No   | PK, FK | The unique ID of a Call type.                            |
| AvgCallLength   | interval HOUR (3)<br>to FRACTION (3) | Yes  | No     | The average call length for this period.                 |
| TotalOptOut     | integer                              | Yes  | No     | The total number of Opt<br>Outs in this period.          |
| TotalOnHold     | integer                              | Yes  | No     | The total number of Holds in this period.                |
| TotalTimeOut    | integer                              | Yes  | No     | The total number of Time<br>Outs in this period.         |
| TotalError      | integer                              | Yes  | No     | The total number of errors in this period.               |
| TotalAppVisited | integer                              | Yes  | No     | The total number of applications visited in this period. |
| TotalTransfer   | integer                              | Yes  | No     | The total number of transfers in this period.            |
| NumCalls        | integer                              | Yes  | No     | The total number of calls in this period.                |

#### Table 22: Call\_15 Table

## **Call\_Daily Table**

The Call\_Daily table displays a daily summary of call activity by SubSystemType and CallType

#### Table 23: Call\_Daily Table

| Field      | Туре                    | Null | Index | Description                   |
|------------|-------------------------|------|-------|-------------------------------|
| dbdatetime | datetime year to minute | Yes  | РК    | The time in daily increments. |

| Field           | Туре                                 | Null | Index  | Description                                              |
|-----------------|--------------------------------------|------|--------|----------------------------------------------------------|
| SubSystemTypeID | integer                              | Yes  | PK, FK | The unique ID of a Service type.                         |
| CallTypeID      | smallint                             | Yes  | PK, FK | The unique ID of a Call type.                            |
| AvgCallLength   | interval HOUR (3)<br>to FRACTION (3) | Yes  | No     | The average call length for this period.                 |
| TotalOptOut     | integer                              | Yes  | No     | The total number of Opt<br>Outs in this period.          |
| TotalOnHold     | integer                              | Yes  | No     | The total number of Holds in this period.                |
| TotalTimeOut    | integer                              | Yes  | No     | The total number of Time<br>Outs in this period.         |
| TotalError      | integer                              | Yes  | No     | The total number of errors in this period.               |
| TotalAppVisited | integer                              | Yes  | No     | The total number of applications visited in this period. |
| TotalTransfer   | integer                              | Yes  | No     | The total number of transfers in this period.            |
| NumCalls        | integer                              | Yes  | No     | The total number of calls in this period.                |

# Call\_Weekly Table

The Call\_Weekly table displays a weekly summary of call activity by SubSystemType and CallType.

Table 24: Call\_Weekly Table

| Field           | Туре                                 | Null | Index  | Description                              |
|-----------------|--------------------------------------|------|--------|------------------------------------------|
| dbdatetime      | datetime year to minute              | Yes  | РК     | The time in weekly increments.           |
| SubSystemTypeID | integer                              | Yes  | PK, FK | The unique ID of a Service type.         |
| CallTypeID      | small int                            | Yes  | PK, FK | The unique ID of a Call type.            |
| AvgCallLength   | interval HOUR (3)<br>to FRACTION (3) | Yes  | No     | The average call length for this period. |

| Field           | Туре    | Null | Index | Description                                              |
|-----------------|---------|------|-------|----------------------------------------------------------|
| TotalOptOut     | integer | Yes  | No    | The total number of Opt<br>Outs in this period.          |
| TotalOnHold     | integer | Yes  | No    | The total number of Holds in this period.                |
| TotalTimeOut    | integer | Yes  | No    | The total number of Time<br>Outs in this period.         |
| TotalError      | integer | Yes  | No    | The total number of errors in this period.               |
| TotalAppVisited | integer | Yes  | No    | The total number of applications visited in this period. |
| TotalTransfer   | integer | Yes  | No    | The total number of transfers in this period.            |
| NumCalls        | integer | Yes  | No    | The total number of calls in this period.                |

# Call\_Monthly Table

The Call\_Monthly table displays a monthly summary of call activity by SubSystemType and CallType.

| Field           | Туре                                 | Null | Index  | Description                                      |
|-----------------|--------------------------------------|------|--------|--------------------------------------------------|
| dbdatetime      | datetime year to minute              | Yes  | РК     | The time in weekly increments.                   |
| SubSystemTypeID | integer                              | Yes  | PK, FK | The unique ID of a Service type.                 |
| CallTypeID      | small int                            | Yes  | PK, FK | The unique ID of a Call type.                    |
| AvgCallLength   | interval HOUR (3)<br>to FRACTION (3) | Yes  | No     | The average call length for this period.         |
| TotalOptOut     | integer                              | Yes  | No     | The total number of Opt<br>Outs in this period.  |
| TotalOnHold     | integer                              | Yes  | No     | The total number of Holds in this period.        |
| TotalTimeOut    | integer                              | Yes  | No     | The total number of Time<br>Outs in this period. |

#### Table 25: Call\_Monthly Table

I

| Field           | Туре    | Null | Index | Description                                              |
|-----------------|---------|------|-------|----------------------------------------------------------|
| TotalError      | integer | Yes  | No    | The total number of errors in this period.               |
| TotalAppVisited | integer | Yes  | No    | The total number of applications visited in this period. |
| TotalTransfer   | integer | Yes  | No    | The total number of transfers in this period.            |
| NumCalls        | integer | Yes  | No    | The total number of calls in this period.                |

# **Lookup and Reference Tables**

The Lookup and Reference tables are discussed in the following sections:

- ActionTypeRef Table
- CallTypeRef Table
- CauseRef Table
- Device Table
- ElementtypeRef Table
- EventTypeRef Table
- OutgoingECCVariable Table
- QueueRef Table
- Resource Table
- ResultRef Table
- SubSystemTypeRef Table
- TransferTypeRef Table
- Usage Table
- UserInputModeRef Table
- VarDataTypeRef Table
- VoiceActionTypeRef Table

### ActionTypeRef Table

This is a reference table that resolves an ActionTypeID to the text value for an element that changes data.

#### Table 26: ActionTypeRef Table

| Field                       | Туре         | Null | Index | Description                      |
|-----------------------------|--------------|------|-------|----------------------------------|
| ActionTypeID                | int          | No   | РК    | The unique id of an action type. |
| ActionType<br>Formerly Name | nvarchar(96) | No   | No    | The name of the action type.     |

#### Table Values (ID, Action Name):

- 1, "Initialize"
- 2, "Update"
- 3, "Return"

## **CallTypeRef Table**

This is a reference table that resolves CallTypeID to a text value.

#### Table 27: CallTypeRef Table

| Field      | Туре      | Null | Index | Description                             |
|------------|-----------|------|-------|-----------------------------------------|
| CallTypeID | small int | No   | РК    | The unique ID of a call type reference. |
| CallType   | char(32)  | No   | No    | The Call Type.                          |

#### Table Values (ID, CallType):

- 1, "Legacy Audio"
- 2, "Legacy Video"
- 4, "SIP"
- 5, "VRU"
- 6, "VXML"
- 7, "Basic Video"
- 8, "Full Video"

## **CauseRef Table**

This table maps a CauseID to the text value for the cause.

L

#### Table 28: CauseRef Table

| Field   | Туре         | Null | Index | Description                              |
|---------|--------------|------|-------|------------------------------------------|
| CauseID | int          | No   | РК    | The unique ID of a call event cause.     |
| Cause   | nvarchar(96) | No   | No    | The cause of the event.<br>Formerly Name |

#### Table Values (ID, Cause):

0 = "None"

- 1, "Normal Completion"
- 2, "Call Abandon"
- 3, "Call Transferred"
- 4, "New Transaction"
- 5, "Busy"
- 6, "No Answer"
- 7, "Maintenance"
- 8, "Net Congestion"
- 9, "Net Not Obtainable"
- 10, "Reorder Tone"
- 11, "Resources Not Available"
- 12, "Trunks Busy"
- 13, "Called Party Disconnected"
- 14, "Max Ports"
- 15, "Suspended"
- 16, "Time Out"
- 17, "Invalidated"
- 18, "Error"
- 19, "Video Answered"
- 20, "Post Call Answer"
- 21, "Invalid"
- 22, "Failure"
- 23, "Audio Recording Start"
- 24, "Audio Recording Stop"
- 25, "No Response"
- 26, "Invalid Number"

- 27, "Connected"
- 28, "Caller Canceled"
- 29, "Whisper Start"
- 30, "Whisper Done"
- 31, "Whisper Setup Failed"
- 32, "Abandon In Whisper"
- 33, "Whisper Media Error"
- 1001, "Hang Up"
- 1002, "Network"
- 1003, "System"
- 1004, "Script Type"
- 1005, "Unknown UApp"
- 1006, "Script Name"
- 1007, "Config Param"
- 1008, "Misconfig Ecc"
- 1009, "Media File"
- 1010, "Semantic"
- 1011, "VXML Format"
- 1012, "VXML Element"
- 1013, "Variable Data"
- 1014, "No Var Data"
- 1015, "Format"
- 1016, "Entry Invalid"
- 1017, "No Entry"
- 1018, "Media Resource Video" [Unable to perform video-related request due to resource limitations ]
- 1019, "Recording Failed"
- 1020, "Data Range"
- 1021, "Timed Out"
- 1022, "Called Hung Up" [Agent, VRU, or other endpoint stopped responding on a caller; that is, the caller did not stop responding first]
- 1023, "No Answer"
- 1024, "Busy"
- 1025, "Transfer"
- 1026, "Invalid Extn"
- 1027, "Hang Up Forced"

1028, "After Trans Estab"

1030, "Unsupported Language"

- 1031, "Media Resource ASR
- 1032, "Media Resource TTS"
- 1033, "General ASR TTS"
- 1034, "Unknown Error
- 1035, "Missing Configuration"
- 1036, "Duplicate Record"
- 1037, "Not in Queue"
- 1039, "Unknown Callguid"
- 1040, "CVP System Unavailable"
- 1041, "CVP App Error"
- 1042, "CVP App Hang Up"
- 1043, "Error CVP App Suspended"
- 1044, "Error CVP No Session Error"
- 1045, "Error CVP Bad Fetch"
- 1046, "No Streaming Media Resource TTS"

### **Device Table**

The device for which this resource is measured. This is an IP Address.

#### Table 29: Device Table

| Field      | Туре     | Null | Index | Description                       |
|------------|----------|------|-------|-----------------------------------|
| DeviceID   | smallint | No   | РК    | Unique identifier of this device. |
| Descriptor | char(40) | Yes  | No    | The IP address of this device.    |

### ElementtypeRef Table

This table maps an ElementTypeID to a text value for the VXML element type.

Table 30: ElementtypeRef Table

| Field         | Туре | Null | Index | Description                       |
|---------------|------|------|-------|-----------------------------------|
| ElementTypeID | int  | No   | РК    | The unique id of an element type. |

| Field       | Туре         | Null | Index | Description                    |
|-------------|--------------|------|-------|--------------------------------|
| ElementType | nvarchar(96) | No   | Yes   | The name of the element type . |
|             |              |      |       | Formerly Name                  |

#### Table Values (ID, ElementType):

0, Start"

1, "End"

- 2, "Subdialog\_Start"
- 3, "Subdialog\_Return"
- 4, "Decision"
- 5, "Action"
- 6, "Custom"
- 7, "HotLink"
- 8, "HotEvent"
- 9, "ElementFlag"
- 10, "Voice"
- 11, "VXMLInsert"
- 12, "ReqICMLabel"
- 13, "Genera"l

## EventTypeRef Table

This is the table to map an EventID to the text value for its name (event type).

| Field       | Туре         | Null | Index | Description                                           |
|-------------|--------------|------|-------|-------------------------------------------------------|
| EventTypeID | int          | No   | РК    | The unique id of a call event type                    |
| EventType   | nvarchar(96) | No   | No    | The name of the event<br>type<br><i>Formerly Name</i> |

#### Table Values (ID, EventType):

- 0, "New Call"
- 1, "Connect Failure"
- 2, "Busy"
- 3, "No Answer"
- 4, "Answer"

- 5, "Abandon"
- 6, "Disconnect"
- 7, "Hang Up"
- 8, "App Transfer"
- 9, "App Session Complete"
- 10, "Call Transfer"
- 11, "Run Script"
- 12, "Agent Recording"
- 13, "ICM Recording"
- 14, "Agent Video"
- 15, "ICM Video"
- 16, "Bridge Transfer"
- 17, "Blind Transfer"
- 18, "ReqICMLabel"
- 19, "Audio Recording"
- 20, "Callback Canceled"
- 21, "Callback Pending"
- 22, "Callback In Progress"
- 23, "Callback Tentative"
- 24, "Callback Complete"
- 25, "Callback Recover"
- 26, "Callback Created"
- 27, "Callback Dropped from queue"
- 28, "Callback Added to queue"
- 29, "Max allowed callbacks to this ANI exceeded"

### OutgoingECCVariable Table

This table stores the ECC Variables that are returned from Unified CVP to an ICM script.

At present, this table is populated by the courtesy callback studio application element and when the ReqICMLabel element is used in a Call Studio script. Refer to the *CVP Administration and Configuration Guide* for further explanation about using the ReqICMLabel element to pass data to a Unified ICME script.

| Field         | Туре                                                          | Null | Index                                                         | Description                                                                                                    |
|---------------|---------------------------------------------------------------|------|---------------------------------------------------------------|----------------------------------------------------------------------------------------------------|
| CallGUID      | char(32) for new<br>installations<br>char(35) for<br>upgrades | No   | Indexed FK<br>(Composite index<br>CallGUID,<br>CallStartDate) | The global unique id of a call.                                                                                                    |
| CallStartDate | date                                                          | No   | FK (Composite<br>CallGUID,<br>CallStartDate)                  | The date of the call, for data purging purposes.                                                                                                    |
| SessionID     | int8                                                          | No   | Yes                                                           | The identifier of the session in which the ECC variable changes.                                                                                                    |
| ElementID     | int8                                                          | No   | Yes                                                           | The identifier of the element in which the ECC variable changes.                                                                                                    |
| ECCVarName    | char(12)                                                      | No   | No                                                            | The name of session variable that was exited.                                                                                                    |
| ECCVarValue   | nvarchar(255)                                                 | No   | No                                                            | The value of session variable.                                                                                                    |
| EventDateTime | datetime YEAR to<br>FRACTION(3)                               | No   | Yes                                                           | The date and time when the ECC variable changed.                                                                                                    |
| DBDateTime    | datetime YEAR to<br>FRACTION(3)                               | No   | Yes                                                           | The date and time of the<br>database operation (when<br>the record was inserted).<br>This is useful for<br>debugging purposes to<br>determine lags between<br>when the event occurred<br>versus when it was written<br>to the database (for<br>example, a long lag may<br>indicate problems with the<br>reporting server). |

#### Table 31: OutgoingECCVariable Table

## QueueRef Table

QueueRef is a callback lookup table. This table maps QueueID to a text value for the queue in which a callback is waiting. The QueueName stores whatever you decide to call the queues.

#### Table 32: QueueRef Table

| Field     | Туре     | Null | Index | Description               |
|-----------|----------|------|-------|---------------------------|
| QueueID   | smallint | No   | РК    | The unique ID of a queue. |
| QueueName | char(40) | Yes  | No    | The name of the queue.    |

### **Resource Table**

The resources that are measured include Memory, CPU, DSO and DSP.

| Table | 33: | Resource | Table |
|-------|-----|----------|-------|
|-------|-----|----------|-------|

| Field      | Туре     | Null | Index | Description                                                                         |
|------------|----------|------|-------|-------------------------------------------------------------------------------------|
| ResourceID | smallint | No   | РК    | Unique Identifier.                                                                  |
| Descriptor | char(40) | Yes  | No    | The name of the resource we<br>are measuring (CPU,<br>Memory, DSP, DS0,<br>System). |

### **ResultRef Table**

This table maps a ResultID to a text value for a result.

#### Table 34: ResultRef Table

| Field    | Туре         | Null | Index | Description                                         |
|----------|--------------|------|-------|-----------------------------------------------------|
| ResultID | int          | No   | РК    | The unique ID of a result.                          |
| Result   | nvarchar(96) | No   | No    | The name of the element<br>result.<br>Formerly Name |

#### Table Values (ID, Result):

- 1, "Normal"
- 2, "Invalidated"
- 3, "HotEvent"
- 4, "HotLink"
- 5, "Hang Up"
- 6, "Error"
- 7, "Transfer"

## SubSystemTypeRef Table

This table maps a SubSystemTypeID to a Unified CVP Service type.

#### Table 35: SubSystemTypeRef Table

| Field           | Туре         | Null | Index | Description                      |
|-----------------|--------------|------|-------|----------------------------------|
| SubSystemTypeID | int          | No   | РК    | The unique ID of a Service type. |
| SubSystem       | nvarchar(96) | No   | No    | The name of the Service type.    |

#### Table Values (ID, Name):

0, "SIP"

1, "IVR"

2, "VXML"

3, "OAMP" [Operate, Administer, Maintain, Provision = Operations Console]

4, "Controller"

5, "RPT"

6, "ICM"

7, "ORM" [Element with Unified CVP components that allows the Operations Console to manage the components]

8, "System"

### TransferTypeRef Table

This is a reference table to resolve TransferTypeID to a text value.

| Table 36: | Transfer | •TypeRef | Table |
|-----------|----------|----------|-------|
|-----------|----------|----------|-------|

| Field          | Туре        | Null | Index | Description                       |
|----------------|-------------|------|-------|-----------------------------------|
| TransferTypeID | integer     | No   | РК    | A unique ID of the transfer type. |
| TransferType   | varchar(30) | Yes  | No    | The type of transfer performed.   |

### **Usage Table**

This is a fact table of device/resource measurements.

| Field            | Туре                            | Null | Index | Description                                                      |
|------------------|---------------------------------|------|-------|------------------------------------------------------------------|
| DeviceID         | smallint                        | No   | FK    | Unique identifier of this device                                 |
| ResourceID       | smallint                        | No   | FK    | Unique Identifier                                                |
| EventDateTime    | datetime year to<br>fraction(3) | No   | РК    | Date and time of this measurement                                |
| CallStartDate    | date                            | No   | РК    | The date of this<br>measurement for purge<br>purposes            |
| ResourceUsed     | smallint                        | Yes  | No    | The amount of resouce used                                       |
| ThresholdReached | char(1)                         | Yes  | No    | True/False. Was the maximum threshold for this resource reached? |
| ResourceMax      | smallint                        | Yes  | No    | The amount of this resource available on this device             |

# UserInputModeRef Table

This table maps a UserInputModeID to the name of the user input mode.

#### Table 37: UserInputModeRef Table

| Field           | Туре         | Null | Index | Description                         |
|-----------------|--------------|------|-------|-------------------------------------|
| UserInputModeID | int          | No   | РК    | The unique ID of a user input mode. |
| UserInputMode   | nvarchar(96) | No   | No    | The name of the user input mode.    |
|                 |              |      |       | Formerly Name                       |

Table Values (ID, Name):

1, "DTMF"

2, "Voice"

3, "DTMF Voice"

# VarDataTypeRef Table

This table maps a VarDataTypeID to the data type of a variable.

#### Table 38: VarDataTypeRef Table

| Field         | Туре         | Null | Index | Description                                                    |
|---------------|--------------|------|-------|----------------------------------------------------------------|
| VarDataTypeID | int          | No   | РК    | The unique ID of a variable data type.                         |
| VarDataType   | nvarchar(96) | No   | No    | The name of the variable<br>data type.<br><i>Formerly Name</i> |

#### Table Values (ID, Name):

0, "String"

1, "Int"

2, "Float"

3, "Boolean"

# VoiceActionTypeRef Table

This table maps a VoiceActionTypeID to a text value.

| Field             | Туре         | Null | Index | Description                                  |
|-------------------|--------------|------|-------|----------------------------------------------|
| VoiceActionTypeID | int          | No   | РК    | The unique ID of a VoiceActionTypeRef.       |
| VoiceActionType   | nvarchar(96) | No   | No    | The name of the call state.<br>Formerly Name |

#### Table Values (ID, Name):

1, "No Match"

2, "No Input"

3, "Audio Group"

4, "Input Mode"

5, "Utterance"

6, "Interpretation"

7, "Confidence"

# **Courtesy CallBack Tables**

The following sections describe the Courtesy CallBack tables:

- CallBack Table
- CallBackEvent Table
### CallBackQueue Table

These tables support Courtesy Callback functionality.

Since this data is of an online-transaction-processing (OLTP) nature, it is retained in its own database, the callback database. When the caller registers a request for a callback, that request is stored in the CallBack Table.

A row is placed into the CallBackQueue Table for the call to manage timing and sequencing of calls.

Events that occur during the callback are registered in the CallBackQueue Table. This information can be retrieved using the following query:

```
SELECT Callback.*, CallBackEvent.*,
CallBackQueue.*
FROM Callback, CallBackEvent,
CallBackQueue
WHERE CallBack.oldGuid='testguid'
AND CallBack.SurrogateID=CallBackEvent.SurrogateID
AND CallBack.SurrogateID=CallBackQueue.SurrogateID;
```

Where CallGuid is replaced by the value of the CallGuid for which information is desired.

Query for number of callbacks currently pending:

```
SELECT count(*)
FROM CallBack, EventTypeRef
WHERE CallBack.EventTypeID=EventTypeRef.EventTypeID
AND EventType in ('Callback Pending');
```

Query for a list of failed callbacks with telephone number and failure reason code:

```
SELECT *
FROM CallBack, CauseRef, EventTypeRef
WHERE CallBack.CauseID=CauseRef.CauseID
AND CallBack.EventTypeID=EventTypeRef.EventTypeID
AND EventType in ('Callback Canceled');
```

### **CallBack Table**

The callback table is a view of two tables: Callback\_Current and Callback\_Historical. The two tables are identical; every 30 minutes, data for completed calls is pulled from Callback\_Current and moved to Callback\_Historical.

One row is generated in this table for each callback that is made.

#### Table 39: CallBack Table

| Field       | Туре   | Null | Index | Description                                                                             |
|-------------|--------|------|-------|-----------------------------------------------------------------------------------------|
| SurrogateID | serial | No   | РК    | A unique generated key to<br>replace the CallGuid<br>throughout the Callback<br>schema. |

I

| Field                      | Туре                         | Null | Index | Description                                                                                                    |
|----------------------------|------------------------------|------|-------|----------------------------------------------------------------------------------------------------|
| CallStartDate              | date                         | No   | РК    | The date of the callback for data purging purposes.                                                                                                    |
| OldGuid                    | char(32)                     | Yes  | No    | The Guid for the original scheduled callback.                                                                                                    |
|                            |                              |      |       | Used by the DB servlet to<br>retrieve information about<br>the old scheduled callback<br>in order to create a new<br>record for the pre-emptive<br>callback. |
| ANI                        | varchar(32)                  | Yes  | No    | The number to which the callback will be placed.                                                                                                    |
| CallBackType               | char(1)                      | Yes  | No    | P = preemptive.<br>S = scheduled                                                                                                    |
| Gateway                    | varchar(40)                  | Yes  | No    | The identifier for the<br>gateway. Can be an IP<br>address or other string<br>identifier.                                                                    |
| RecordingURL               | nvarchar(255)                | Yes  | No    | The URL that points to a way file of the recorded name of the caller.                                                                                        |
| ScheduledCallBack DateTime | datetime year to second      | Yes  | No    | The Datetime (including<br>timezone) for a scheduled<br>callback. Not included for<br>preemptive callbacks.                                                  |
| ScheduledCallBackDN        | varchar(32)                  | Yes  | No    | The DN to which the<br>scheduled callback will be<br>placed. This will invoke an<br>ICM script with this DN.                                                 |
| DBDateTime                 | datetime year to fraction(3) | Yes  | No    | The date and time of the database operation.                                                                                                    |
| Location                   | varchar(32)                  | Yes  | No    | The location name assigned<br>to a set of gateways. Used<br>in scheduled callback to<br>select applicable egress<br>gateways for the callback.               |
| NbrAttempts                | smallint                     | Yes  | No    | The number of attempts made to call back.                                                                                                    |

| Field       | Туре    | Null | Index | Description                    |
|-------------|---------|------|-------|--------------------------------|
| EventTypeId | integer | Yes  | FK    | The unique ID of a event type. |
| CauseId     | integer | Yes  | FK    | The unique ID of a cause.      |

# **CallBackEvent Table**

This table holds a record of each callback event that occurs for the call.

This table holds seven days worth of data. Purge daily.

```
Table 40: CallBackEvent Table
```

| Field         | Туре                         | Null | Index  | Description                                                                             |
|---------------|------------------------------|------|--------|-----------------------------------------------------------------------------------------|
| SurrogateID   | integer                      | No   | PK, FK | A unique generated key to<br>replace the CallGuid<br>throughout the Callback<br>schema. |
| CallStartDate | date                         | No   | РК     | The date of the callback for data purging purposes                                      |
| EventDateTime | datetime year to fraction(3) | No   | No     | The date and time of the event                                                          |
| CauseId       | integer                      | Yes  | Yes    | See Values below.<br>CauseRef Table                                                     |
| DBDateTime    | datetime year to fraction(3) | No   | No     | The date and time of the database operation.                                            |
| EventTypeId   | integer                      | No   | FK     | The unique ID of an event<br>type. See ElementtypeRef<br>Table.                         |

Table Values (ID, CauseID)

0, "busy"

1, "noanswer"

- 2, "noresponse"
- 3, "invalid\_number"
- 4, "connected"
- 5, "caller\_canceled"
- 6, "trunksbusy"
- 7, "error"

## CallBackQueue Table

This table holds data for the queue in which the call sits until its scheduled time or until a slot becomes available.

### Table 41: CallBackQueue Table

| Field                | Туре                           | Null | Index  | Description                                                                                                    |
|----------------------|--------------------------------|------|--------|----------------------------------------------------------------------------------------------------|
| SurrogateID          | integer (serial)               | No   | PK, FK |                                                                                                    |
| CallStartDate        | date                           | No   | РК     | The date of the callback for data purging purposes.                                                                                                    |
| CallGuid             | char(32) for new installations | Yes  | No     | Unique ID for the call.                                                                                                    |
|                      | char(35) for upgrades          |      |        |                                                                                                    |
| QueueID              | smallint                       | No   | FK     |                                                                                                    |
| QueueStatus          | smallint                       | No   | No     | Status in queue:                                                                                                    |
|                      |                                |      |        | $0 = in_queue,$                                                                                                    |
|                      |                                |      |        | $1 = not_in_queue$                                                                                                    |
|                      |                                |      |        | 2 = Zombie                                                                                                    |
| EnterDateTime        | datetime year to second        | No   | No     | The Datetime entered queue.                                                                                                    |
| LeaveDateTime        | datetime year to second        | Yes  | No     | The Datetime left queue.                                                                                                    |
| CVPEstimatedWaitTime | smallint                       | No   | No     | The CVP-calculated<br>estimated wait time (in<br>seconds) Since<br>enterdatetime. This is<br>generated during the insert,<br>it will not be maintained.     |
| ICMEstimatedWaitTime | smallint                       | No   | No     | Unified ICM-calculated<br>estimated wait time (in<br>seconds) Since<br>enterdatetime. This is<br>generated during the insert,<br>it will not be maintained. |
| ValidationStatus     | smallint                       | No   | No     | The bitmask result obtained<br>from the Validation method.<br>See sample code that<br>follows this table.                                                   |

| Field      | Туре                         | Null | Index | Description                                  |
|------------|------------------------------|------|-------|----------------------------------------------|
| DBDateTime | datetime year to fraction(3) | No   | No    | The date and time of the database operation. |

Validation Method sample code.

This is an example of a bitmask result obtained from the Validation method:

- TOD, Time of Day Error, meaning the callback was scheduled for a time of day when the queue is not open.
- EWT, Estimated Wait Time, indicates if the agent wait time for an agent is long enough to warrant a callback.

00000000 0000001 OK 0000000 0000010 ICM\_NO\_SCHEDULED\_ALLOWED 00000000 0000100 ICM\_NO\_PREEMPTIVE\_ALLOWED 00000000 0001000 NOT\_IN\_QUEUE 00000000 0010000 TOD 00000000 00100000 EWT 00000000 01000000 PROBE\_FAILED\_NO\_RESPONSE 00000000 10000000 PROBE\_FAILED\_NO\_CONFIG 00000001 00000000 EXCEED\_CAPACITY\_GW 00000010 00000000 EXCEED\_CAPACITY\_QUEUE

I

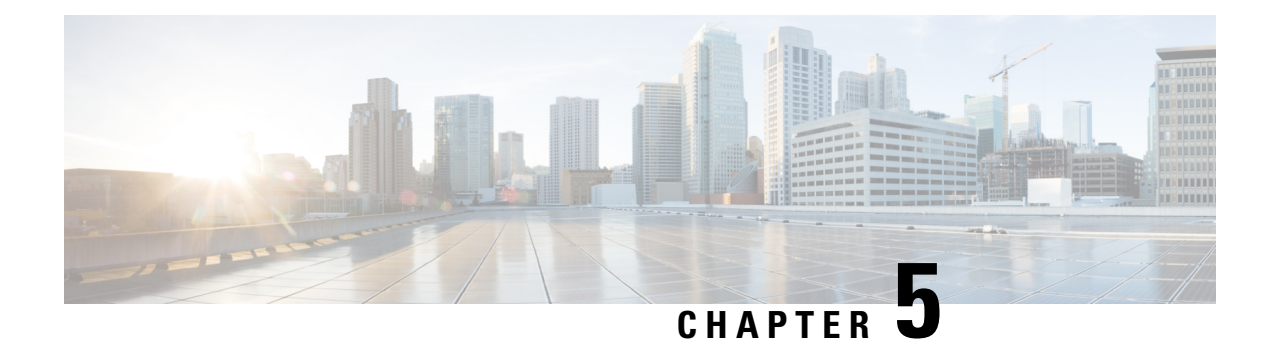

# **Database Management**

Cisco Unified Customer Voice Portal (Unified CVP) provides access to database maintenance tasks such as database backups and data purges through the Operations Console.

Although the Reporting Service does not directly perform database administrative and maintenance activities such as backups or purges, familiarize yourself with the database management concepts discussed in this chapter.

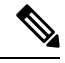

**Note** Operations such as purge and changing user passwords are run through OAMP by the Administrator cvp\_dbadmin.

- Passwords, on page 105
- Database Users, on page 106
- Data Categories and Data Retention, on page 107
- Database Purge, on page 107
- Database Backup, on page 110
- Backup and Purge Retries, on page 112
- Database Recovery, on page 112
- Failure and Restoration, on page 113

## Passwords

Passwords on the reporting server *must* be created and updated as part of the Unified CVP installation or by means of the Operations Console. Do not use any other means to create or update passwords.

Passwords for the Unified CVP Reporting Server are kept encrypted locally on the OAMP server and are set on the reporting server. If these passwords are not in synch (are not identical), the Operations Console will be unable to communicate with the reporting server, and restricted operations such as the purge will fail.

If you implement a password expiration policy, remember to use the Operations Console to change the Database Administrator, and Database Users passwords before the passwords expire to avoid the possibility of data loss or downtime.

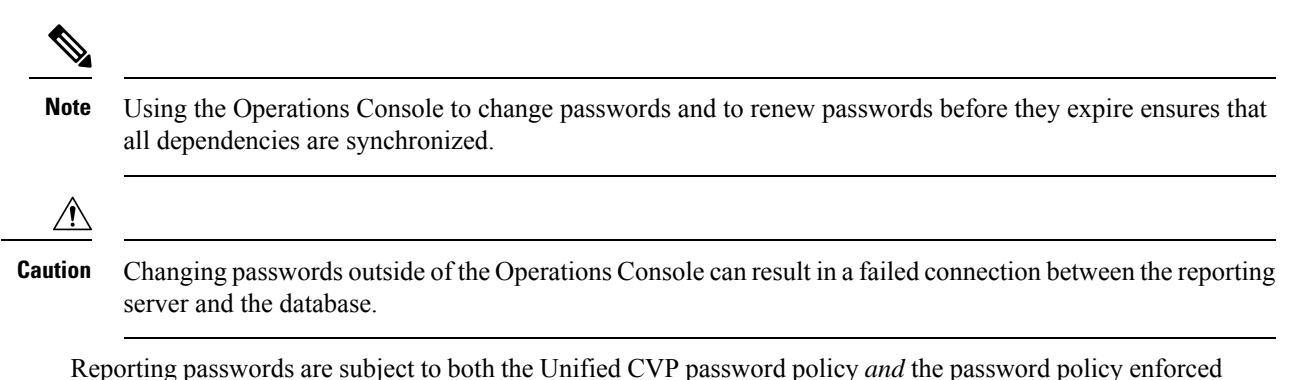

Reporting passwords are subject to both the Unified CVP password policy *and* the password policy enforced by the operating system of the computer on which the reporting server resides and must meet the requirements of the more restrictive policy.

# **Database Users**

Unified CVP defines three categories of database users: database administrator, application user, and reporting user.

## **Database Administrator**

The cvp dbadmin creates, updates, and owns the database.

This user can create and delete reporting users and perform database administrative activities, such as purge and backup.

This account should not be used to run the database or to run reports against the system.

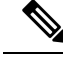

Note

If this administrator's password expires, then data insertion and purge will fail, which could result in data loss.

## **Application User**

The Unified CVP JDBC uses cvp\_dbuser to access the Informix database. This user has the rights to connect, insert, update, and delete records in the Unified CVP database. If this user's password expires, then data insertion and purge will fail, which could result in data loss.

The User ID and password for the application user is required to access the Cisco Unified Intelligence Center data source.

### **Reporting User**

The Unified CVP OAMP has a UI page for creating Reporting users who have read-only database access to the Unified CVP Informix reporting database.

After the Active Directory configuration for these users is enabled in the Unified IC Administration Console, they can log in to Unified IC reporting with their AD credentials.

They have the basic "Login User" user role only, until the Unified IC Security Administrator assigns additional roles and privileges to them.

# **Data Categories and Data Retention**

Using the Operations Console, users are able to select the time of day to run database purge and to set the number of days of data to be retained by data category. During schema creation, default data retention values are specified for each data category. Note that a high-level category, such as Call, cannot have a lower retention time than a dependent category, such as Call Event.

Increased database space availability, as documented in the Solution Design Guide for Cisco Unified Contact Center Enterprise.

## **Default Data Retention for Data Categories**

The following data categories exist for Unified CVP. Note that a high level category, such as Call, cannot have a lower retention time than a dependent category, such as CallEvent. For each category, the default data retention times, in days, is given within parentheses.

level 1: Call (30)

level 2: -Call Event (30)
level 2: -VoiceXML Session (30)
level 3: --VoiceXML Element (15)
level 4: ---VoiceXML ECC Variable (15)
level 4: ---VoiceXML Interact Detail (15)
level 4: ---VoiceXML Session Variable (15)
level 4: ---VoiceXML Element Detail (15)

# **Database Purge**

This section explains how to schedule purges, the difference between midday and nightly purges, and how to run emergency purges.

To allow for rapid space management, all Unified CVP Reporting Server data is kept in date-specific fragments. On a daily basis, new day fragments are created for incoming data. This allows the Unified CVP Reporting Server to quickly drop old data by dropping the disk fragment in which that data resides.

This means that new fragments must be created on a regular basis to ensure that they can be rapidly disposed of when their retention period expires. All of this is handled by the purge.

In a quiet environment, the purge can run in less than one second. In a busy environment, the purge might take considerably longer (15-20 minutes) while the purge navigates around running processes.

To allow for situations where the purge may be unable to run, space is allocated two days before it is needed. This allocation is triggered by the first purge to run after a date boundary has been crossed. If the nightly purge is scheduled to run at 1:00 a.m., it will typically perform this task. If the nightly purge is scheduled to run at 11:00 p.m., then the next day will not occur until 11:00 a.m. the next morning, which may not be an optimal time to run the process.

For this reason, schedule the nightly purge to occur after midnight.

## **Schedule Purges**

To run database purge from the Operations Console:

#### Procedure

| Step 1 | Select Device Management > CVP Reporting Server.                                                                                                    |
|--------|----------------------------------------------------------------------------------------------------|
| Step 2 | Select a reporting server by clicking on the link in its name field or by clicking the radio button preceding it and then clicking <b>Edit</b> .               |
| Step 3 | At the Edit Reporting Server Configuration window, select the Database Administration menu in the toolbar, then select <b>Data Delete</b> .                    |
| Step 4 | On the Reporting Server - Data Delete page, change the data retention time for each category of data.                                                          |
| Step 5 | Select the hours and minutes to run the purge each day. This defines the time for the primary (nightly) purge and sets the Midday purge to run 12 hours later. |
| Step 6 | Click Save & Deploy.                                                                                                    |

### What to do next

See the *Administration Guide for Cisco Unified Customer Voice Portal* at https://www.cisco.com/en/US/ products/sw/custcosw/ps1006/products\_user\_guide\_list.html for information on categories of reporting data that can be purged and the default number of days to retain data before purging.

## **Nightly and Midday Purges**

When you schedule a purge from the Operations Console, two jobs are scheduled on the reporting server - the nightly purge and the midday purge:

• The **nightly purge** job runs at the time (hour and minute) that you define in the Operations Console. The nightly purge performs a purge if necessary (as required by a data retention value, or for an emergency purge—see the following section on emergency purges), in addition to other tasks updating the database statistics.

If a purge is required and performed, the statistics are updated after the purge.

In addition, on Sundays, the nightly purge also copies the Informix log file to a backup folder, creates a new log file and deletes the old.

The nightly purge should be scheduled after midnight.

• The **midday purge** is automatically scheduled to run 12 hours after the nightly purge. So, for example, if you schedule a purge at 2 a.m., then the nightly purge is run at 2 a.m. and the midday purge at 2 p.m.

Midday purge also serves as a backup for the nightly purge. If the nightly purge fails to allocate new fragments for new data, this will be taken care of by the midday purge. A midday purge is not system intensive in the same way that the nightly purge is.

In the event that data volume spikes during the day and an emergency purge is required, it will be handled at midday.

### **Emergency Purge**

If the number of days of data that you chose to retain cannot be contained within the database, then the database initiates emergency purge. It purges the old data to create space for new data. Emergency purge is a critical safety mechanism for Unified CVP.

If used space exceeds the systems threshold, a Simple Network Management Protocol (SNMP) trap message notifies the user after the emergency purge is complete. The SNMP notification alerts the user of the loss of data and request that they reduce their retention days data settings.

Reduce the number of days of data retained so that emergency purge is not required. Also, you can reduce the data generated by using data filters (for VXML Server application detail data filtering).

Emergency Purge is triggered based on the database size and the free space value of the database. The **partitionparameters** table in the ciscoadmin database has the fields **dbsize** and **pctfree** which indicates the database size and percentage of the database size which is free respectively. For example, If the database size is 100 GB and free space is 17%, then the emergency purge starts when the database is 83% filled. It purges the oldest data until the required free space is achieved.

### **Guidelines for Purge**

- **Data Granularity** The CVP Reporting database houses records of calls handled by Cisco Unified Voice call servers. The amount of data captured for each call is managed by filters specified in the Operations Console. The granularity of data captured depends on these settings.
- **Data Retention** As limited space is available to capture this data, the purge mechanism uses retention settings to govern how long data is retained.

If there is insufficient space to retain data for the desired time frame, the oldest data is purged in one-day increments until there is sufficient space for the reporting server to remain operational.

If more data is captured on a daily basis than can be stored, the purge mechanism will be unable to remove data because it operates only on a daily basis. If this is the case, consider installing a larger reporting server.

- **Database backup and purge** cannot run at the same time. Purge should be scheduled at least 30 minutes before a backup. These jobs, as well as on-demand backup, should be run at low call and reporting volume times. From the perspective of Unified CVP, database backups are optional, data purges are mandatory. However, from the perspective of the user, database backups should *not* be considered optional.
- **Reporting Server** During a database purge operation, the reporting server disconnects from the database (though for no more than 10 minutes) and starts buffering messages in memory until the purge is finished. The same memory limitations apply as described in the section Reporting User.
- **Reporting users** may be disconnected from the database if they are holding locks that contend with purge. Notify reporting users not to run reports at this time.

- Upgrades Turn off scheduled purge before performing an upgrade.
- Windows Scheduled Tasks- The database backup and purge maintenance tasks are created as Windows Scheduled Tasks, and can be viewed in the Scheduled Tasks window. (Start > Programs > Accessories > System Tools > Scheduled Tasks.) Periodically, you should check the Scheduled Tasks to ensure the Last Run Time was as expected and no status messages exist.

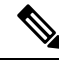

**Note** In case of a reporting database purge or log purge failure, check whether the CVP DB is connected.

If the DB is not connected, stop all services. Restart the Call Server followed by the WSM server to restore the database purging.

# **Database Backup**

Unified CVP lets users turn the scheduling of data backups on or off, and to run backups on demand. Backups are made to the reporting servers local file system. By default, scheduled backups are turned off.

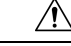

Caution

Unified CVP backup scheduling is an optional feature. Backup is the user's responsibility. Data loss may occur if the backing up of files is not managed properly by the user.

Backup and restore of database from the same version and the same machine is supported.

If Unified CVP backup scheduling is turned on, the backup occurs once per day. Backups must be scheduled to run no sooner than 30 minutes after the scheduled purge job.

Users can run a backup on demand—as long as another backup, or a purge, is not already running. Database backups are performed and stored on the local machine. Due to space limitations, a maximum of two backups and a minimum of one backup are available on the local machine. Retaining two backup files is critical. If the system fails while writing a backup, and a restore is necessary, the older backup file is required for restore.

Follow these guidelines:

- Keep a given backup for at least two weeks.
- Check the integrity of the backup periodically.
- Run a backup before an upgrade.

Unified CVP uses the Informix backup utility ontape (for both backup and restore).

When a new backup launches—either scheduled, or on demand from the Operations Console—the new file is named cvp\_backup\_data.gz. The Unified CVP backup script copies the previous cvp\_backup\_data.gz backup file and renames it to cvp\_backup\_data.old.gz. This always leaves two backup files on the local system and makes it easy for Unified CVP administrators to script copy jobs to move the files. The backup script ensures that two backups cannot be launched at the same time.

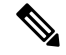

Note

The backup script also ensures that a backup cannot be launched if a purge is underway, and vice versa.

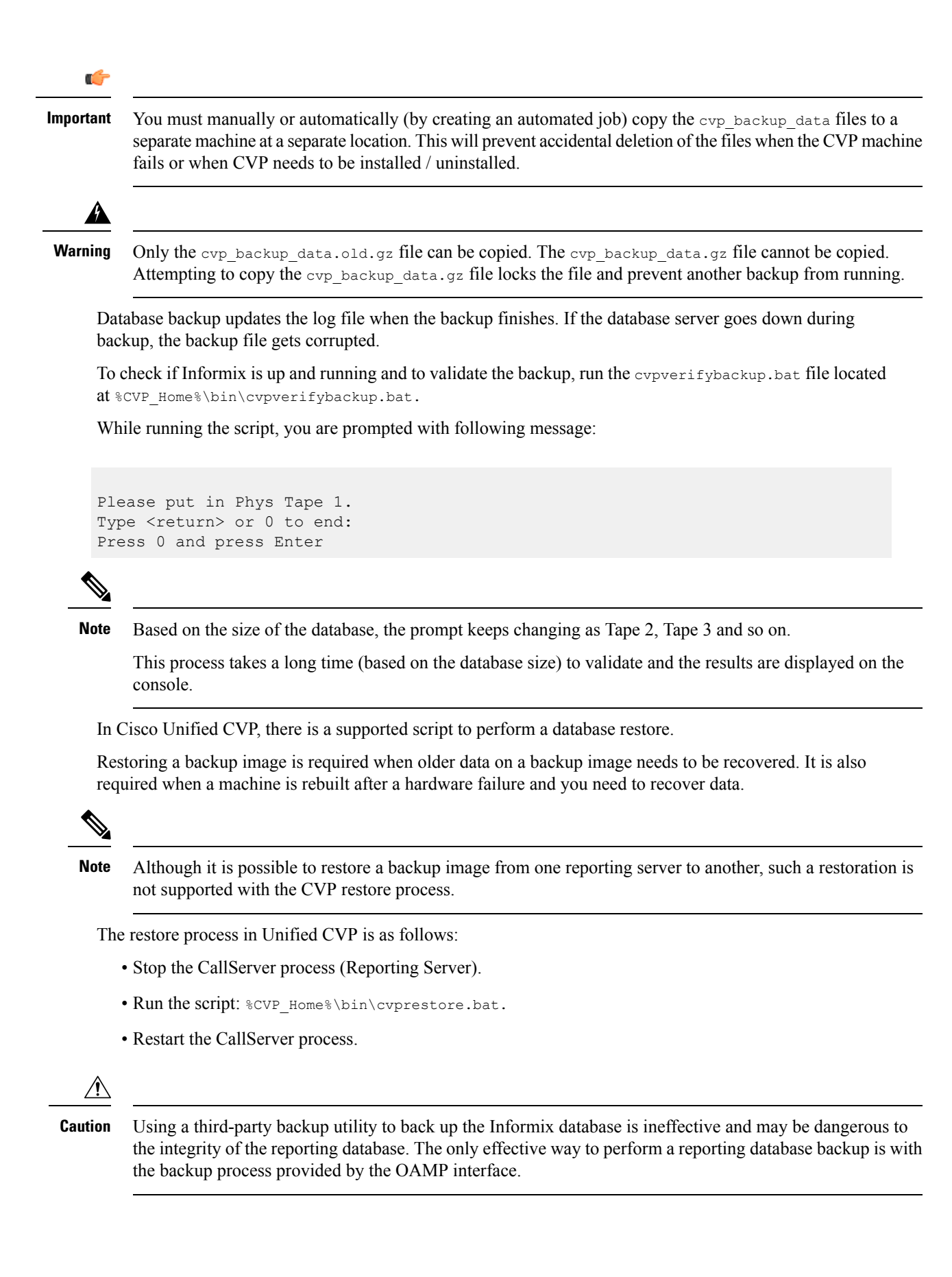

For information on configuring backups, see the Administration Guide for Cisco Unified Customer Voice Portal.

# **Backup and Purge Retries**

Occasionally, a backup or purge cannot run when scheduled. For example, if an on-demand backup is running when a purge is scheduled to run, the purge will be prevented from running.

Retries of scheduled backups or purges are performed according to the following rules.

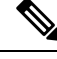

Note

There are no retries for an on-demand backup.

- A scheduled backup retries every 10 minutes, for up to 4 hours.
- A purge retries every 10 minutes, for up to 6 hours.
- At the end of 4 hours (for a backup) or 6 hours (for a purge), if the operation has not succeeded, retries stop and an SNMP alert is sent.
- If both a backup and a purge are retrying simultaneously, there is no guarantee as to which operation will run first.
- If a lock (the mechanism preventing a backup or purge from running) is more than 12 hours old, the system clears it.

# **Database Recovery**

Unified CVP database recovery returns the database to the state of the most recent complete backup. For example, if the user schedules a backup at 01:00 and restores the database at 23:00, the same day, the restored database is in the state it was in at 01:00.

During a database restore, the database will go offline for the duration of the restore operation.

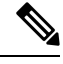

**Note** Data loss occurs if the reporting server is turned off and the message bus exceeds its temporary persistence capabilities.

<u>/!</u>\

**Caution** Before following a database restore, the following steps must be performed:

- 1. Before the restore, disable scheduled tasks (backup, purge).
- **2.** After the restore, re-enable scheduled tasks.

# **Failure and Restoration**

If the reporting server fails, messages destined for the reporting server are buffered by the Call Server, in memory, up to 200,000 messages. After that limit is reached, all new message detail information is dropped.

If the database connection fails, the reporting server sends out an SNMP alert and starts persisting messages to a file, up to a user-specified limit. During this time the reporting server stays *In Service*. When 75% of the specified limit is reached, a warning is written to the log file. Once 100% of the limit is reached, an SNMP alert is sent out and the reporting server goes into *Partial Service*—any new messages may be dropped.

When the database connection comes back up, the reporting server goes into recovery mode and changes its state to Partial Service if it is not in that state already. It then starts reading messages from the file and committing them to the database. Depending on the size of the file, it may take a long time (sometimes hours) to commit all of the data to the database. Any new messages that come in during recovery will be buffered in memory. There is, however, a limit to the number of messages that the reporting server can buffer. This is true regardless of the mode or state it is in. When the number of buffered messages reaches 100,000, an SNMP alert is sent out to warn the user. At 200,000 another SNMP alert is sent out and all new messages detail information is dropped—keeping only basic data like call, call event, and session information. Also at 200,000, the reporting server changes its state to *Partial Service*, if it is not already in that state. After the total number of buffered messages reaches 300,000, another SNMP alert is sent out and all new messages are dropped from that point forward.

When the number of messages in memory drops back below 50,000, an SNMP alert is sent out stating that the queue size is back to usual, and the reporting server's state goes back to *In Service*.

If, on startup, a persistent file exists, the reporting server stays in *Partial Service* and goes into recovery mode as previously described.

During a database purge operation, the reporting server disconnects from the database and starts buffering messages in memory until the purge is done. The same memory limitations as previously described apply in this case as well.

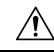

Caution

When the reporting server is in *Partial Service*, there are no guarantees that new messages will be kept and committed to the database. As many as possible will be buffered in memory, but at some point they may be dropped either partially or fully.

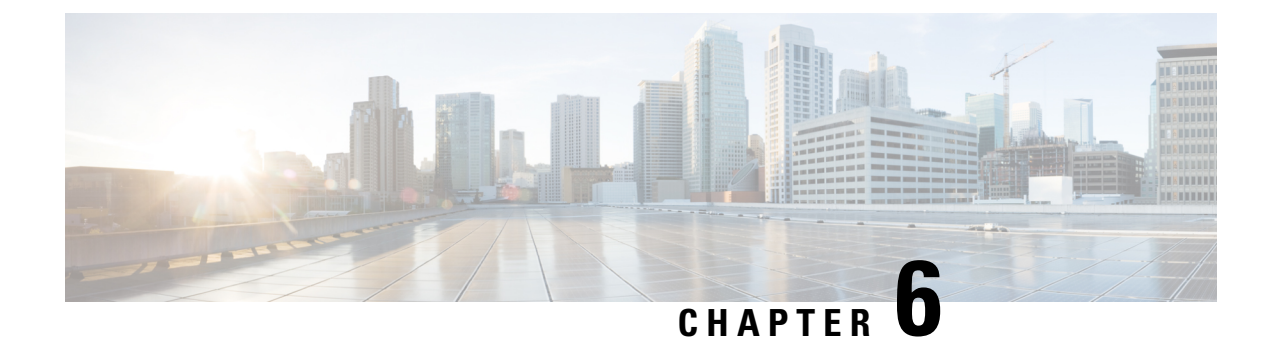

# **Reporting Guidelines**

The chapter contains the following topics:

- Reporting Server Instance, on page 115
- Allow Only Reporting Users to Query Database, on page 115
- Accurate Time Stamps for Reporting and Logging, on page 116
- CPU-Intensive Reports, on page 116
- Database Backup and Recovery, on page 116
- Database Retention Settings, on page 116
- Data Security, on page 116
- Database Sizing Issues, on page 117
- Report Data Filtering Before Database Storage, on page 117
- Inclusive and Exclusive VXML Filters for Reporting, on page 117
- Informix, Operating System Time, and Local Time, on page 121
- Cisco Unified Customer Voice Portal and SQL Server Data Joining, on page 121
- Reporting Password Policy Adherence, on page 121
- Purge and Backup Database Maintenance Tasks, on page 121
- Reporting Isolation Level, on page 122
- Timestamp Synchronization, on page 122
- Writing Efficient SQL Queries When Creating Reports, on page 122
- Zero Duration Calls and Writing Reports, on page 123

# **Reporting Server Instance**

The Reporting Server instance(Informix dB) must be named as cvp, and must not be renamed.

# **Allow Only Reporting Users to Query Database**

In the interests of security, allow only reporting users to generate reports.

# Accurate Time Stamps for Reporting and Logging

Cisco Unified Customer Voice Portal (Unified CVP) components do not themselves synchronize machine times. However, customers must provide a cross-component time synchronization mechanism, such as Network Time Protocol (NTP), to ensure accurate time stamps for reporting and logging.

## **CPU-Intensive Reports**

Do not run CPU-intensive reports off the database while the database is receiving data.

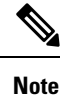

Reports become more CPU intensive as the complexity associated with producing the report from the information available in the database increases. There is no sharp dividing line between intensive and non-intensive reports. The system performance must remain within the guidelines defined in the *Solution Design Guide for Cisco Unified Contact Center Enterprise*.

# **Database Backup and Recovery**

Issues to keep in mind are:

- Managing your backup strategy
- Turning off the reporting server when doing database recovery

These issues are discussed in Database Backup, on page 110 and Database Recovery, on page 112.

# **Database Retention Settings**

Ensure that the database is sized conservatively so that it never needs to emergency purge.

# **Data Security**

Ensure data is secure by the following practices:

 Unified CVP offers administrators the ability to choose not to persist sensitive ECC data in the database. Users define ECC variables in Cisco Unified Intelligent Contact Manager Enterprise (Unified ICME) and by default they are not persisted in the Unified CVP database.

The Caller\_input and FromExtVXML ECC variables are subject to many application-dependent uses. For security purposes, flag these two variables as not persistent in Unified ICME. If there is anything in them that must be stored, the routing script can copy the data to an applicable variable for storage in the database.

- Users can reduce the data generated by means of data filters (for VXML Server application detail data filtering. Either adding more exclusive filters, or using fewer inclusive filters, cuts down on the amount of data stored.
- Users can turn off logging of sensitive data containing caller's responses on a per-element basis. The caller's input, such as set of digits representing Social Security numbers or credit card numbers, can be set not to be logged, providing a security layer in case logs are compromised.

# **Database Sizing Issues**

See the discussion in Data Categories and Data Retention, on page 107. Also see the Solution Design Guide for Cisco Unified Contact Center Enterprise.

# **Report Data Filtering Before Database Storage**

Users can reduce the data generated by means of data filters. Either adding more exclusive filters, or using fewer inclusive filters, can cut down on the amount of data stored.

For information on filtering reporting data, see https://www.cisco.com/en/US/products/sw/custcosw/ps1006/products\_user\_guide\_list.html.

# **Inclusive and Exclusive VXML Filters for Reporting**

You use Inclusive and Exclusive VXML filters to control the data that the VXML Server feeds to the Reporting Server. Data feed control is crucial for:

#### Procedure

- Saving space in the reporting database.
- Preserving messaging communication bandwidth.

### Inclusive and Exclusive Filter Configuration

To configure inclusive and exclusive filters for a Reporting Server:

### Procedure

| Step 1 | Choose Device Management > VXML Server.                                                     |
|--------|---------------------------------------------------------------------------------------------|
|        | The Find, Add, Delete, Edit VXML Servers window opens.                                      |
| Step 2 | You can search for a VXML Server by using the procedure in the Finding a VXML Server topic. |
| Step 3 | From the list of matching records, choose the VXML Server that you want to edit.            |
| Step 4 | Click Edit.                                                                                 |
|        | The VXML Server Configuration window opens to the General Tab.                              |

| Step 5 | Select the Configuration Tab, then configure VXML Server properties.                                                                                                    |
|--------|----------------------------------------------------------------------------------------------------|
| Step 6 | In the <b>VXML Applications Details: Filters</b> pane, enter an inclusive filter that defines the VXML elements to include in data sent to the Reporting Server.                                   |
| Step 7 | Optionally, enter an exclusive filter that excludes some of the data specified by the inclusive filter.                                                                                            |
| Step 8 | When you finish configuring filters, click <b>Save</b> to save the settings in the Operations Console database or click <b>Save &amp; Deploy</b> to save and apply the changes to the VXML Server. |
| Step 9 | Shut down and then start the VXML Server and the primary and backup Call Servers.                                                                                                    |
|        |                                                                                                    |

#### **Related Topics**

VXML Inclusive and Exclusive Filter Rules, on page 118 VXML Filter Wildcard Matching Example, on page 119 Passwords, on page 105

## VXML Inclusive and Exclusive Filter Rules

Inclusive and exclusive filters operate using the following rules:

- Filters are case sensitive.
- By default, all items but the Start, End, Subdialog Start and Subdialog End elements are filtered from reporting data unless they are added to an Inclusive Filter. The Subdialog\_Start and Subdialog\_End elements are never filtered from reporting data unless Reporting is disabled on the VXML Server.
- The Exclusive Filter takes precedence over the Inclusive Filter. For example, if an application name is in the Exclusive Filter, then all of the items of that applications are excluded from reporting data even if a particular field or element is listed in the Inclusive filter.
- The syntax for Inclusive/Exclusive filters is:

```
Appname.ElementType.ElementName.FieldName
```

or

```
AppName.*.*.SESSION:Varname
```

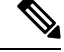

Note

- This syntax is used to indicate session variables.
- A semicolon (;) should be used to separate each item in a filter. For example, ElementA ; ElementB is valid.
- A wildcard (\*) can be specified anywhere within the application name, element type, element name, or field name.
- · Element types, element names, and field names can contain alphanumeric characters, underscores, and a space character.
- An application name can contain alphanumeric characters and underscores, but the space character is not allowed. For example, A aa.B bb.\*C cc DD.E ee F\* is valid.

### **Element Types and Filter Names**

The following table lists the various VXML element type and their flag.

| Element Type               | Filter Name     |
|----------------------------|-----------------|
| VXML_TYPE_START            | start           |
| VXML_TYPE_END              | end             |
| VXML_TYPE_SUBDIALOG_START  | SubdialogStart  |
| VXML_TYPE_SUBDIALOG_RETURN | SubdialogReturn |
| VXML_TYPE_VOICE            | voice           |
| VXML_TYPE_DECISION         | decision        |
| VXML_TYPE_ACTION           | action          |
| VXML_TYPE_VXMLINSERT       | vxml            |
| VXML_TYPE_CUSTOM           | custom          |
| VXML_TYPE_HOTLINK          | hotlink         |
| VXML_TYPE_HOTEVENT         | hotevent        |
| VXML_TYPE_ELEMENTFLAG      | flag_element    |
| VXML_TYPE_REQICMLABEL      | ReqICMLabel     |
| VXML_TYPE_RECORDINGLABEL   | RecordingLabel  |
| VXML_TYPE_ELMENT_DEF       | element_def     |

#### Table 42: VXML Element Type and Filter Name

# **VXML Filter Wildcard Matching Example**

The following table provides examples of VXML filter wildcard matching.

### Table 43: Examples of VXML Filter Wildcard Matching

| Filter                            | What It Matches                                                          |
|-----------------------------------|--------------------------------------------------------------------------|
| MyApplication.voice.*.*           | Matches all voice elements in MyApplication                              |
| *.voice.*.*                       | Matches all Voice elements in all applications.                          |
| MyApplication.*.*.var*            | Matches all fields in MyApplication that start with with the string var. |
| MyApplication.*.*.*3              | Matches all fields in MyApplication that end with 3.                     |
| MyApplication.*.*.SESSION:Company | Matches the Company session variable in MyApplication.                   |

## Inclusive and Exclusive VXML Filters for Reporting Example

The following table provides examples of some different combinations of Inclusive and Exclusive filters and the resulting data that the VXML Server feeds to the Reporting Server.

Table 44: Examples of Inclusive and Exclusive VXML Filters for Reporting

| Inclusive Filter                                                           | Exclusive Filter                                   | Data the VXML Server Feeds To the Reporting Server                                                                                                    |
|----------------------------------------------------------------------------|----------------------------------------------------|----------------------------------------------------------------------------------------------------|
| Application1.*.*.*                                                         | None                                               | All Application1 data                                                                                                    |
| Application1.*.*.*                                                         | *.*.Element1.*;<br>*.*.Element2.*                  | All Application1 data, except<br>Element1 and Element2                                                                                                   |
| Application1.*.*.*                                                         | *.*.Element1.*;<br>*.*.Element2.*;<br>*.*.*.Field1 | All Application1 data, except<br>Element1, Element2, and Field1                                                                                          |
| Application1.*.*.*                                                         | *.voice.*.* which matches<br>Element3 and Element4 | All Application1 data, except<br>Element3 and Element4                                                                                                   |
| *.*.Element1.*;<br>*.*.Element2.*;<br>*.*.Field1                           | Application1.*.*.*                                 | No data for Application1. Other data<br>for other applications, such as<br>Application2, which contain<br>Element1, Element2 and Field1, will<br>be fed. |
| *.voice.*.* which matches<br>Element1, Element2, Element3,<br>and Element4 | *.*.Element3.*;<br>*.*.Element4.*                  | Only Element1 and Element2 and all applications.                                                                                                    |
| *.voice.*.* which matches<br>Element1 and Element2                         | *.*.*.Field1                                       | Element1 and Element2, except for<br>Field1, if it exists in those elements                                                                              |
| *.*.Element1.*                                                             | None                                               | Element1                                                                                                    |
| *.*.Element1.*                                                             | *.*.*.Field1                                       | Element1, except for Field1 if it exists<br>in Element1                                                                                                  |
| *.*.*.Field1                                                               | *.*.Element3.*;<br>*.*.Element4.*                  | Field1 in any elements except<br>Element3 and Element4                                                                                                   |

A good strategy for using filters is to create an Inclusive filter that includes the data you want to save in the Reporting database and then create an Exclusive filter to *exclude* portions of the data, for example, sensitive security information such as Social Security Numbers. For example, you would:

• First, create an inclusive filter to include all information:

MyApp.voice.\*.\*

• Then, create an exclusive filter to remove credit card and social security numbers information:

MyApp.voice.\*.CreditCard; MyApp.voice.\*.SSN

# Informix, Operating System Time, and Local Time

Informix displays a datetime that corresponds to the same time zone as the Informix server operating system's time zone, represented in Universal Time Coordinated (UTC).

- If you wish a datetime to be displayed for a time zone other than that of the Informix server operating system, you must use reporting tools or SQL tools (for example, Java).
- If, in your system, you are using more than one Informix server for Unified CVP reporting, it is best if all such server operating systems are set to the same time zone. This helps avoid confusion.

# **Cisco Unified Customer Voice Portal and SQL Server Data** Joining

To join data from a SQL server database and an Informix Database you must use a reporting tool that supports the ability to join data from two heterogeneous databases.

# **Reporting Password Policy Adherence**

Reporting passwords are subject to both the Unified CVP password policy *and* the password policy enforced by the operating system of the computer on which the reporting server resides. For each aspect of the password, the Reporting password *must* meet the requirement of the more restrictive policy.

### **Related Topics**

Passwords, on page 105

# **Purge and Backup Database Maintenance Tasks**

The database backup and purge maintenance tasks are created as Windows Scheduled Tasks, and can be viewed in the Scheduled Tasks window (Start > Programs > Accessories > System Tools > Scheduled Tasks). These jobs log in as SYSTEM.

If the CVPDBNightlyPurge and CVPDBMidDayPurge tasks do not run, then the database will not be purged and will eventually become full, resulting in data loss.

If the CVPDBBackup task does not run the database will not be backed up.

Periodically, you should check the Scheduled Tasks to ensure the Last Run Time was as expected and there are no status messages.

# **Reporting Isolation Level**

Reporting clients should never run with an isolation level of repeatable read because this could hold locks and prevent updates to the data.

# **Timestamp Synchronization**

Call Servers, VXML Servers, and reporting servers must have their clocks synchronized to assure accurate timestamps in both the database and log files.

Since Unified CVP components do not themselves synchronize machine times, you must deploy a cross-component time synchronization mechanism, such as NTP.

# Writing Efficient SQL Queries When Creating Reports

Keep these guidelines in mind:

- When writing SQL, developers must organize their WHERE clauses and put the most important join first. The most important join is the one that will reduce the size of the dataset to the least amount of rows.
- Write reports so that every field in the WHERE and ORDER BY clauses uses an indexed field.
- A subset of the data that satisfies any given query can protect the user and the database from generating massive data results. Including the word FIRST in Select statements will return only the amount of data requested. For example, SELECT FIRST 1000 \* FROM Call.
- The second column in a composite index should never be used in a JOIN statement without the first column.
- Engineers writing database code should treat database, table, and column names as case sensitive--even though the current database is case insensitive--to ensure that the application is portable.
- Many operations hold database locks; therefore, reports should use a wait time of 30 seconds, if possible.
- It is possible to capture gigabytes of Unified CVP data in a single day. Any query against the database should target time ranges and subsets of data that will return in a reasonable time. Datetime columns are crucial selections. Sorting or grouping large quantities of data may exceed the capacity of the reporting server database as delivered.
- All sessions that connect to the reporting database should initiate with two statements:

```
SET ISOLATION DIRTY READ; SET LOCK MORE TO WAIT 30.
```

This prevents reporting queries from interfering with CallServer message persistence and improves the performance of reporting queries.

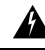

Warning

Do not ever set the Isolation level to Repeatable Read.

• The internal ID generator limits the amount of total VXML subsystems to 8,000 per deployment.

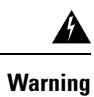

Do not ever write a SQL statement that selects into temp without specifying the 'no log' option.

# **Zero Duration Calls and Writing Reports**

On occasion, messages are dropped. even for an otherwise successful call. In such cases, EndDateTime is set to the same value as StartDateTime. Thus, if a call appears to be of zero duration, report writers will know to exclude such a call from consideration in cases where it would otherwise skew metrics.